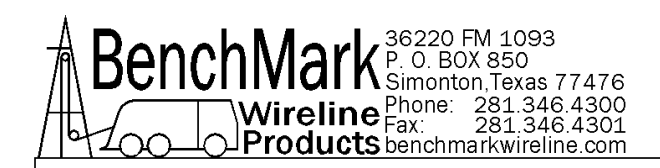

## OPERATIONS AND MAINTENANCE MANUAL WINCH OPERATORS PANEL AMS4A099

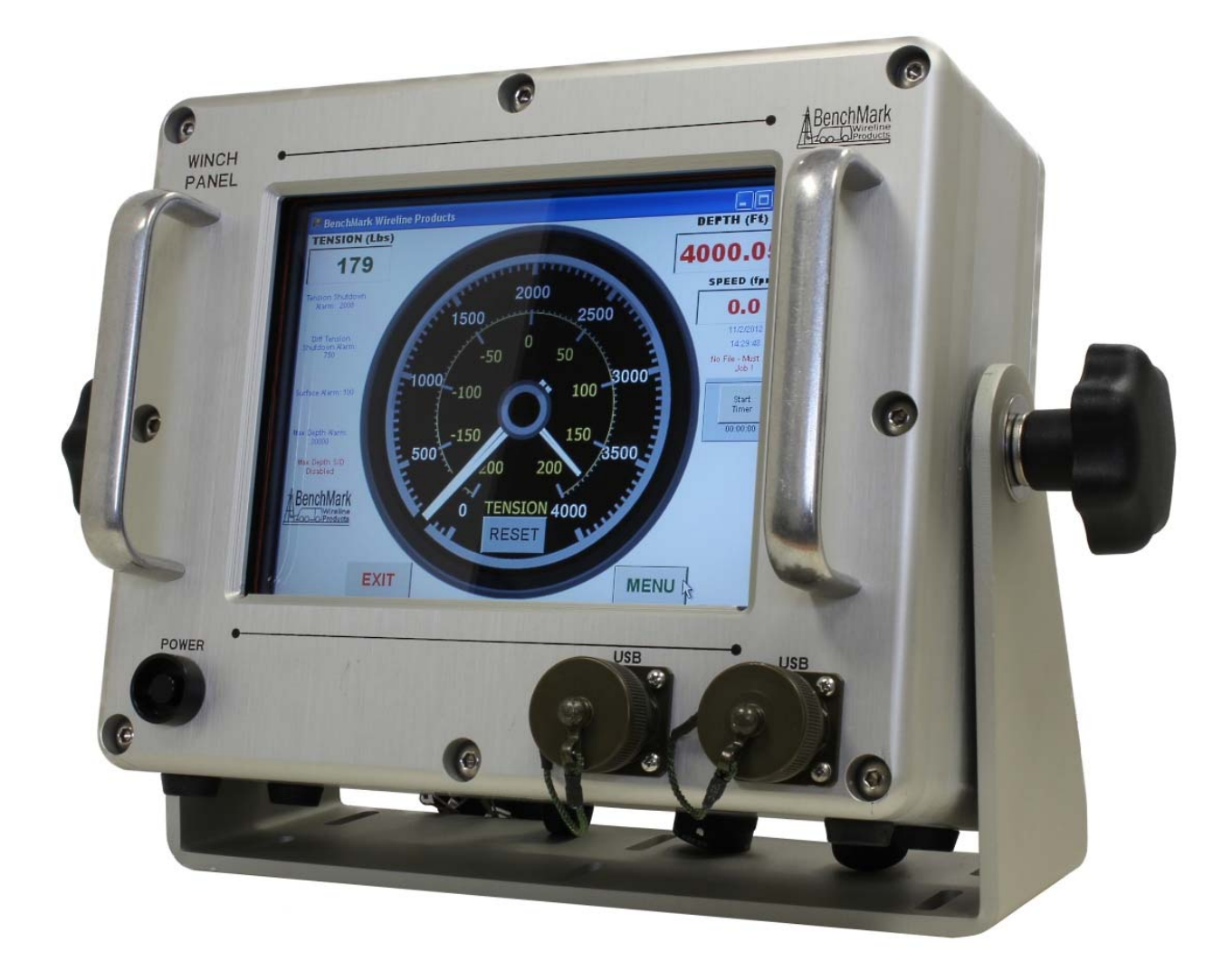

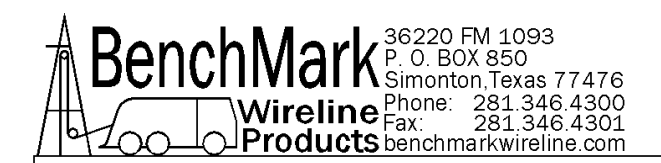

### TABLE OF CONTENTS

SECTION

DESCRIPTION

#### **1.0 GENERAL DESCRIPTION AND FEATURES**

- 1.1 PRODUCT DESCRIPTION AND INTENDED USE OF EQUIPMENT
- 1.2 SAFETY STANDARDS & ATEX REQUIREMENTS
- **1.3 TYPE EXAMINATION CERTIFICATES**
- 1.4 TECHNICAL SPECIFICATIONS
- 1.5 HARDWARE FEATURES
- 1.6 USER INTERFACE FEATURES
- 1.7 HAZADOUS AREA INSTALLATION STANDARDS & REQUIREMENTS
- 1.8 OBTAINING TECHNICAL ASSISTANCE
- 2.0 WELLSITE OPERATING SUMMARY
- 3.0 SOFTWARE OPERATING INSTRUCTIONS
- 4.0 SOFTWARE UPDATE PROCEDURE
- 5.0 MAINTENANCE AND ASSEMBLY DRAWINGS AND BILL OF MATERIALS
- 6.0 SCHEMATICS, WIRELISTS AND SETUP PROCEDURES
- 7.0 CABLE DRAWINGS

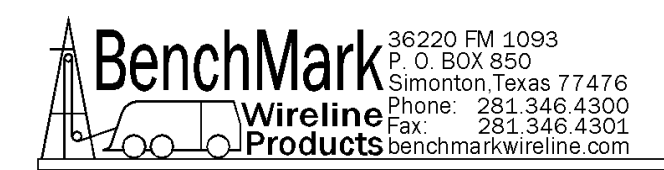

## **1.0 INTRODUCTION**

#### 1.1 GENERAL DESCRIPTION

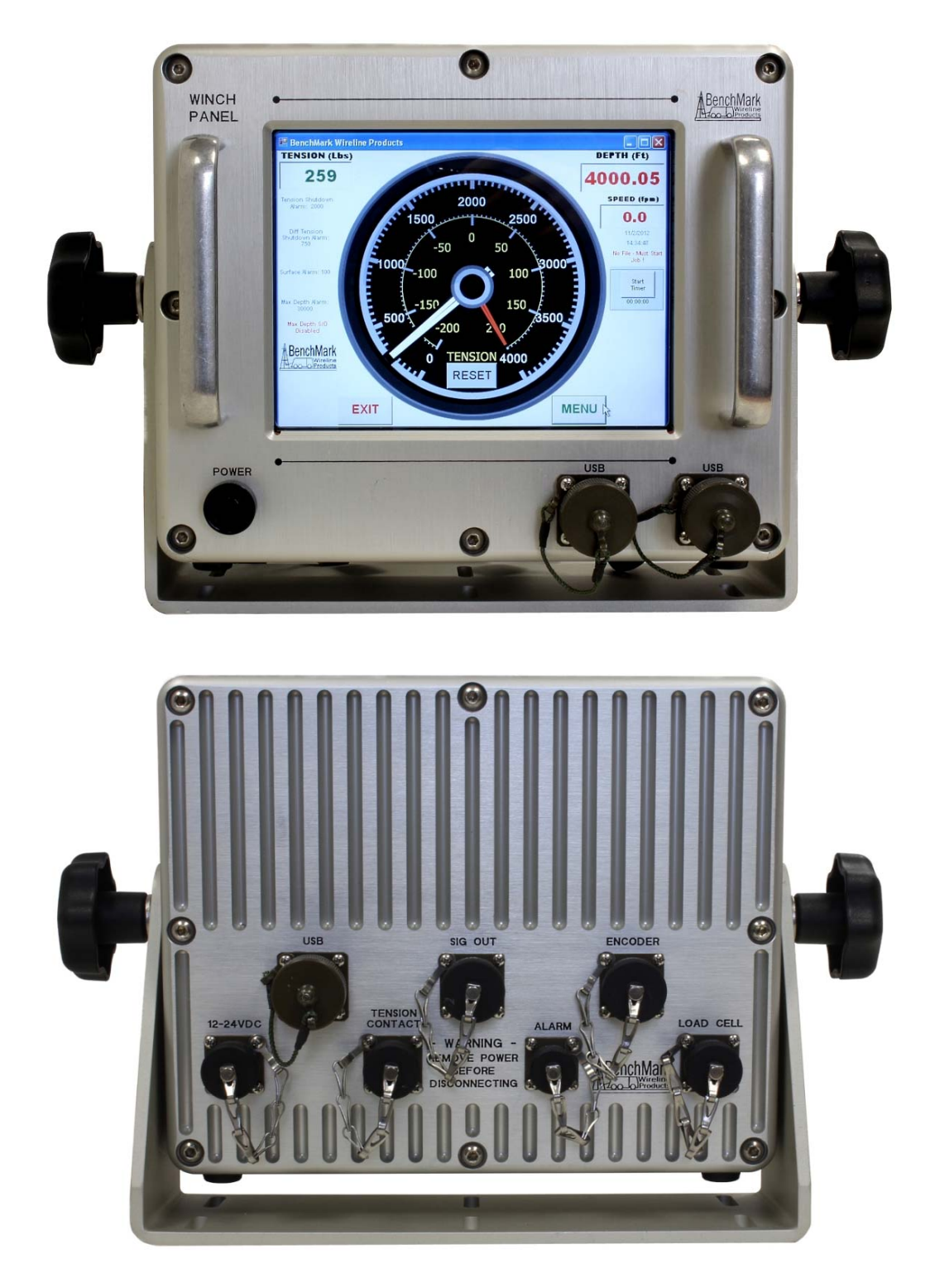

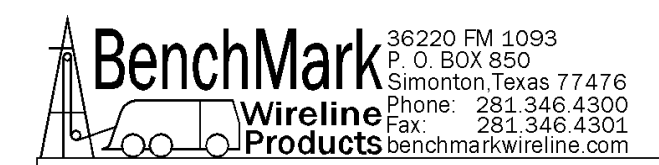

#### 1.1 GENERAL DESCRIPTION continued

This panel is used to acquire and display depth and tension data from a wireline logging winch unit. The panel provides the operator a means to set and make adjustments to the data as necessary. Depth is displayed from data provided from an encoder mounted on a measuring device. The tension data is provided by a load pin and is also passed through to the acquisition system. The panel will operate with the BenchMark Dual Wheel Measuring Devices for slick line, braided line, and cased hole e-line services.

The system consists of two main components, the real time acquisition board and the PC. The acquisition board provides power to and processes the signals from the encoders, load pin, and magnetic mark detector. This board operates independent from the PC and is instantly on when power is applied.

The PC uses an Intel based high speed processor running MS Windows XP embedded. The PC includes a color touch screen for operator input and command entry. The PC is Ethernet ready for connection to the internet for remote display and control.

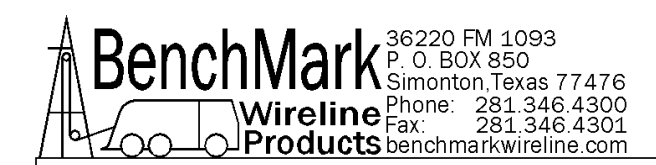

#### 1.2 ATEX STANDARDS & REQUIREMENTS

#### PRODUCT SUMMARY

The AMS4A099 Panel is used to acquire and display depth and tension data from a wireline logging winch unit and panel provides the operator a means to set and make adjustments to the data as necessary.

#### **PRODUCT CERTIFICATION & CODING**

#### II 3 G Ex nR II T6 T<sub>amb</sub> -20°C to +40°C

#### INSTALLATION INSTRUCTIONS

#### Warnings:

- The apparatus is ATEX CAT3, only to be installed in Hazardous Area Zones
  2.
- The installer is to ensure that the equipment is located in areas that are known not to have an adverse affect on the housing material.
- Do not modify the enclosure as this will compromise the apparatus certificate.

#### Hazardous Area Installation Standards & Requirements:

The installer should refer to the latest edition of the following standards before operating in a Hazardous Area:

| EN 1127-1   | Explosive Atmospheres - Explosion prevention and protection, basic concepts and methodology.                                                                    |
|-------------|----------------------------------------------------------------------------------------------------|
| EN 60079-14 | Electrical apparatus for explosive gas atmospheres<br>Part 14:Electrical installations in hazardous areas (other than<br>mines)                                 |
| EN 60079-17 | Electrical apparatus for explosive gas atmospheres –<br>Part 17:Inspection and maintenance of electrical installations in<br>hazardous areas (other than mines) |

| Hazardous Area Preparation & Installation | - Refer to section 1.7 |
|-------------------------------------------|------------------------|
| Operational Parameters                    | - Refer to Section 3.0 |
| Maintenance                               | - Refer to Section 6.0 |

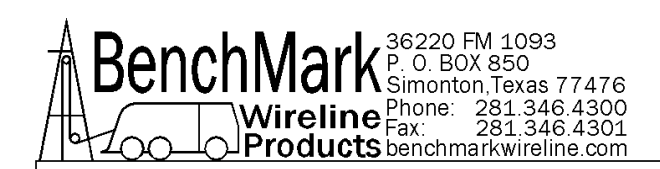

**ATEX Label Details and Information** 

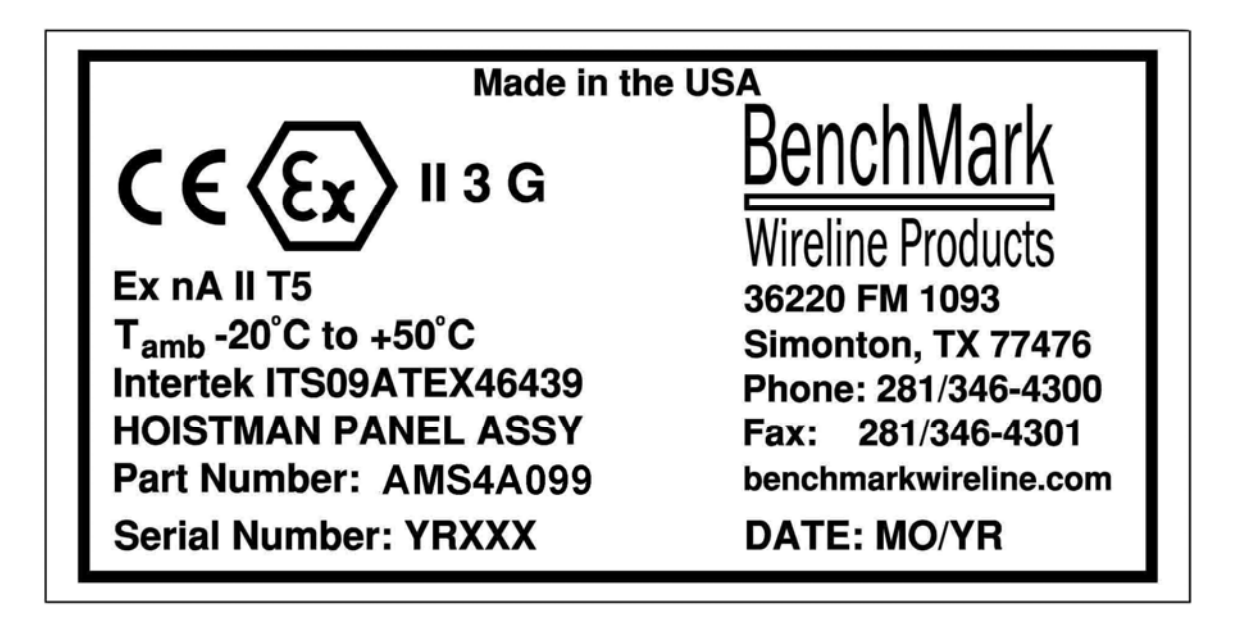

The following standards have been applied in the certification of this device:

EN60079-0:2006 – Electrical apparatus for explosive gas atmospheres – Part 0: General requirements

EN60079-15:2005 – Electrical apparatus for explosive gas atmospheres – Part 15: Construction, test and marking of type of protection "n" electrical apparatus.

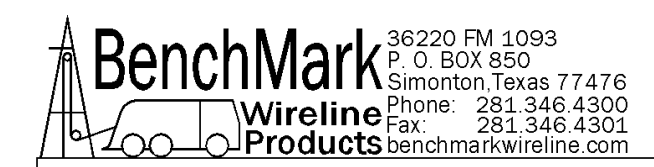

#### **1.3 TYPE EXAMINATION CERTIFICATES**

| ×        |                             |                                                                                                    | J  |
|----------|-----------------------------|----------------------------------------------------------------------------------------------------|----|
|          |                             |                                                                                                    |    |
| λ.       | 6                           |                                                                                                    | -  |
| Ų        |                             | ntertek (Ex)                                                                                                    | Į  |
| A        |                             |                                                                                                    | 1  |
| 8        |                             |                                                                                                    | \$ |
| 0        |                             |                                                                                                    | ]  |
| <u>ک</u> |                             |                                                                                                    | 2  |
| V.       | 1.                          | TYPE EXAMINATION CERTIFICATE                                                                                                    | Į  |
| A        | 2                           | Equipment or Protective System Intended for use in Potentially                                                                                                    | 1  |
| ×        | 2.                          | Explosive Atmospheres                                                                                                    | 2  |
| Q        | 3.                          | Type Examination Certificate Number: ITS09ATEX46439                                                                                                    | Į  |
| Q        | 4.                          | Equipment or Protective System: AMS4A090/ AMS4A095/ AMS4A099 Slickline Hoistman's Touch Screen Panel                                                                                                    | J  |
| A        | 5.                          | Manufacturer: BenchMark Wireline Products                                                                                                    | 1  |
| Š        | 6.                          | Address: BenchMark Wireline Products, 36220 FM 1093, Simonton, Texas 77476, USA.                                                                                                    | 2  |
| 2        | 7.                          | This equipment or protective system and any acceptable variation thereto is specified in the schedule to this certificate and the documents therein referred to.                                                                                                    | Į  |
|          | 8.                          | Intertek Testing and Certification Limited certifies that this equipment or protective system has been found to comply with the Essential Health and Safety Requirements relating to the design and construction of equipment and protective systems intended for use in potentially explosive atmospheres given in Annex II to the Directive 94/9/EC of 23 March 1994 | }  |
| Ş        |                             | The examination and test results are recorded in confidential Report: 09039450A1, dated August 2009.                                                                                                    | )  |
|          | 9.                          | Compliance with the Essential Health and Safety Requirements has been assured by compliance with standards EN60079-0:2006 and EN60079-15:2005 except in respect of those requirements referred to at item 16 of the Schedule.                                                                                                    |    |
| X        | 10.                         | If the sign "X" is placed after the certificate number, it indicates that the equipment or protective system is subject to special conditions for safe use specified in the schedule to this certificate.                                                                                                    |    |
| No.      | 11.                         | This Type examination certificate relates only to the design, examination and tests of the specified equipment or protective system in accordance to the directive 94/9/EC. Further requirements of the Directive apply to the manufacturing process and supply of this equipment or protective system. These are not covered by this certificate.                     |    |
|          | 12.                         | The marking of the equipment or protective system shall include the following:-                                                                                                    | Į  |
| 0        |                             | ⟨€x⟩ II 3 G Ex nA II T5 T <sub>amb</sub> -20°C to +50°C                                                                                                    | 5  |
| Ó        |                             | Mass                                                                                                    | 5  |
| Q        | Interte<br>Deesie<br>Tel: + | k Testing & Certification Limited P Moss<br>le Lane, Chester, CH1 6DD Certification Officer<br>44 (0)1244 882590 Fax: +44 (0)1244 882599 Date: 23 <sup>rd</sup> November 2009                                                                                                    | D  |
| 6        | http://w                    | ww.Intertek.com<br>ered No 3272281 Registered Office: 25 Savile Row London W1X 1AA                                                                                                    | 5  |
| 8        |                             | This certificate may only be reproduced in its entirety and without any change, schedule included.                                                                                                    | \$ |
|          | Shoot                       |                                                                                                    | J  |
| D        | Sheel                       | xaxaxaxaxaxaxaxaxaxaxaxa                                                                                                    |    |
|          | Type E                      | amination Certificate ITS09ATEX48439 Issue 3 March 2009                                                                                                    |    |

| X  |                                                                                                    |
|----|----------------------------------------------------------------------------------------------------|
| 8  |                                                                                                    |
| Q  | Intertek $\langle \xi_{\mathbf{x}} \rangle = \emptyset$                                                                                                    |
| Â  |                                                                                                    |
| ě. | SCHEDULE                                                                                                    |
| ×  | TYPE EXAMINATION CERTIFICATE NUMBER : ITS09ATEX46439                                                                                                    |
| y  | 13. Description of Equipment or Protective System                                                                                                    |
|    | The AMS4A095 and AMS4A099 Slickline Hoistman's Touch Screen Panel is an interface panel used to acquire, display and transmit tool depth and tension data from a wireline logging winch unit. The panel provides the operator a means to set and make adjustments to the data as necessary.         |
| X  | The AMS4A090 Rig Floor Display Panel is an interface panel used to provide a remote display of logging tool depth, line speed, surface tension, and down hole tension. It is typically placed on the rig floor to provide this information to the driller to monitor this information in real time. |
| Q  | The AMS4A090, AMS4A095 and AMS4A099 share the same enclosure but have different numbers of I/O's. The enclosure measures approximately 275mm x 230mm x 120mm.                                                                                                    |
|    | 14. Report NUMBER                                                                                                    |
| 8  | Intertek Report Ref 09039450, dated August 2009.                                                                                                    |
| ×  |                                                                                                    |
| S  | a. Special Conditions for safe use                                                                                                    |
| 0  | There are no special conditions for safe use.                                                                                                    |
| A  | b. Conditions For Use (Routine Tests)                                                                                                    |
| Š  | There are no conditions for safe use                                                                                                    |
| ×  | 16. Essential Health and Safety Requirements (EhsR's)                                                                                                    |
|    | The relevant EHSR's that have not been addressed by the standards listed in this certificate have been identified and assessed in Intertek Report Ref 09041646, dated August 2009.                                                                                                    |
| ð  | 5                                                                                                    |
| Q  | ð                                                                                                    |
| 0  | Õ                                                                                                    |
| Ş  | Intertek Testing & Certification Limited<br>Deeside Lane, Chester, CH1 6DD<br>Tel: + 44 (0)1244 882590 Fax: +44 (0)1244 882599                                                                                                    |
| 0  | Registered No 3272281 Registered Office: 25 Savile Row London W1X 1AA                                                                                                    |
| 8  | This Certificate is the property of Intertek Testing and Certification Ltd<br>and is subject to Intertek Testing and Certification Conditions for Granting Certification .                                                                                                    |
| X  | Sheet 2 of 3                                                                                                    |
|    | Type Examination Certificate ITS09ATEX46439 Issue 3 March 2009                                                                                                    |

#### Intertek SCHEDULE **TYPE EXAMINATION CERTIFICATE NUMBER : ITS09ATEX46439** 17. DRAWINGS Number **Issue** Date Description AMS4A099B WATERPROOF TOUCH SCREEN AMS4A099B 08/24/09 **BILL OF MATERIALS** 8/24/09 PANEL TOUCH SCREEN WATERPROOF AMS4A099 B PORTABLE SHEET 1 OF 2 AMS4A099 В 8/24/09 PANEL TOUCH SCREEN WATERPROOF PORTABLE SHEET 2 OF 2 AMS4A095C WATERPROOF TOUCH SCREEN AMS4A095C 8/20/09 **BILL OF MATERIALS** PANEL TOUCH SCREEN WATERPROOF C 8/20/09 AMS4A095 PORTABLE SHEET 1 OF 2 PANEL TOUCH SCREEN WATERPROOF AMS4A095 С 8/20/09 PORTABLE SHEET 2 OF 2 AMS4A090A DISPLAY RIG FLOOR 8" TOUCH AMS4A090A 10/14/09 24VDC CAN BUS BILL OF MATERIALS AMS4A090 10/13/09 DISPLAY RIG FLOOR WATERPROOF Ex nA A ITS09ATEX46439 SHEET 1 OF 2 AMS4A090 A 10/13/09 **DISPLAY RIG FLOOR WATERPROOF Ex nA** ITS09ATEX46439 SHEET 2 OF 2 LABEL HOIST PANEL ITS09ATEX46439 Ex nA AMS4M691 8/26/09 A SHEET 1 OF 1 This Certificate is for the exclusive use of Intertek's client and is provided pursuant to the agreement between Intertek and its Client. Intertek's responsibility and liability are limited to the terms and conditions of the agreement. Intertek assumes no liability to any party, other than to the Client in accordance with the agreement, for any loss, expense or damage occasioned by the use of this Certificate. Only the Client is authorized to permit copying or distribution of this Certificate and then only in its entirety. Any use of the Intertek name or one of its marks for the sale or advertisement of the tested material, product or service must first be approved in writing by Intertek. Intertek Testing & Certification Limited Deeside Lane, Chester, CH1 6DD Tel: + 44 (0)1244 882590 Fax: +44 (0)1244 882599 http://www.intertek.com Registered No 3272281 Registered Office: 25 Savile Row London W1X 1AA This Certificate is the property of Intertek Testing and Certification Ltd and is subject to Intertek Testing and Certification Conditions for Granting Certification Sheet 3 of 3

(----)(---)

Issue 3

═╍╱╼╍╱╼╍╱╲╼

Type Examination Certificate ITS09ATEX46439

M

March 2009

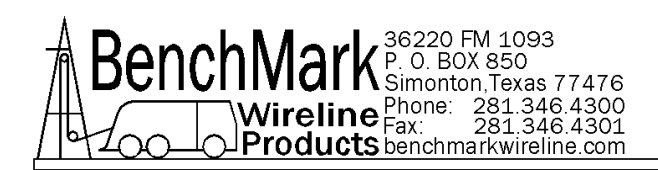

## Intertek

#### AUTHORIZATION TO MARK

This authorizes the application of the Certification Mark(s) shown below to the models described in the Product(s) Covered section when made in accordance with the conditions set forth in the Certification Agreement and Listing Report. This authorization also applies to multiple listee model(s) identified on the correlation page of the Listing Report.

This document is the property of Intertek Testing Services and is not transferable. The certification mark(s) may be applied only at the location of the Party Authorized To Apply Mark.

| Applicant:  | Benchmark Wireline Products Inc     | Manufacturer: | Benchmark Wireline Products Inc |
|-------------|-------------------------------------|---------------|---------------------------------|
| •••         | 36220 FM 1093                       |               | 36220 FM 1093                   |
| Address:    | PO Box 850                          | Address:      | PO Box 850                      |
|             | Simonton, TX 77476                  |               | Simonton, TX 77476              |
| Country:    | USA                                 | Country:      | USA                             |
| Contact:    | Mr. Kenneth Dusek                   | Contact:      | Mr. Kenneth Dusek               |
| Phone:      | (281) 346-4300                      | Phone:        | (281) 346-4300                  |
| FAX:        | NA                                  | FAX:          | NA                              |
| Email:      | kdusek@benchmarkwireline.com        | Email:        | kdusek@benchmarkwireline.com    |
| Party Autho | rized To Apply Mark: Same as Manufa | icturer       |                                 |

Authorized by:

Party Authorized To Apply Mark: Same as M Report Issuing Office: Dallas, TX

Control Number: 4005218

O.L

```
for Thomas J. Patterson, Certification Manager
```

Intertek This document supersedes all previous Authorizations to Mark for the noted Report Number.

This Authorization to Mark is for the exclusive use of Intertek's Client and is provided pursuant to the Certification agreement between Intertek and its Client. Intertek's responsibility and liability are limited to the terms and conditions of the agreement. Intertek assumes no liability to any party, other than to the Client in accordance with the agreement, for any loss, expense or damage occasioned by the use of this Authorization to Mark. Only the Client is authorized to permit copying or distribution of this Authorization. Mark and then only in its entirety. Use of Intertek's Certification mark is restricted to the conditions liad out in the agreement and in this Authorization to Mark. Any further use of the Intertek name for the sale or advertisement of the tested material, product or service must first be approved in writing by Intertek. Initial Factory Assessments and Follow up Services are for the purpose of assuring appropriate usage of the Certification mark in accordance with the agreement, they are not for the purposes of production quality control and do not relieve the Client of their obligations in this respect.

> Intertek Testing Services NA Inc. 545 East Algonquin Road, Arlington Heights, IL 60005 Telephone 800-345-3851 or 847-439-5667 Fax 312-283-1672

 Safety Requirements for Electrical Equipment for Measurement, Control, and Laboratory Use — Part 1: General Requirements (ANSI/UL 61010-1,Second Edition, Issued 12th Jul 2004, Revised October 28, 2008 and CAN/CSA-C22.2 No. 61010-1-04, Second Edition, including Amendment 1, Issued 12th Jul 2004, Revised October 28, 2008);
 Standard(s): Nonincendive Electrical Equipment for Use in Class I and II, Division 2 and Class III, Divisions 1 and 2 Hazardous (Classified) Locations (ANSI/ISA-12.12.01-2011, Approved 24 August 2011); and

Non-incendive Electrical Equipment for Use in Class I, Division 2 Hazardous Locations (CSA C22.2 No.213-M1987, R2008)

ATM Issued: 1-May-2013

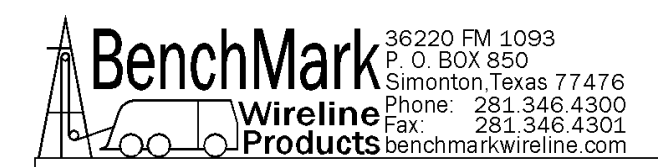

## Intertek

#### **AUTHORIZATION TO MARK**

| Product: | Winch Panel<br>For use in: Class I, Division 2, Groups A, B, C, D Hazardous and Ordinary Locations<br>Temperature Code: T5<br>Ambient: -20°C ≤ Tamb ≤ 40°C |  |
|----------|----------------------------------------------------------------------------------------------------|--|
| Models:  | AMS4A095, AMS4A099                                                                                                    |  |

ATM Issued: 1-May-2013

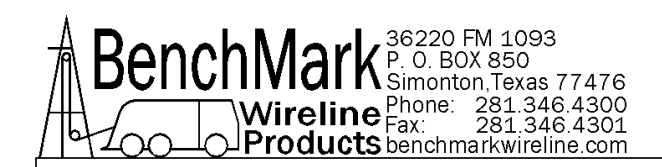

#### **TECHNICAL SPECIFICATIONS** 1.4

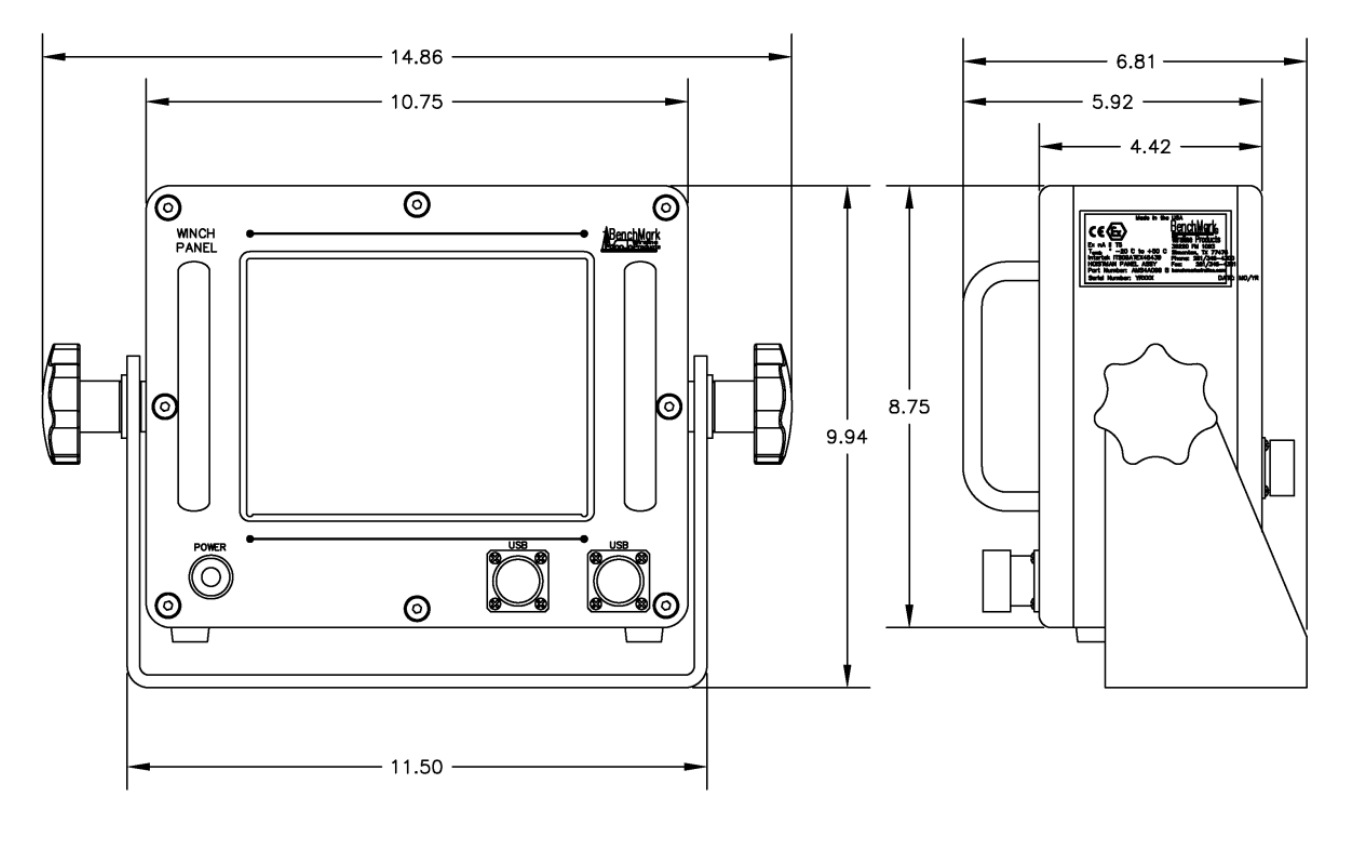

#### WEIGHT:

PANEL ONLY:

10 LBS 4.55 KG

#### **POWER REQUIREMENTS:**

| INPUT VOLTAGE: | 12 – 24VDC           |
|----------------|----------------------|
| INPUT CURRENT: | 4 AMPS STARTUP SURGE |

**3 AMPS NORMAL OPERATION** 

#### **OPERATING TEMPERATURE**

- 14 149 degrees F 65 degrees C -10

#### STORAGE TEMPERATURE

Min Max 158 degrees F -22 -30 70 degrees C

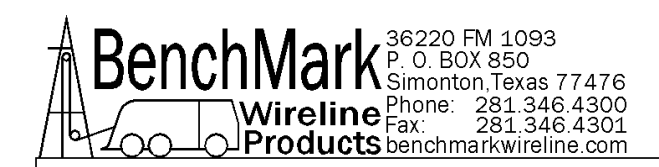

#### 1.5 HARDWARE FEATURES

12 - 24 VDC Power Input

Internal PC board Intel based personal computer board 4 gb solid state media device Embedded windows XP operating system Four USB ports (One inside, two in front, and one on brake-out box) 1 RS232 port RJ 45 Ethernet port USB Mouse / Keyboard included

Color Display TFT LCD Backlit 400 NITS Sunlight readable

Touch Screen Interface (replaces current key pad) 5 wire resistive USB interface

Real Time Acquisition board Kerr Measurement Systems proprietary design 8051 Microprocessor based Provides power to encoders, load cell Processes encoder quadrature, load cell Runs independent of PC board

Overtension Relay Contact Closure output

Analog output interface Encoder quadrature output 0 – 10vdc tension output 4-20ma tension output

**Dual Pressure signal inputs** 

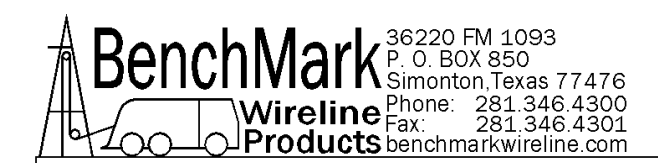

#### 1.6 USER INTERFACE FEATURES

Total Tension numeric graphic Incremental or Differential tension meter graphic Meter reset button graphic (touch screen control)

Over\_tension Warnings and Shutdown settings for both Differential and Total Tension readings (touch screen activated)

Tension Calibration Setup Window (touch screen control)

Encoder Resolution Settings (PPR value set by touch screen control)

Approaching Surface

Max Depth

Set Down

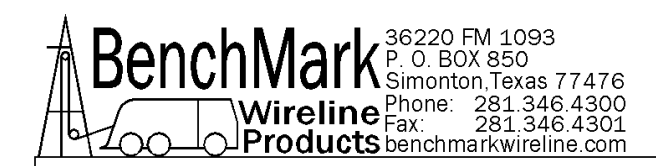

#### 1.7 HAZARDOUS AREA PREPARATION AND INSTALLATION

This equipment is to be installed only by suitably trained and qualified personnel to local national codes.

INSTALL PANEL INTO WIRELINE UNIT

Bolt the mounting bracket to the wireline unit.

Install the panel into the mounting bracket

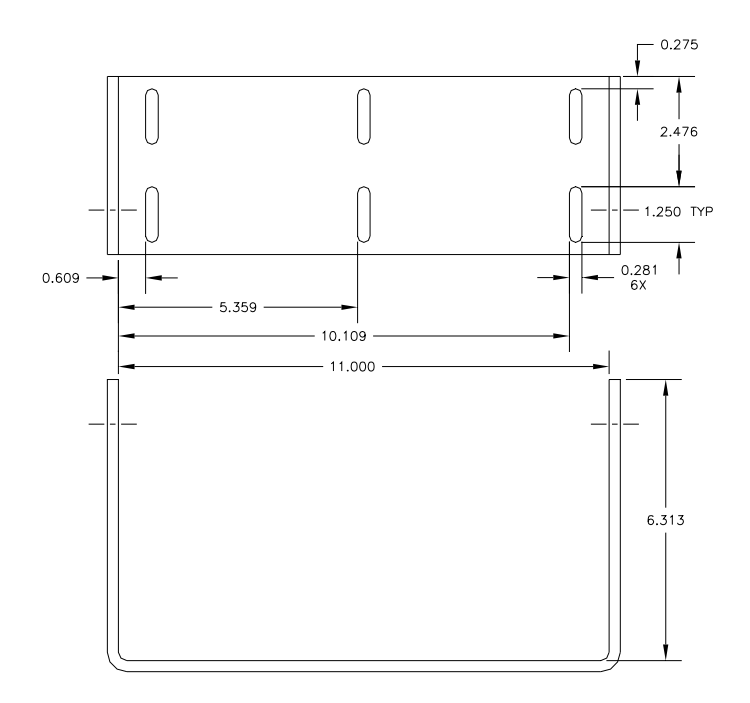

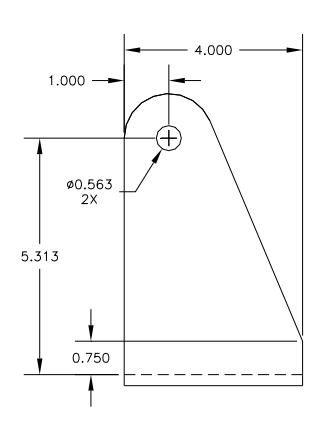

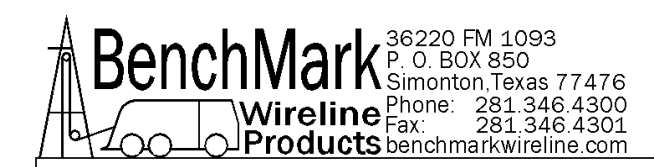

#### CONNECT INPUT POWER AND SIGNAL CABLES

Connect the cables from the measuring head to the LOAD CELL and ENCODER connectors on the box.

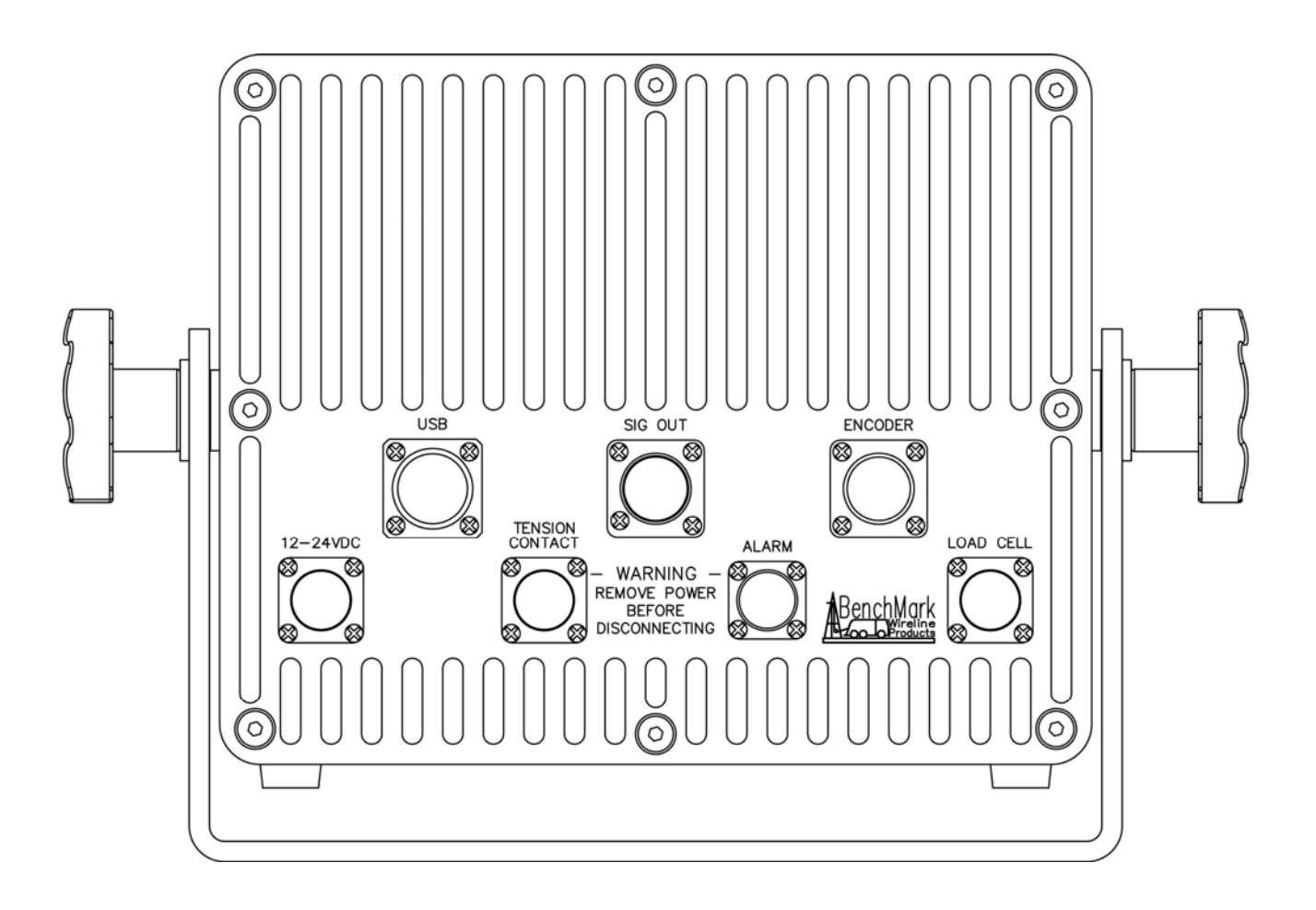

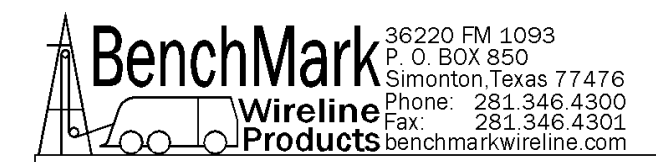

#### 1.8 OBTAINING TECHNICAL ASSISTANCE

Call BenchMark Wireline Products Inc. at +1 281 346 4300 Or contact by email <u>mail@benchmarkwireline.com</u> Or fax in request at +1 281 346 4301 Information is also available on website <u>www.benchmarkwireline.com</u> Parts can be ordered by email, phone, or fax Equipment can be returned for repair and maintenance. Please notify us by Phone, email, or fax before sending any equipment. To return equipment to BenchMark, ship it to: BenchMark Wireline Products 36220 FM 1093 Simonton, Texas 77476 U.S.A.

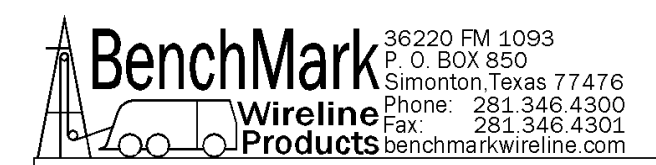

## 2.0 WELLSITE OPERATING SUMMARY

- 2.1 Power up panel and verify it is working properly.
- 2.2 Press Zero Depth and verify that panel tension reads 0. Verify tension is recorded on acquisition system.
- 2.3 Set line size to match cable size installed in head (refer to section 3).
- 2.4 Set Tension Alarm value (refer to section 3).
- 2.5 Set depth adjust value (refer to section 3).
- 2.6 Install cable in measuring head and lay it slack on the ground.
- 2.7 Press Zero Inc. Tension to zero the tension value.
- 2.8 Press T-Cal and verify that panel tension reads 5000 lbs. Verify tension is being properly recorded on acquisition system.
- 2.9 Pull tool to depth 0 position. Press D-Zero and verify that panel depth reads0. Set acquisition system depth to 0 at this time.

Make sure encoder direction is properly set.

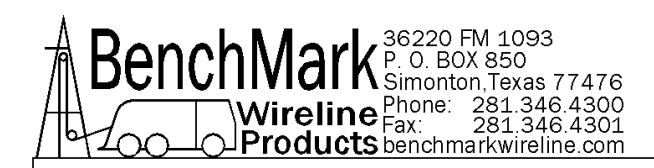

## **3.0 SOFTWARE OPERATING INSTRUCTIONS**

When the system first boots up, the main screen will appear.

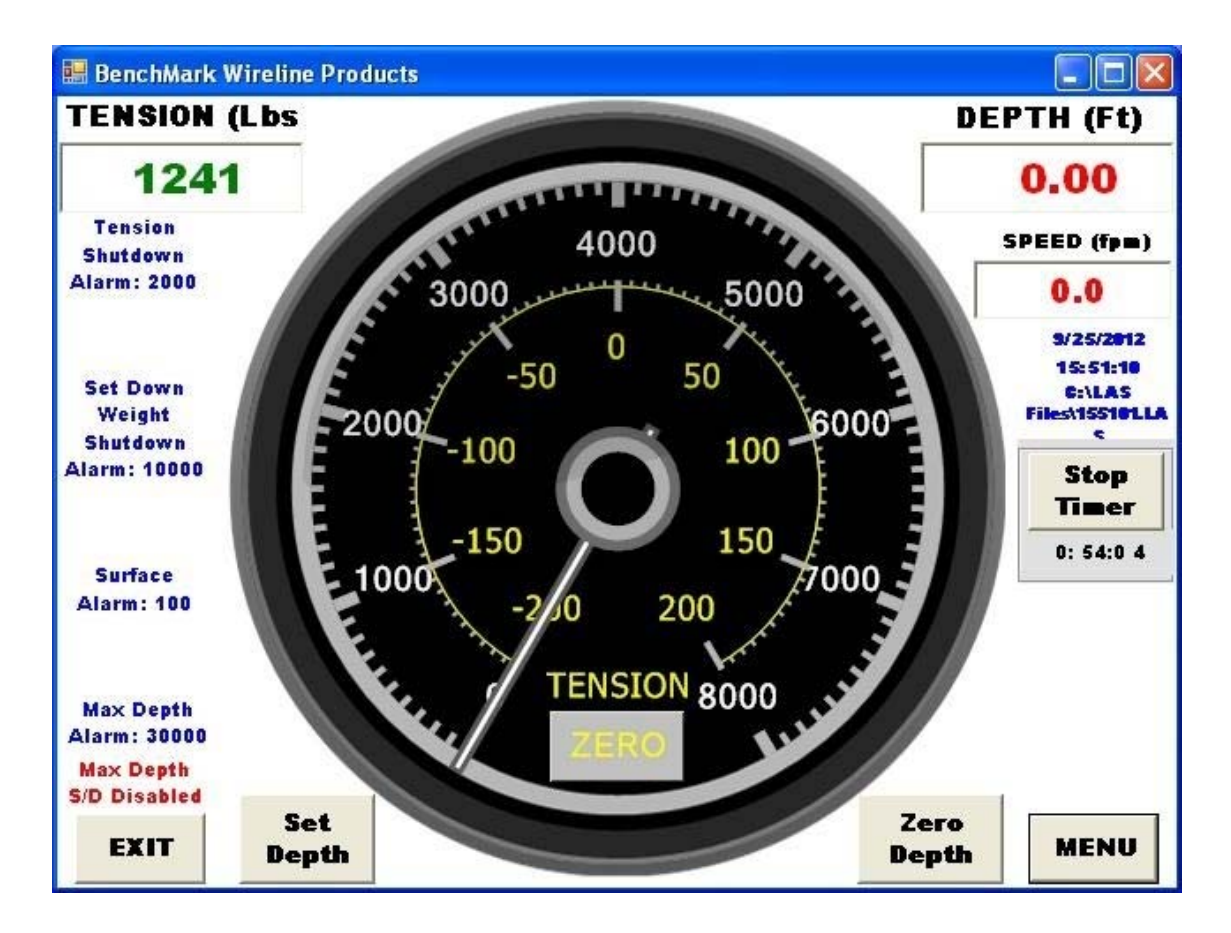

Most of the commands are accessed through the buttons across the bottom of the screen.

EXIT BUTTON - Exits this program and returns to MS Windows

**MENU BUTTON** - Invokes a new screen with additional menu options (refer to section 3.1)

**ZERO BUTTON** - Resets Incremental Tension bar graph to zero

**SET DEPTH** – Allows operator to set the depth of the tool string

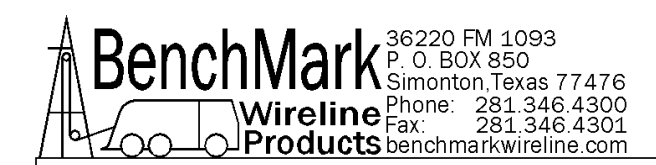

**ZERO DEPTH** – This button will invoke the following screen.

| Are You | Sure You W | ant To Zero Depth? |  |
|---------|------------|--------------------|--|
|         |            |                    |  |
|         |            |                    |  |

When the YES button is pressed, the depth value will be set to ZERO. If NO is pressed, the depth value will remain at the current value.

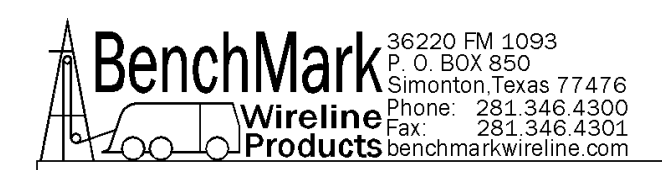

#### 3.1 MENU

| Setup Menu            |                        |                           |                   |                    |
|-----------------------|------------------------|---------------------------|-------------------|--------------------|
| Line Size             | Head Type              | Head Other<br>Parameters  | Depth<br>Adjust   | SET DEPTH          |
| Encoder In<br>PPR     | Encoder<br>Direction   | HYD_SL Head<br>Parameters | Alarms            | ZER0<br>DEPTH      |
| Start Job             | Stretch<br>Correction  | Tension<br>Factor         | Tension Cal       | TENSION<br>S/D     |
| End Job               | Pressure 1             | Pressure 2                | Tension<br>Scales | Pulses Out         |
| Eng/Met<br>Units      | Restore<br>Defaults    | Summary                   | HELP              | Encoder Out<br>PPF |
| Start Time<br>LogPlot | Start Depth<br>LogPlot |                           |                   | EXIT               |

Following are the functional descriptions of each of the buttons

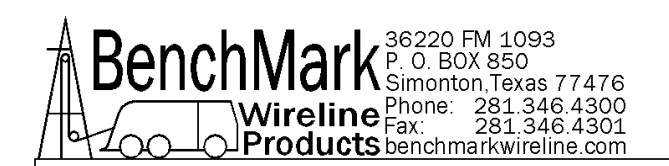

#### 3.1.1 HEAD TYPE

| lect Head Type |          |           |
|----------------|----------|-----------|
| с зк           | ¢        | Shark     |
| с 5K           | c        | Megamouth |
| C Mak          | <b>o</b> | HYD_SL    |
| o Othe         | ər       | EXIT      |

If the "Other" head is chosen, the operator has the option of choosing a variety of wheel sizes listed in 3.1.3.

If the "HYD\_SL" head is chosen, the operator has the option of choosing from two different wheel sizes listed in 3.1.3.

For all other head selections, the wheel sizes are automatically determined and cannot be changed. The load pin types are also automatically determined by the head selection.

NOTE - it is recommended to check the Line Size AFTER changing Head Types.

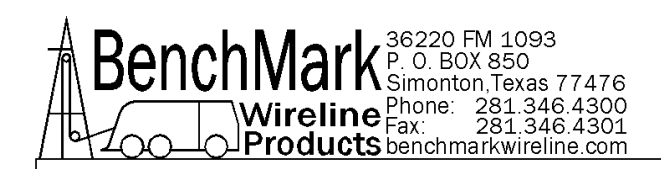

#### 3.1.2 LINE SIZE

#### SHARK / MEGAMOUTH / HYD\_SL

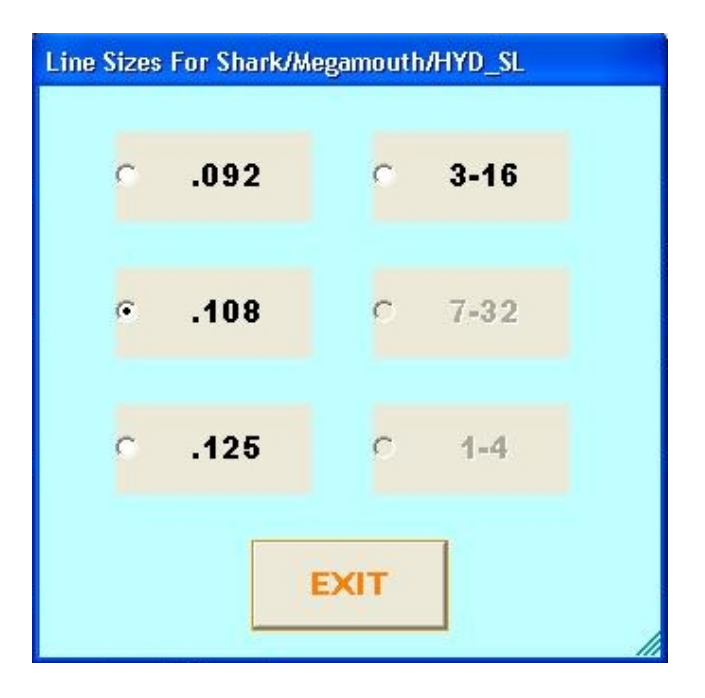

Select the line size by pressing the corresponding gray box. Default is .108

| ine Sizes | For 3K Head |     |       |
|-----------|-------------|-----|-------|
| c         | 3-16-       | c   | 9-32- |
| ¢         | 7-32-       | c   | 5-16- |
| c         | 1-4-        | c   | 3-8-  |
|           |             | тіх |       |
|           |             |     |       |

3K

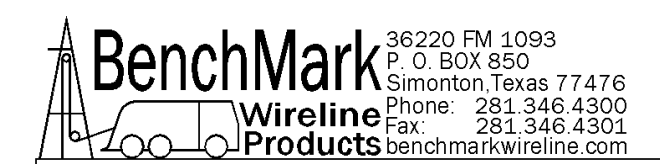

#### 20" Mako

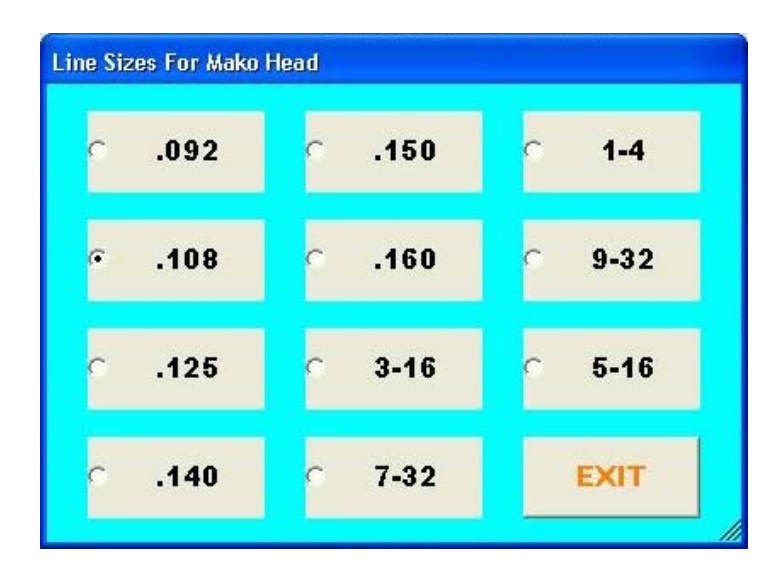

Select the line size by pressing the corresponding gray box. Default is .108

| C | 3/16 | ¢ | 5/16  | C | .472 |
|---|------|---|-------|---|------|
| c | 7/32 | c | 3/8   | c | .484 |
| C | 1/4  | c | 7/16  | c | .492 |
| c | 9/32 | c | 15/32 |   | EXIT |

5K (Braided Line):

Select the line size by pressing the corresponding gray box. Default is 5/16

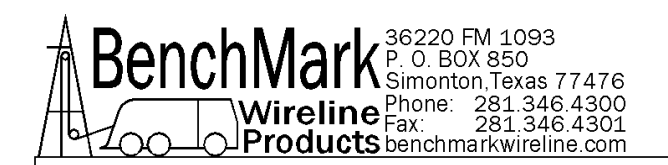

#### 3.1.3 HEAD OTHER PARAMS

| Wheel Size      | Line<br>Weight |
|-----------------|----------------|
| Stretch<br>Coef | EXIT           |

#### WHEEL SIZE (OTHER)

| Data Input                 |   |   |     |
|----------------------------|---|---|-----|
| Previous Value             | 1 | 2 | 3   |
| 3.96705                    |   |   |     |
| Wheel Range: .3 - 10.0 Ft  | 4 | 5 | 6   |
| Valid For Head Type: Other | 7 | 8 | 9   |
| OK CANCEL -                |   | 0 | DEL |

This setting allows you to change the size of the depth measuring wheel that is used to measure depth. To use a different measuring head from the Benchmark head, this setting will need to be changed to match the wheel size of the new head.

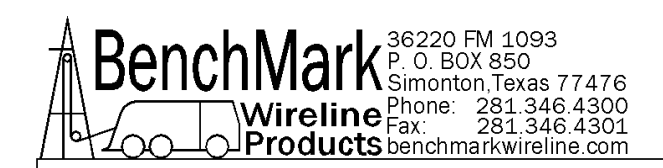

### LINE WEIGHT (OTHER)

| Previous Value                 | 1 | 2 | 3   |
|--------------------------------|---|---|-----|
| Line Wt(Air)Lbs/Kft: 1 -> 1000 | 4 | 5 | 6   |
| Valid For Head Type: Other     | 7 | 8 | 9   |
| OK CANCEL -                    |   | 0 | DEL |

### STRETCH COEFFICIENT (OTHER)

| Data Input                    |   |   |     |
|-------------------------------|---|---|-----|
| Previous Value                | 1 | 2 | 3   |
| Range: 0.3 - 10.0 Ft/KFt/KLbs | 4 | 5 | 6   |
| Valid For Head Type: Other    | 7 | 8 | 9   |
| OK CANCEL -                   | · | 0 | DEL |

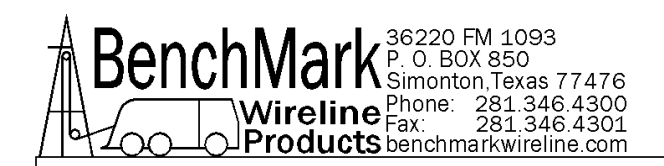

#### HYDSL PARAMS

| HY | D_SL Head Parameters |
|----|----------------------|
|    | • 4 Ft.              |
|    | ○ 1.25 Mt.           |
|    | LBS/PSI              |
|    | EXIT                 |

#### LBS / Square Inch

| Data Input          |   |   |   |     |
|---------------------|---|---|---|-----|
| Previous Value      |   | 1 | 2 | 3   |
| 20.00               |   |   |   |     |
| Set Lbs/PSI(1-1000) |   | 4 | 5 | 6   |
|                     |   | 7 | 8 | 9   |
| OK CANCEL           | - | • | 0 | DEL |

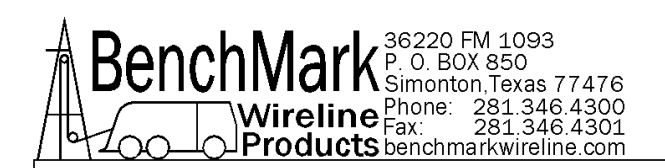

#### 3.1.4 DEPTH ADJUST

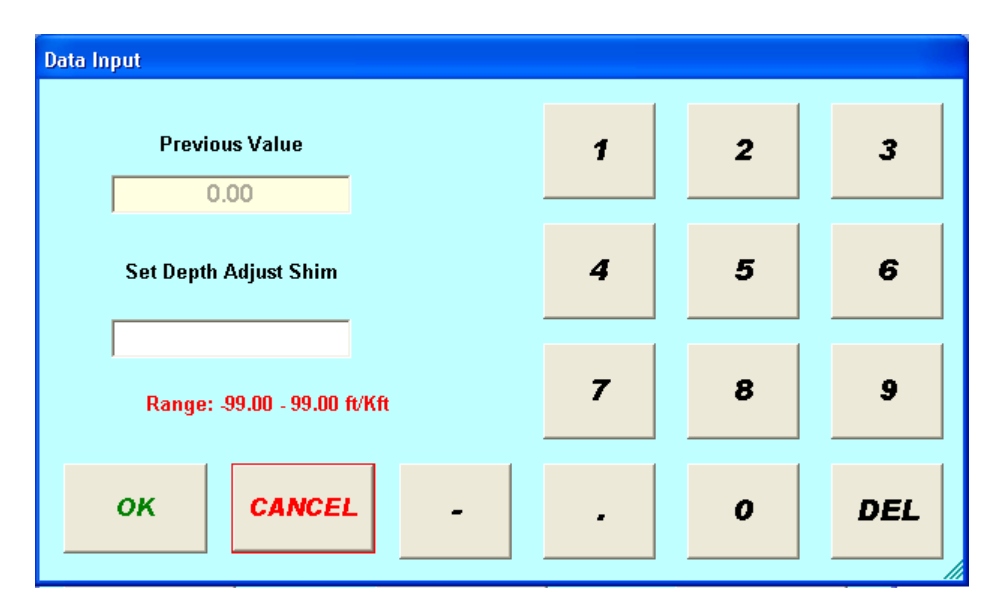

#### The Set Depth Adjust Shim entry screen will appear. The range is -99 to 99 ft/Kft

#### Shim

Adds or subtracts depth continually.

If 1 is entered then 1 foot or 1 meter will be added every 1000 feet or 1000 meters.

If -.2 is entered then .2 feet or .2 meters will be subtracted every 1000 feet or 1000 meters.

Default is 0.0

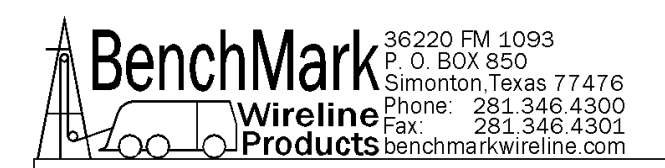

#### 3.1.5 ENCODER PPR

| Previous Value           | 1 | 2 | 3  |
|--------------------------|---|---|----|
| Set Encoder PPR (1-2000) | 4 | 5 | 6  |
|                          | 7 | 8 | 9  |
|                          |   |   | DE |

#### The range is 1-2000

The screen allows you to set the encoder pulses per revolution setting. This number should be printed on the encoder label.

Note: The pulses per foot/meter are not set by this screen, only the encoder input. Pulses per foot/meter are calculated from encoder PPR and Wheel Size.

Default is 1200 PPR

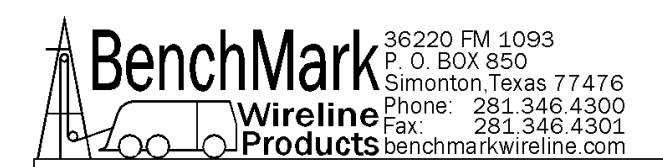

#### 3.1.6 ENCODER DIRECTION

| Response Required     |                         |
|-----------------------|-------------------------|
| Would You Like To Rev | erse Encoder Direction? |
|                       |                         |
| YES                   | NO                      |
|                       |                         |

This screen allows you to change the direction of the encoder. If the depth is changing in the opposite direction to which the line is moving, this option can be used to correct it. On a dual wheel measuring device with two encoders, the encoder on one of the wheels will turn in the opposite direction from the other. If you change encoders, this feature can be used to change the encoder direction.

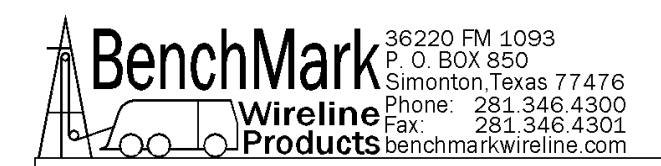

#### 3.1.7 STRETCH CORRECTION

| h Correction? |
|---------------|
|               |
| D             |
|               |

Enabling this allows stretch correction to automatically be applied to the depth. The correction is calculated using line size and mud cable coef. parameters

Stretch is calculated by stretch due to cable weight + stretch due to weight at end of cable

stretch due to cable weight = stretch coefficient \* depth \* cable weight / 2

stretch due to weight at end of cable = stretch coefficient \* depth \* (tension – cable weight)

When tension is less than cable weight, tension measured is due to cable weight alone.

Default is: disabled.

| Stretch<br>Correction | Disabled |
|-----------------------|----------|
| EV                    | TT I     |

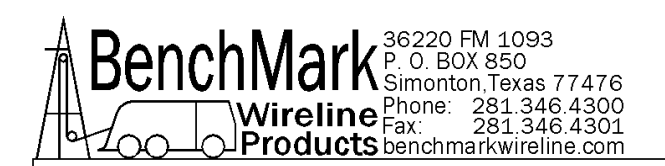

#### 3.1.8 ALARMS

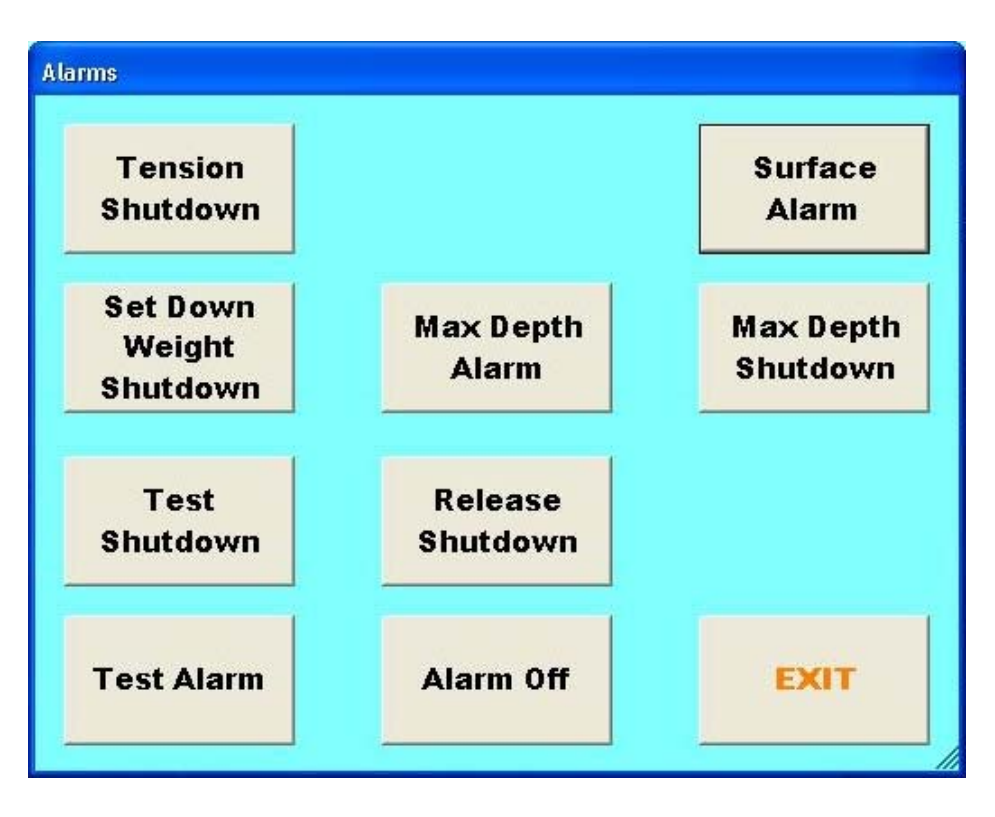

Tension Shutdown: refer to 3.1.8.1

Max Depth Alarm: refer to 3.1.8.2

Surface Alarm: refer to 3.1.8.3

Set Down Weight Shutdown: refer to 3.1.8.4

Max Depth Shutdown: refer to 3.1.8.5

Test Shutdown: refer to 3.1.8.6

Release Shutdown: refer to 3.1.8.7

Test Alarm: refer to 3.1.8.8

Alarm Off: refer to 3.1.8.9

Note: All shutdowns refer to the relay contact closure. It is the operator's responsibility to connect the relay contacts to the actual reel shutdown mechanism.

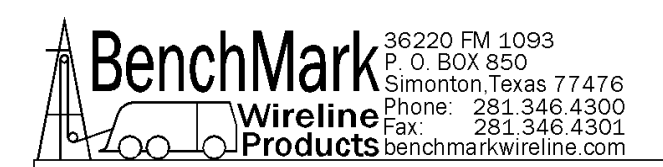

#### 3.1.8.1 TENSION SHUTDOWN

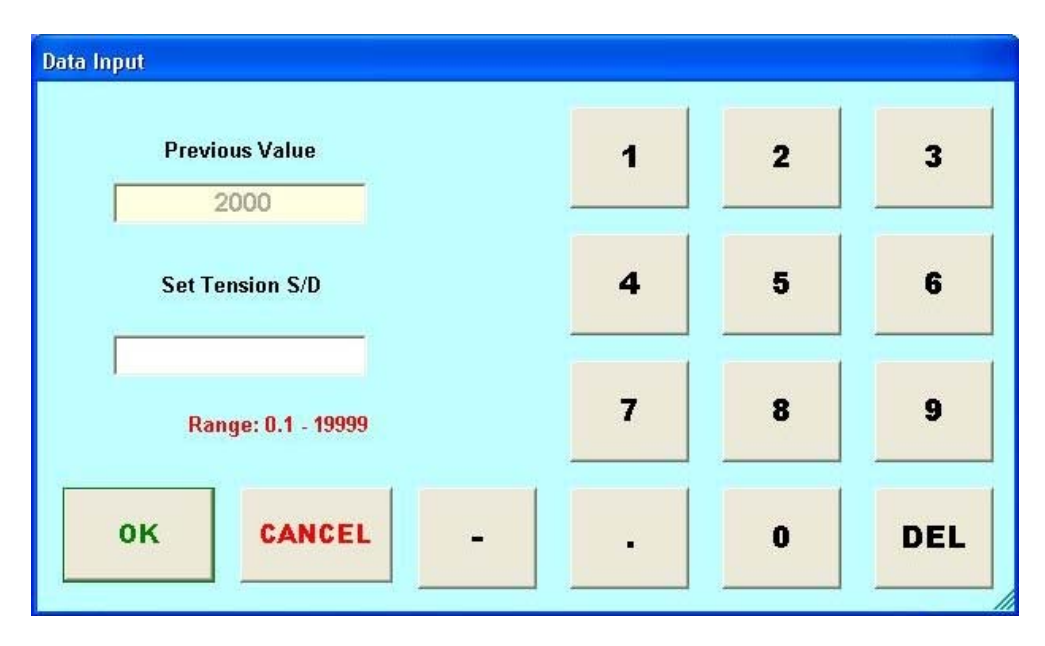

#### The Set Tension S/D entry screen will appear. The range is 0.1 to 19999

When this value is reached, alarm sounds, tension display flashes value, and tension contact closure switch is closed. This can be used to provide a signal to automatically stop the winch.

Each wireline size will have a corresponding Tension Alarm setting. Only the setting for the cable size selected can be adjusted. Default is 2000 lbs

NOTE – Tension shutdown is also accessible from the Setup Menu.

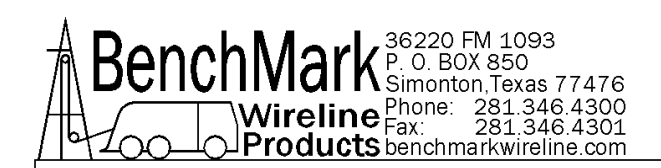

#### 3.1.8.2 MAX DEPTH ALARM

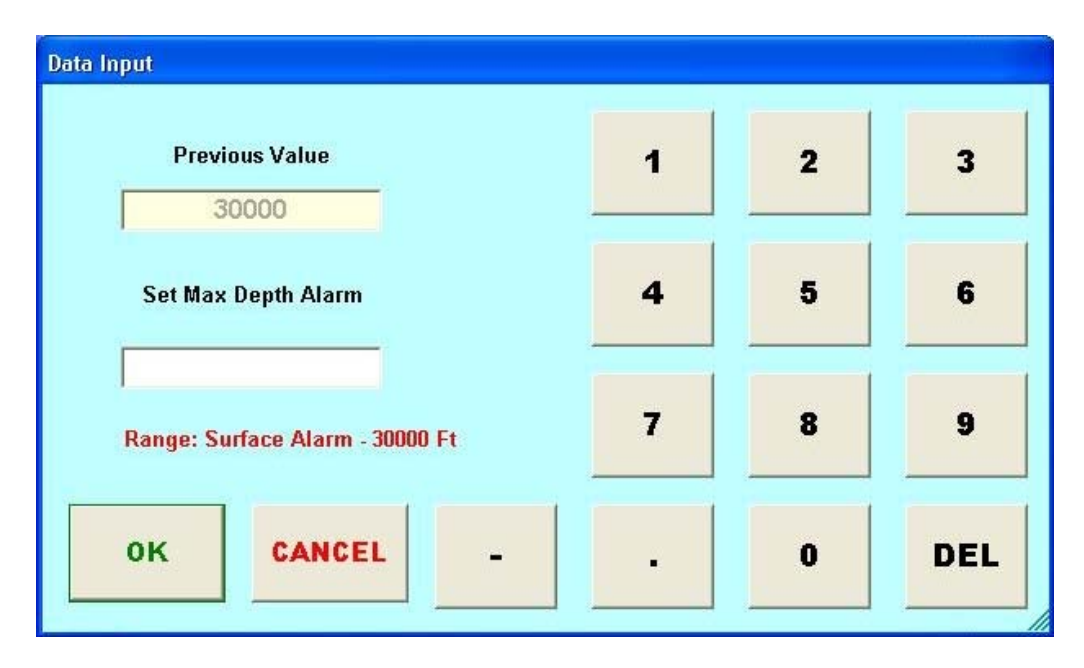

# The Set Max Depth Alarm entry screen (refer to section 3.1.3) will appear. The range is from the surface alarm setting to 30,000 feet.

Allows you to enter in the maximum depth desired. If the tool goes below that depth then an alarm will sound. If max depth shutdown is enabled, then the relay will close (refer to section 3.1.7.5). Default: 30,000 ft.

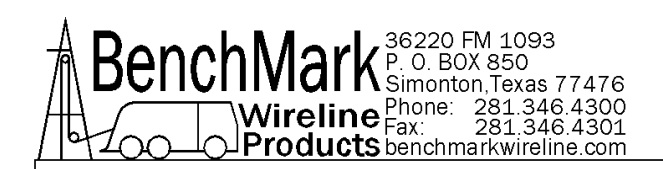

#### 3.1.8.3 SURFACE ALARM

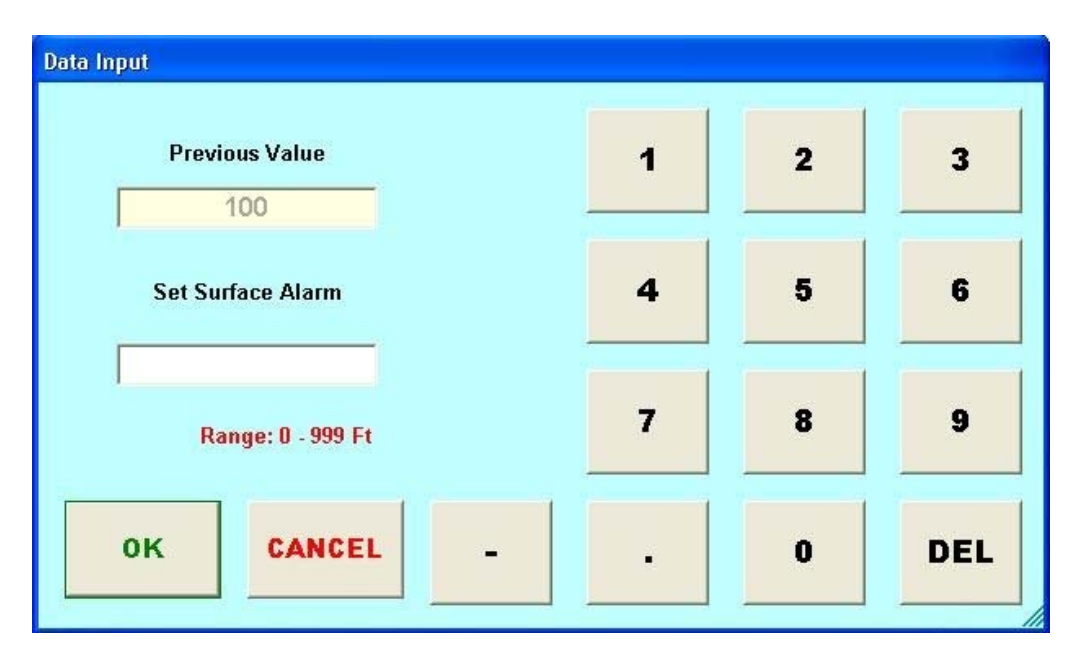

# The Set Surface Alarm entry screen (refer to section 3.1.3) will appear. The range is 0-304 Mt or 0 to 999 ft.

When this depth value is reached, the alarm will sound warning the operator that you are approaching the surface. Default value is 100 feet.

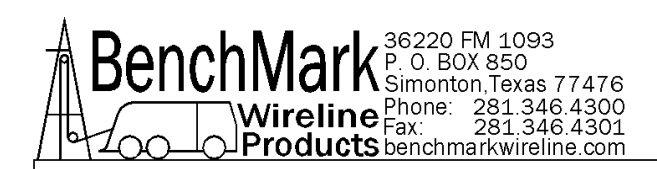

#### 3.1.8.4 SET DOWN WEIGHT SHUTDOWN

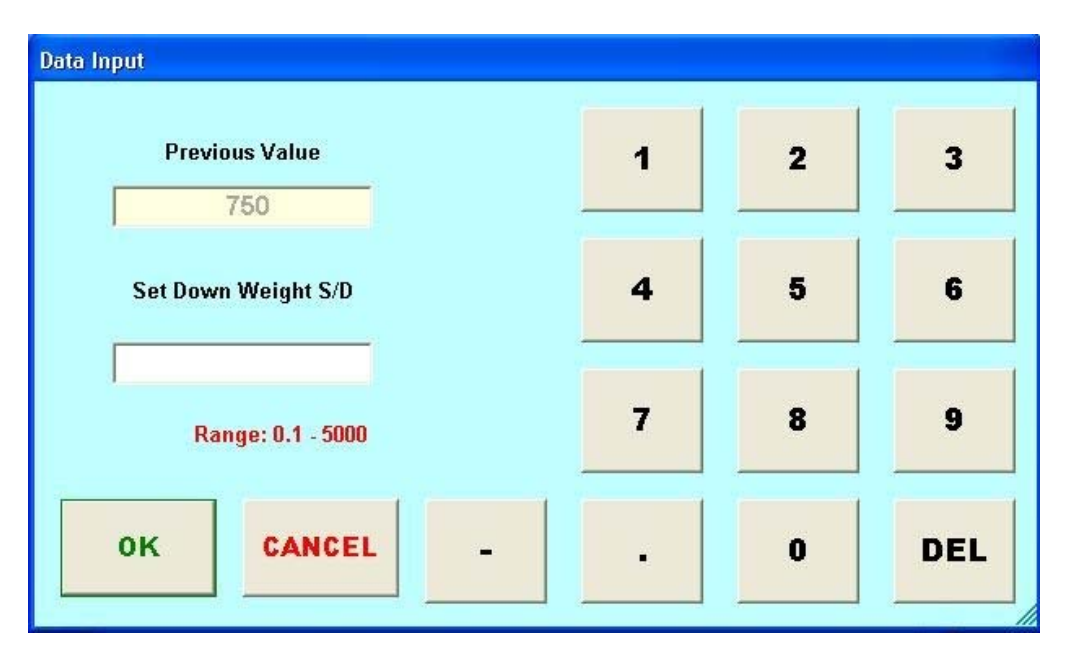

# The Set Down Weight S/D entry screen will appear (refer to section 3.1.3). The range is 0.1 to 5000

This function is similar to a differential tension shutdown except that it only activates when the value is exceeded. This will occur when tension decreases rapidly in a negative direction.

When this event occurs the shutdown relay will close. Default: 750
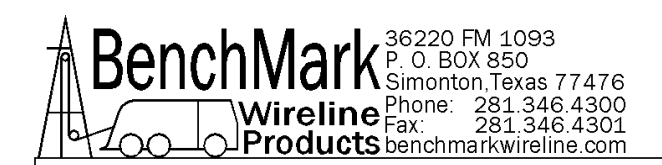

#### 3.1.8.5 MAX DEPTH SHUTDOWN

| Response Required      |                        |
|------------------------|------------------------|
| Would You Like To Enat | le Max Depth Shutdown? |
|                        |                        |
| YES                    | NO                     |
|                        |                        |

If enabled, the relay will close and the winch will stop when the maximum depth value is reached. The maximum depth value is set on the max depth alarm screen (refer to section 3.1.8.2). Default: disabled

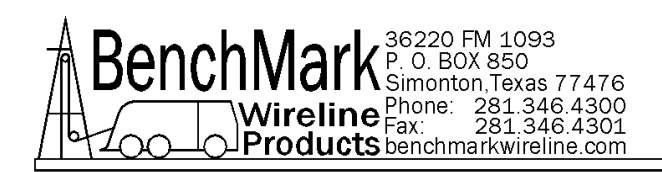

#### 3.1.8.6 TEST SHUTDOWN

| esponse Required  |                    |
|-------------------|--------------------|
| Would You Like To | Test The Shutdown? |
| YES               | NO                 |

When this button is pressed, the contact closure pins are shorted. This can be used to test the winch shutdown mechanism or any other mechanism that uses these contacts.

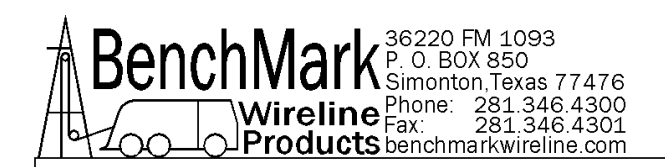

# 3.1.8.7 RELEASE SHUTDOWN

| se Required           |                  |    |
|-----------------------|------------------|----|
| Would You Like To Rel | ease The Shutdow | 1? |
| YES                   | NO               |    |
| YES                   | NO               |    |

When this button is pressed, the contact closure pins (A and B) on J8 are open.

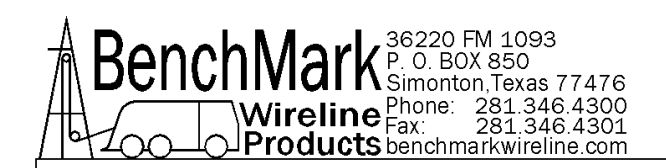

#### 3.1.8.8 TEST ALARM

| Response Required    |                        |
|----------------------|------------------------|
| Would You Like To Te | st The External Alarm? |
| YES                  | NO                     |
| YES                  | NO                     |

NOTE - There is no internal alarm in the panel and this function is intended for an optional external alarm.

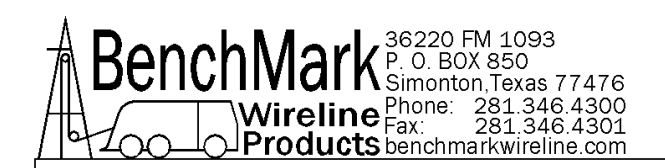

## 3.1.8.9 ALARM OFF

| xternal Alarm Off ? |
|---------------------|
|                     |
| NO                  |
|                     |

NOTE - There is no internal alarm in the panel and this function is intended for an optional external alarm.

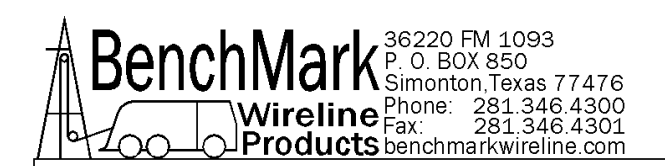

#### 3.1.9 START JOB

|                                                         |                         |                            |                           |                                         |                             |                           |   |              |                   |                  |              |                   |             |             |                        |         |               |                            |                   |                  |                   |                    |                  | -                |                |
|---------------------------------------------------------|-------------------------|----------------------------|---------------------------|-----------------------------------------|-----------------------------|---------------------------|---|--------------|-------------------|------------------|--------------|-------------------|-------------|-------------|------------------------|---------|---------------|----------------------------|-------------------|------------------|-------------------|--------------------|------------------|------------------|----------------|
|                                                         |                         |                            |                           |                                         |                             |                           |   |              |                   |                  |              |                   |             |             |                        |         |               |                            |                   |                  |                   |                    |                  | fpn              | n)             |
|                                                         | Ur                      | nit                        | Nur                       | mbe                                     | ər:                         |                           |   |              | Γ                 |                  |              |                   |             |             |                        | Ĵ       | 23            | 34                         |                   |                  |                   |                    | L                |                  |                |
| ٧                                                       | Vire                    | line                       | θO                        | per                                     | ato                         | or                        |   |              | Γ                 |                  |              |                   |             |             | С                      | US      | τc            | DMER                       |                   |                  |                   | Î                  |                  | Ann<br>F DA      | 17<br>17       |
|                                                         |                         |                            |                           |                                         |                             |                           |   |              |                   |                  | EX           | (IT               |             |             |                        |         |               |                            |                   |                  |                   |                    |                  | t Sta            | art Jo<br>00:0 |
|                                                         |                         |                            |                           |                                         |                             |                           |   | 12           |                   |                  |              |                   |             |             | ł –                    |         |               |                            |                   |                  |                   |                    |                  |                  |                |
|                                                         |                         |                            |                           |                                         |                             |                           |   | -            |                   |                  |              |                   |             |             | 1                      |         |               |                            |                   |                  |                   | 1                  |                  |                  |                |
| 🔲 On-                                                   | Scr                     | een                        | Ke                        | ybo                                     | ard                         |                           |   | L            |                   |                  |              |                   |             |             | 1                      |         |               |                            |                   |                  |                   | 1                  |                  |                  |                |
| <b>= On</b> -<br>File Ke<br>esc                         | -Scro<br>eyboa          | een<br>ard<br>F1           | Ke<br>Sel                 | ybo<br>tting:                           | ard<br>5 F<br>3 I           | ielp<br>F4                |   | F5           | F                 | 6                | F7           | FI                | 8           |             | J<br>F9                | F1      | 0 F           | 11 F12                     | psc               | slk              | brk               |                    |                  |                  |                |
| = On-<br>File Ko<br>esc                                 | Scro<br>eyboa           | een<br>ard<br>F1<br>2      | Ke<br>Sel<br>F2<br>3      | ybo<br>tting:<br>F:<br>4                | ard<br>s F<br>g I           | ielp<br>F4                | 6 | F5           | F1                | 6                | F7           | Fi                | 8           |             | F9<br>-                | F1      | 0 F           | 11 F 12<br>bksp            | psc               | sik              | brk<br>pup        | nlk                |                  |                  |                |
| = On-<br>File Ke<br>esc<br>`<br>tab                     | Scre<br>eyboa<br>1      | een<br>ard<br>F1<br>2      | Ke<br>Sel<br>F2<br>3      | ybo<br>tting:<br>F:<br>4<br>e           | ard<br>5 F<br>3 I           | ielp<br>F4<br>5           | 6 | F5<br>y      | F1                | 6  <br>8<br>1    | F7<br>i      | F1<br>9           | 3           | I<br>P      | -<br>[                 | F1      | 0 F           | 11 F12<br>bksp             | psc<br>ins<br>del | sik<br>hm<br>end | brk<br>pup<br>pdn | nlk<br>7           | / 8              | *                | -              |
| = On-<br>File Ke<br>esc<br>tab<br>lock                  | Scro<br>eyboa<br>1      | een<br>ard<br>F1<br>2<br>a | F2<br>Sel<br>3<br>w       | ybo<br>tting:<br>F:<br>4<br>e<br>d      | ard<br>5  -<br>3   1        | Help<br>F4<br>5<br>t      | 6 | F5           | FI<br>7<br>u      | 6<br>8<br>1      | F7<br>9<br>1 | F1<br>9<br>0      | 3<br>3<br>1 |             | F9<br>-  <br>;         | F1<br>= | 0 F<br>]      | 11 F12<br>bksp<br>\<br>ent | psc<br>ins<br>del | sik<br>hm<br>end | brk<br>pup<br>pdn | nlk<br>7<br>4      | /<br>8<br>5      | * 9              | -+             |
| = On-<br>File Ke<br>esc<br>•<br>•<br>tab<br>lock<br>shf | Scro<br>eyboa<br>1<br>q | een<br>ard<br>F1<br>2<br>a | F2<br>Sel<br>F2<br>3<br>W | ybo<br>tting:<br>F:<br>4<br>e<br>d<br>x | ard<br>5 F<br>8 I<br>F<br>C | Help<br>F4<br>5<br>t<br>f | 6 | F5<br>y<br>b | Fi<br>7<br>u<br>h | 6<br>8<br>1<br>j | F7<br>i<br>i | Fi<br>9<br>0<br>k | 3<br>0<br>1 | I<br>P<br>I | F9<br>-<br> <br>;<br>/ | F1      | 0 F<br>]<br>] | 11 F12<br>bksp<br>\<br>ent | psc<br>ins<br>del | sik<br>hm<br>end | brk<br>pup<br>pdn | nlk<br>7<br>4<br>1 | /<br>8<br>5<br>2 | *<br>9<br>6<br>3 | -+             |

An on-screen keyboard is provided automatically for data entry.

Upon closing of the dialog screen a LAS file is created using the time stamp as the name of the file. This file name is displayed on the screen. If job is not started the screen will show no file – must start job!

Note: No LAS file is created until the operator chooses 'start job.'

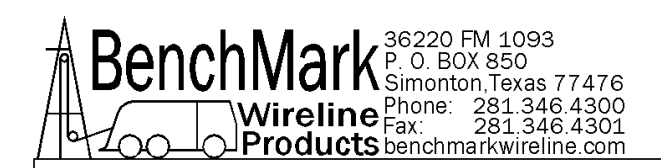

# 3.1.9 START JOB continued

| Restore<br>Defaults   | Summary                                                    | HELP                                                                                                    | Encoder Our<br>PPF                                                                                                    |
|-----------------------|------------------------------------------------------------|----------------------------------------------------------------------------------------------------|----------------------------------------------------------------------------------------------------|
|                       |                                                            |                                                                                                    |                                                                                                    |
| Pressure 1            | Pressure 2                                                 | Tension<br>Scales                                                                                                    | Pulses Out                                                                                                    |
| Stretch<br>Correction | Tension<br>Factor                                          | Tension Cal                                                                                                    | TENSION<br>S/D                                                                                                    |
| Encoder<br>Direction  | HYD_SL Head<br>Parameters                                  | Alarms                                                                                                    | ZERO<br>DEPTH                                                                                                    |
| Head Type             | Head Other<br>Parameters                                   | Depth<br>Adjust                                                                                                    | SET DEPTH                                                                                                    |
|                       | Head Type<br>Encoder<br>Direction<br>Stretch<br>Correction | Head Type Head Other<br>Parameters<br>Encoder<br>Direction HYD_SL Head<br>Parameters<br>Stretch<br>Correction Factor | Head TypeHead Other<br>ParametersDepth<br>AdjustEncoder<br>DirectionHYD_SL Head<br>ParametersAlarmsStretch<br>CorrectionTension<br>FactorTension CalPressure 1Pressure 2Tension |

NOTE - Many buttons are disabled after a "Job Start" to discourage changing parameters during a job.

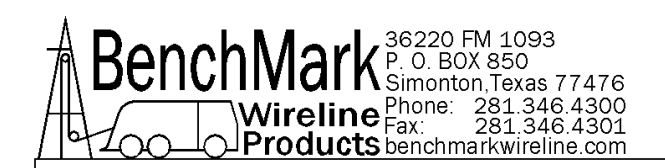

# 3.1.10 END JOB

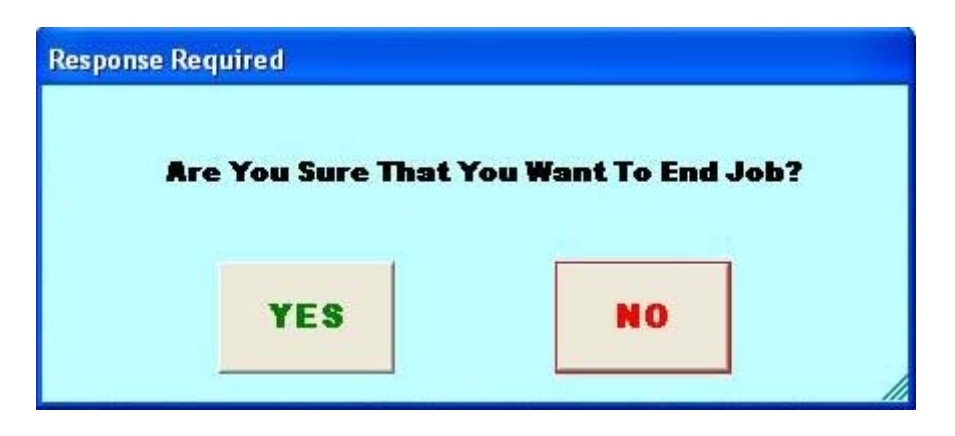

If the response is "Yes" then the LAS file is closed. The button "Start Job" is enabled once again and all buttons in the Setup Menu are re-enabled.

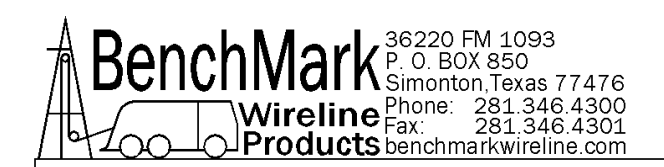

#### 3.1.11 TENSION FACTOR

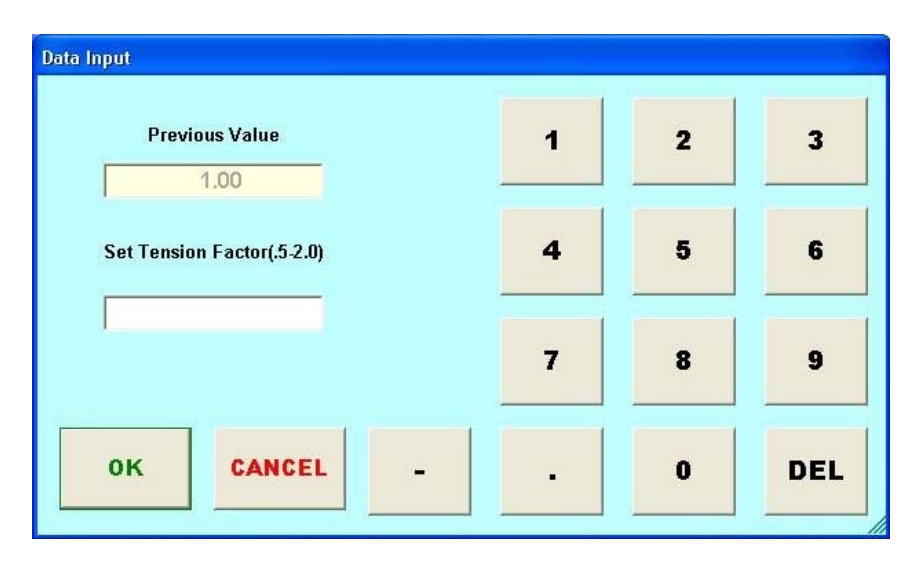

# The Set Tension Factor entry screen will appear. The range is 0.5-2.0 degrees. Default is 1.0.

Explanation: Tension Factor as it relates to Load Cell angle

Load cell angle is used to compensate when a load cell is not hung vertically (i.e. bottom sheave). Enter the value derived from the formula:

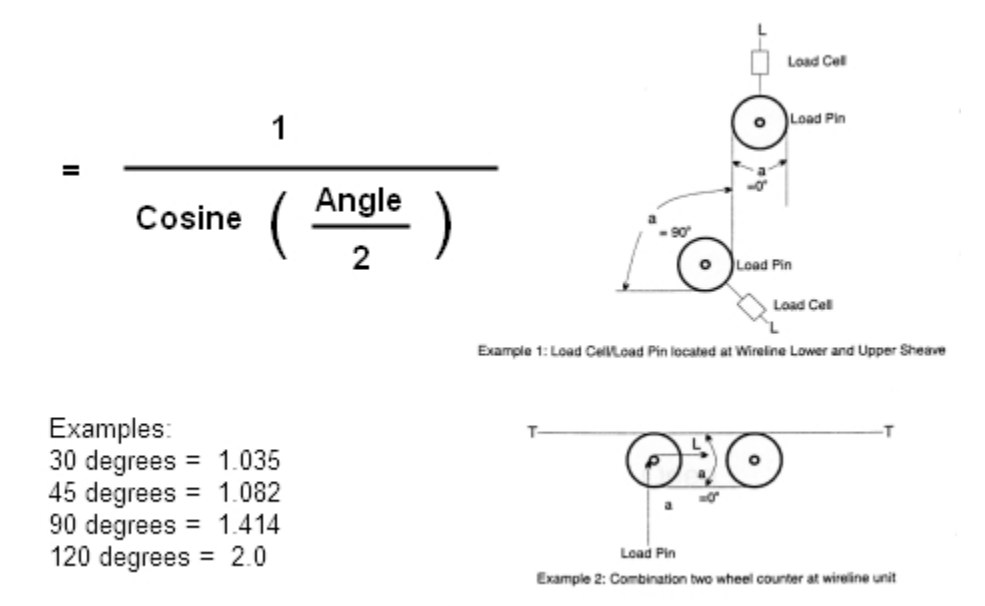

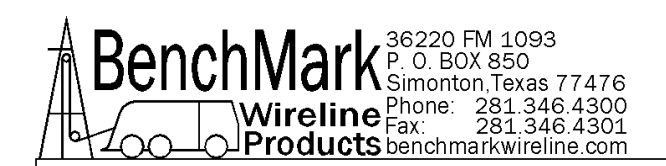

# 3.1.12 TENSION CAL

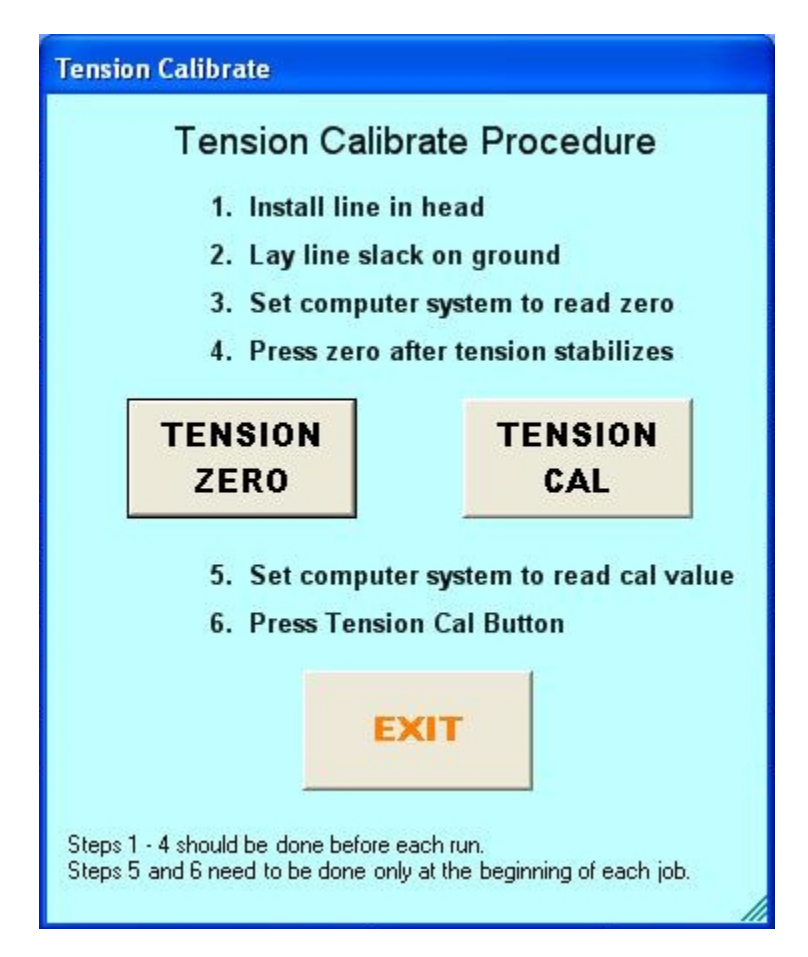

NOTE - Depth value must be zeroed before this menu can be displayed.

NOTE - Tension value must be less than 1,000 lbs before this menu is displayed.

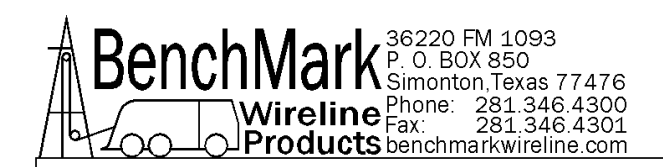

# 3.1.12.1 TENSION ZERO

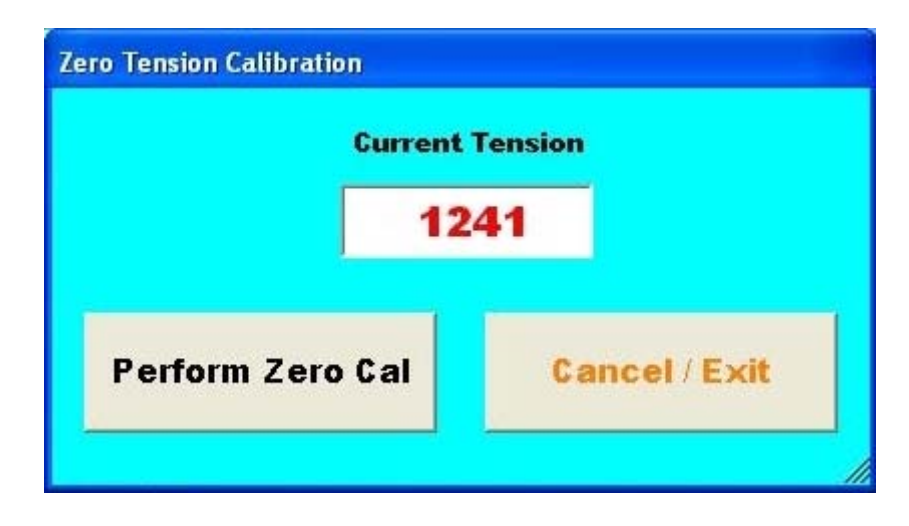

Pressing Tension Zero will null out any tension offset voltage up to 200 lbs (slickline head) or 1000 AM5K braided line head.

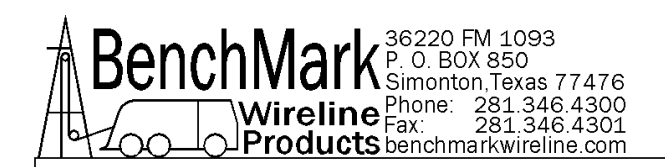

## 3.1.12.2 TENSION CAL

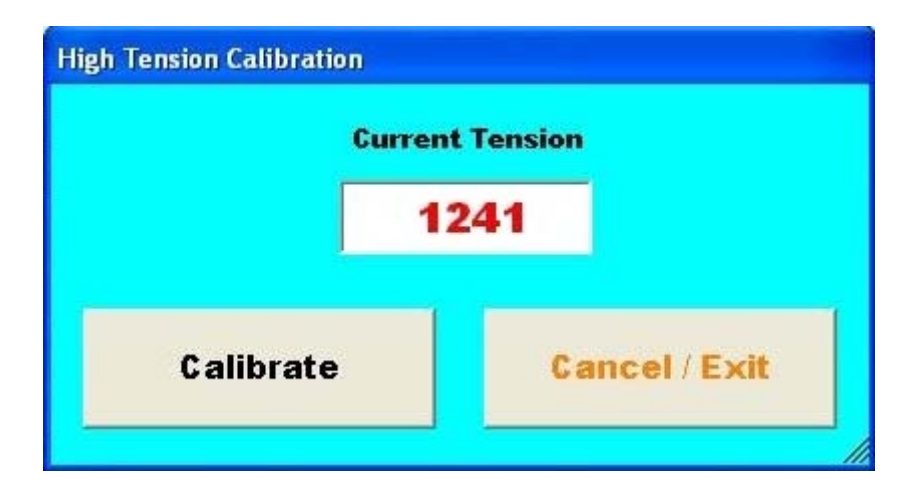

Pressing Tension Cal will activate the tension relay inside the panel. The load pin should then return a calibrated signal that varies depending on the head chosen.

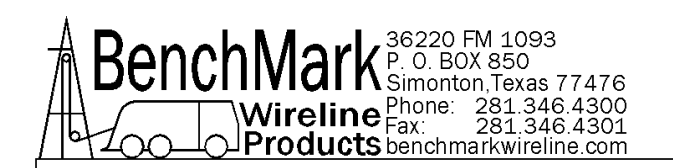

# 3.1.13 ENG/MET UNITS

| 3        |
|----------|
| C METERS |
| TS       |
| C KGS    |
| EXIT     |
|          |

This menu allows you to select the display units for either depth or tension. Default is feet and lbs.

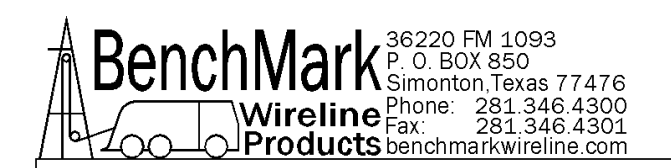

# 3.1.14 PRESSURE 1

| En/Disable | •     | Disabled  |
|------------|-------|-----------|
| Zero       |       | Fullscale |
| PRESSUR    |       |           |
| • PSI      | ⊙ KPa | o BAR     |

This menu controls pressure 1 values and displays.

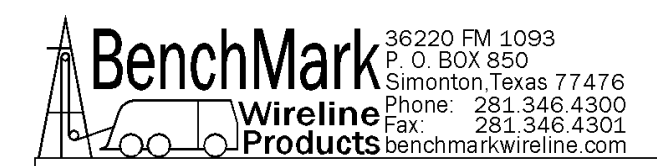

# 3.1.14.1 ENABLE / DISABLE PRESSURE 1

| Would You Like To | DEnable Pressure 1? |  |
|-------------------|---------------------|--|
| YES               | NO                  |  |

When Pressure 1 and/or Pressure 2 are enabled, the main screen will display these values. Once disabled these values will be removed from the main screen

# 3.1.14.2 ZERO

**Zero** - Pressing this button establishes the zero pressure point. This corresponds with 4ma point or a 4-20ma current loop.

This menu allows the user to zero out the information in Pressure 1

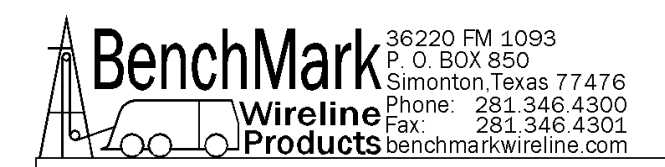

# 3.1.14.3 NAME

| ressure 1 Name: | Pressure 1 Name |
|-----------------|-----------------|
|                 | EXIT            |

This screen provides a way to enter a descriptive name for the pressure data (i.e. tubing pressure Well 12345)

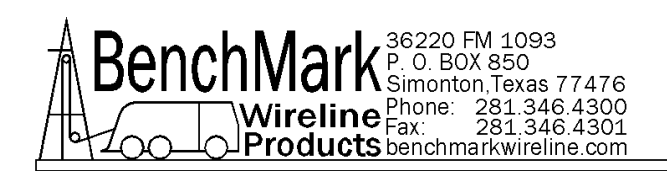

## 3.1.14.4 FULLSCALE

| Data Input                  |   |   |     |
|-----------------------------|---|---|-----|
| Previous Value              | 1 | 2 | 3   |
| Set Fullscale PSI (1-10000) | 4 | 5 | 6   |
| 20 ma = Fullscale           | 7 | 8 | 9   |
| OK CANCEL -                 |   | 0 | DEL |

The menu adjusts the settings for Fullscale PSI. The range is 1-10000, and the default setting is 10000

**Fullscale** - This value corresponds with the 20ma point of a 4-20ma current loop.

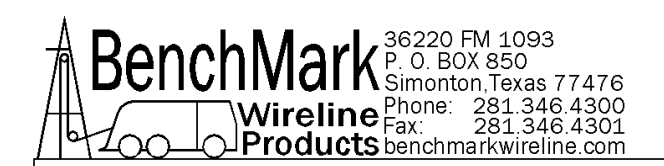

# 3.1.15 **PRESSURE 2**

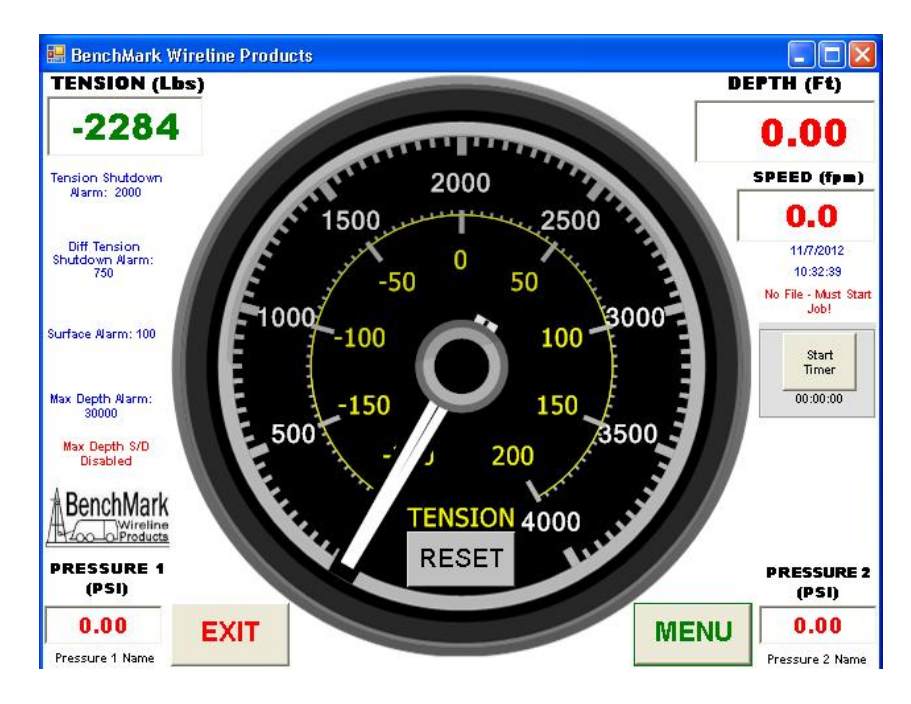

The settings menus for Pressure 2 are identical to Pressure 1. (See sections 3.1.14.1, through 3.1.14.4 for more information.)

NOTE - The main screen image above shows both pressures enabled.

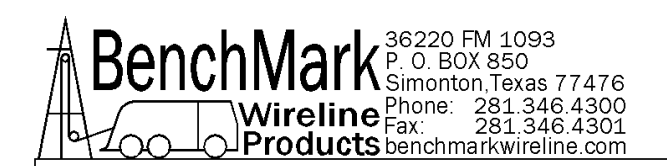

#### 3.1.16 TENSION SCALE

| Incremen<br>Gauge Si | tal Tension<br>cale | Tension | Gauge Scale |  |
|----------------------|---------------------|---------|-------------|--|
| 0                    | +/-100              | ¢       | 1000        |  |
| 2                    | +/- 200             | c       | 2000        |  |
| <u>د</u>             | +/- 400             | c       | 4000        |  |
| e                    | +/- 800             | c       | 8000        |  |

The Tension Scale Screen allows the changing of both Bar Meter Scale near the top and the Needle Gauge Scale at the center of the screen. It also allows the Gauge Scale to be used either in a Differential or Incremental scale.

Incremental tension provides a high resolution tension scale. It must be periodically reset as tension increases or decreases to keep it from "pegging out".

Differential tension provides a delta tension reading. The meter will slowly reset itself to 0 so the reset switch is not necessary.

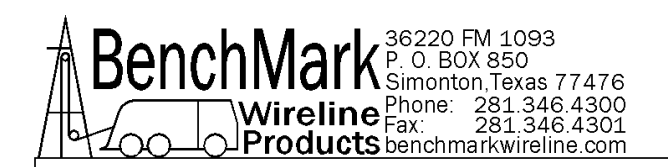

# 3.1.17 RESTORE DEFAULTS

| Response Required       |                      |        |
|-------------------------|----------------------|--------|
| Are You SURE That You W | fant To Restore Def: | aults? |
|                         |                      |        |
| YES                     | NO                   |        |
|                         |                      | //     |

When this button is pressed, all the settings will be restored to their default values. This functions as a software reset. Depth will be zeroed.

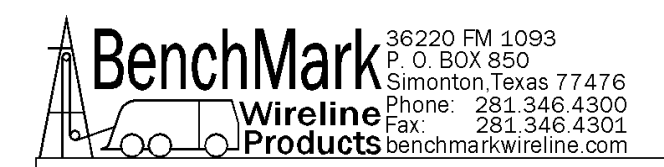

S

# 3.1.18 SUMMARY

| Unit Number:          | 1           |
|-----------------------|-------------|
| Operator:             | Benchmark   |
| Depth Units:          | Feet        |
| Depth Adjust:         | 0.00        |
| Max Depth Alarm:      | 30000       |
| Max Depth Shutdown    | n: Disabled |
| Surface Alarm:        | 100         |
| Stretch Correction:   | Disabled    |
| Tension Units:        | Pounds      |
| Tension S/D:          | 2000        |
| Diff Tension S/D:     | 750         |
| Lbs/PSI: 2            | 20          |
| Head Type:            | Shark       |
| Wheel Size:           | 3.96705 Ft. |
| Line Size:            | .108        |
| Tension Factor:       | 1.0         |
| Encoder in PPR:       | 1200        |
| Encoder Out PPF:      | 600         |
| Encoder Direction:    | Default     |
| Stretch Correction:   | Disabled    |
| Tension Units:        | Pounds      |
| Tension S/D:          | 2000        |
| Diff Tension S/D:     | 750         |
| Lbs/PSI: 2            | 20          |
| Head Type:            | Shark       |
| Wheel Size:           | 3.96705 Ft. |
| Line Size:            | .108        |
| Tension Factor:       | 1.0         |
| Encoder in PPR:       | 1200        |
| Encoder Out PPF:      | 600         |
| Encoder Direction:    | Default     |
| Pulses Out On Set De  | pth: NO     |
| Pressure 1 Fullscale: | 10000       |
| Pressure 2 Fullscale: | 10000       |
| Pressure 1 Status:    | Disabled    |
| Pressure 2 Status:    | Disabled    |
|                       |             |
|                       |             |
|                       |             |

The Summary Menu is a quick reference to what parameters are set. This is a static display. All of the defaults are shown.

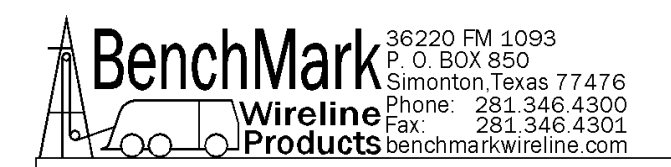

# 3.1.19 HELP MENU

| 1              |       |
|----------------|-------|
| MANUAL         | ABOUT |
| Drive<br>Space | EXIT  |

The HELP button will display the four options displayed above.

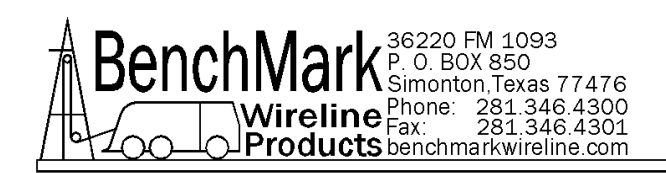

#### 3.1.19.1 ABOUT SCREEN

| Bench                   | hark              |
|-------------------------|-------------------|
| Benchmark Wireline P    | roducts, Inc.     |
| Hoistman's Display Rev: | 3.05              |
| Acquisition Board Rev:  | 3.03              |
| www.benchmarkwir        | <u>reline.com</u> |
| EXIT                    |                   |

The ABOUT button displays the software revisions.

There are two programs that can be updated, the HOISTMAN program which is run by the PC and the ACQUISITION program that is run by the real time board.

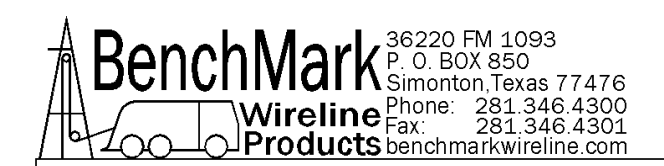

# 3.1.19.2 HELP MANUAL

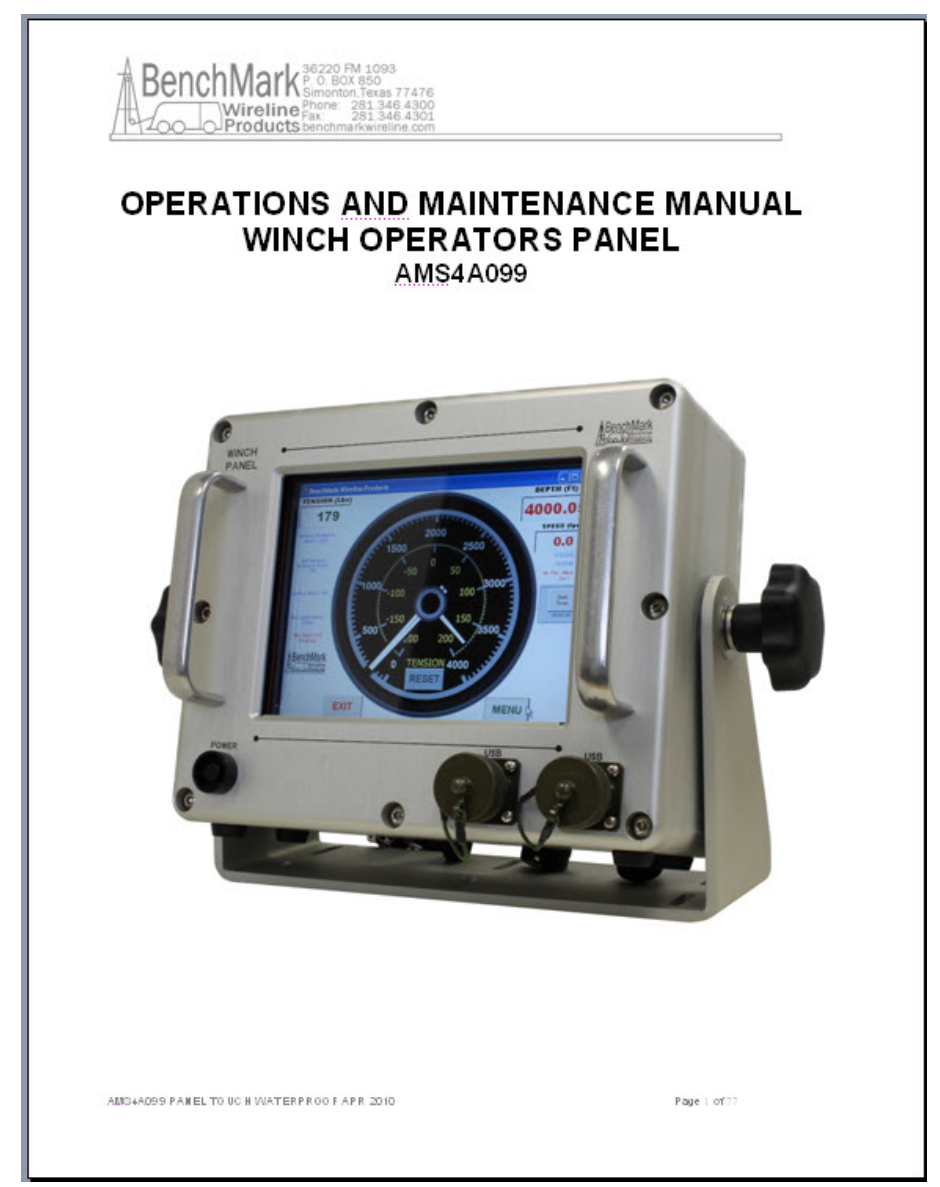

MANUAL button invokes the Adobe Acrobat Reader with c:\manual.pdf. It will bring up this manual in pdf format.

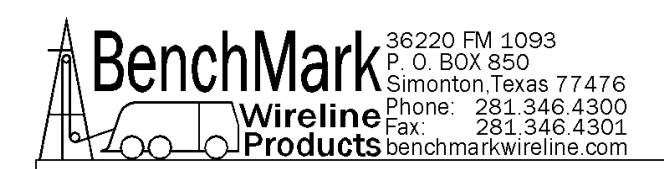

# 3.1.19.3 DRIVE SPACE

| Drive Space                         |                  |
|-------------------------------------|------------------|
| Total Size Drive C:<br>In MegaBytes | 4024.09423828125 |
| Free Space Drive C:<br>In MegaBytes | 2173.25341796875 |
| EX                                  | Т                |

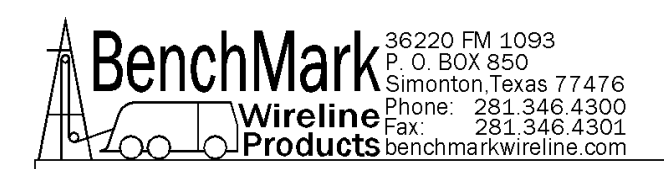

# 3.1.20 SET DEPTH

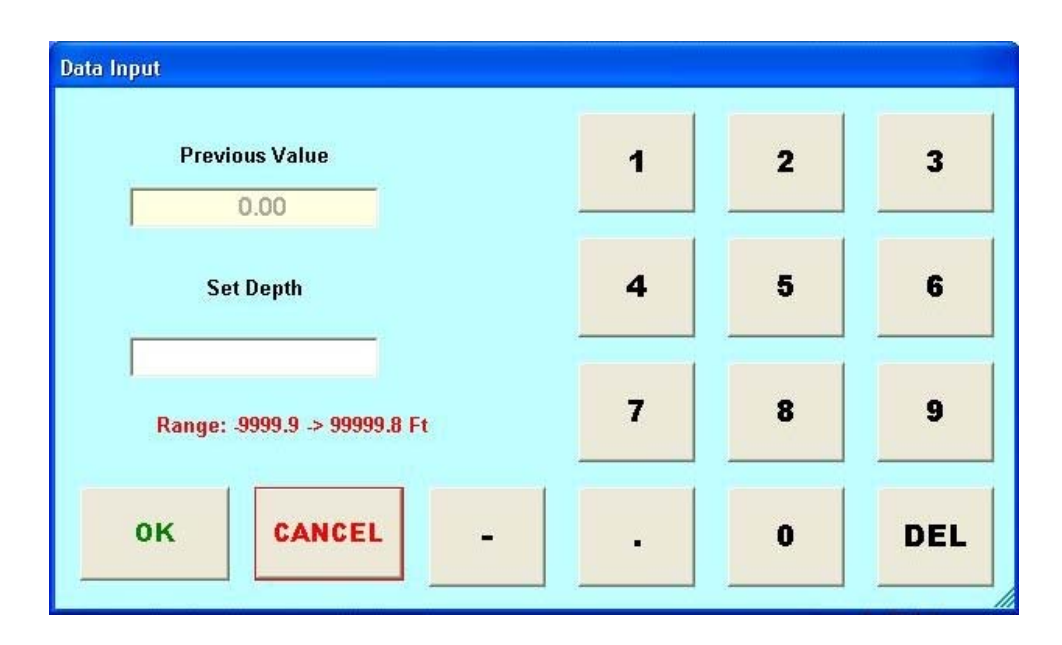

NOTE - A Set Depth command may send encoder pulses to the logging system. Refer to 3.1.22 - Pulses Out

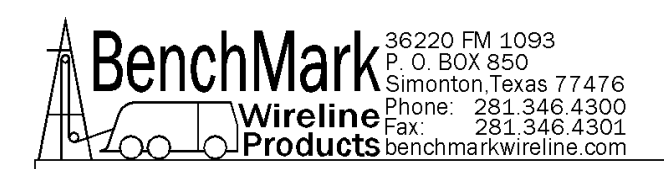

# 3.1.21 ZERO DEPTH

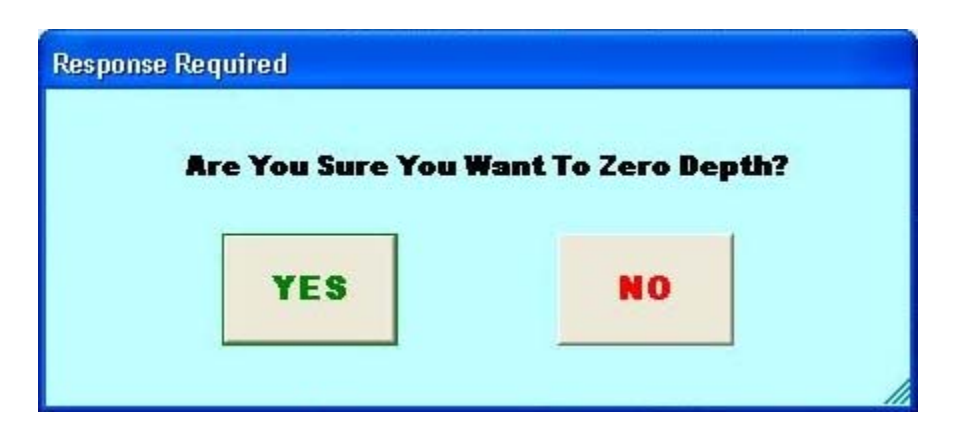

NOTE - A Zone Depth command may send encoder pulses to the logging system. Refer to 3.1.22 - Pulses Out

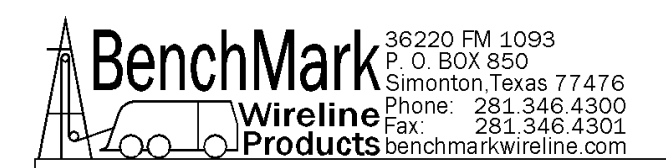

# 3.1.22 PULSES OUT

| Pulses Out On | NO |
|---------------|----|
| oot boptii    |    |
|               | 1  |
| EX            | ат |

NOTE - This menu determines whether encoder pulses are sent to the logging system when the operator performs a "set depth" or a "zero depth" action.

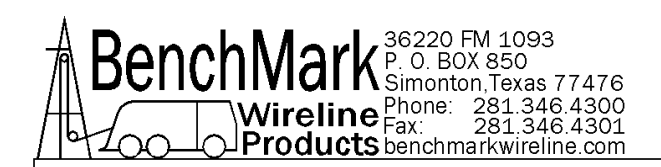

#### 3.1.23 ENCODER OUTPUT PPF

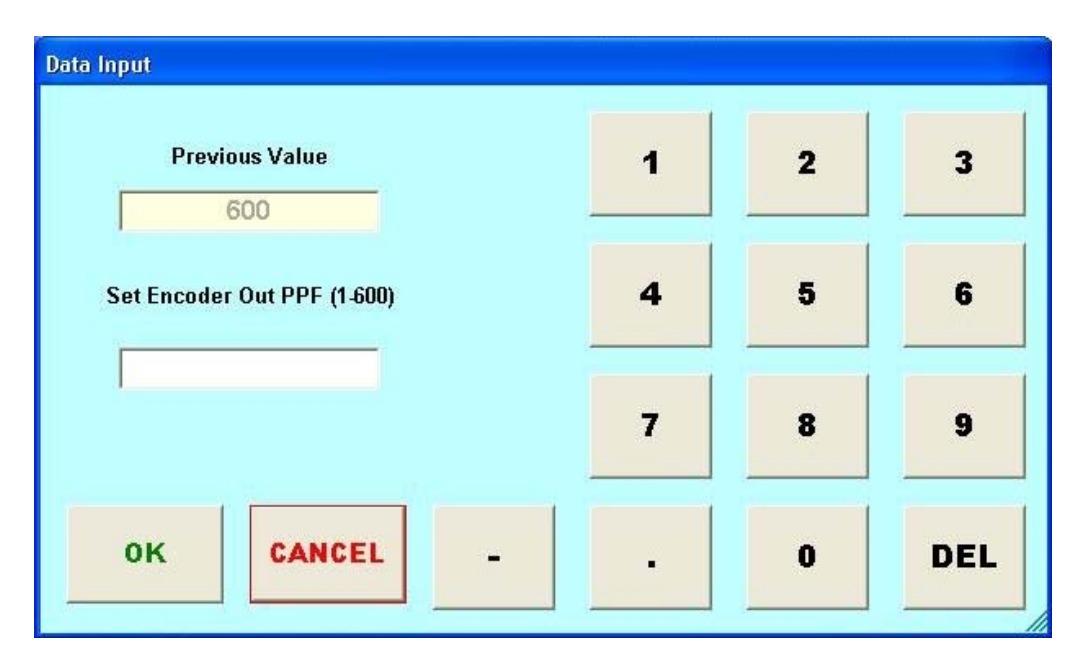

This determines the encoder pulses out per foot and is independent of the encoder in pulses per revolution.

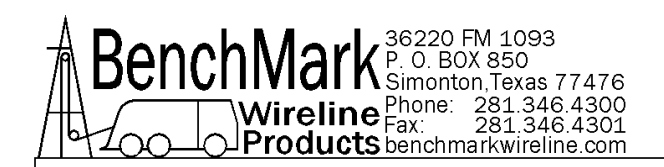

# 3.1.24 START TIME LOGPLOT

| Would You Like To Start 1 | he Time LogPlot Program |
|---------------------------|-------------------------|
| would fou like to start i | ne me Logriot riogram:  |
| YES                       | NO                      |
|                           |                         |

The LogPlot is a third-partly plotting program that can invoked from this menu. A time-stamp named file is automatically created in c:\logplotfiles\ subdirectory.

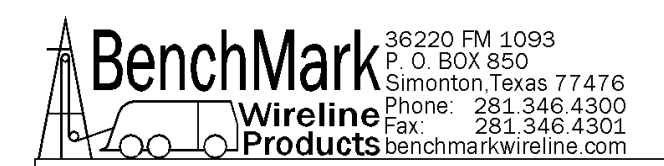

# 3.1.25 LOGPLOT HEADER INFO

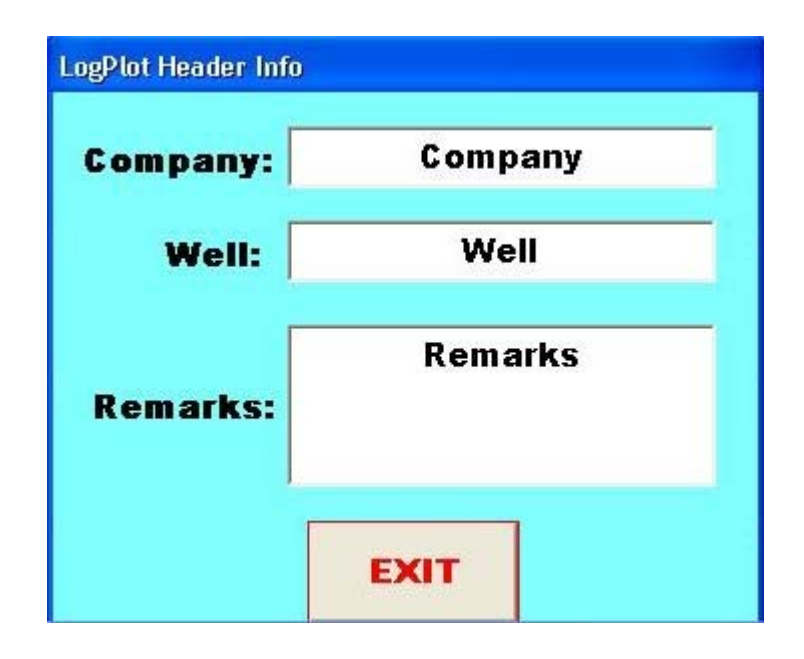

The operator has the option of editing these three fields and this information is then included in the header of the LogPlot file.

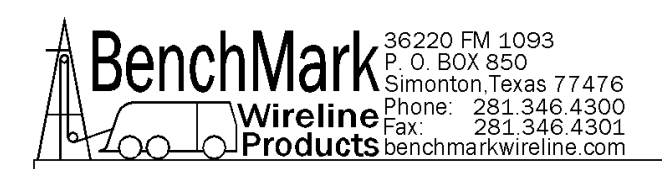

# 3.1.26 LOGPLOT

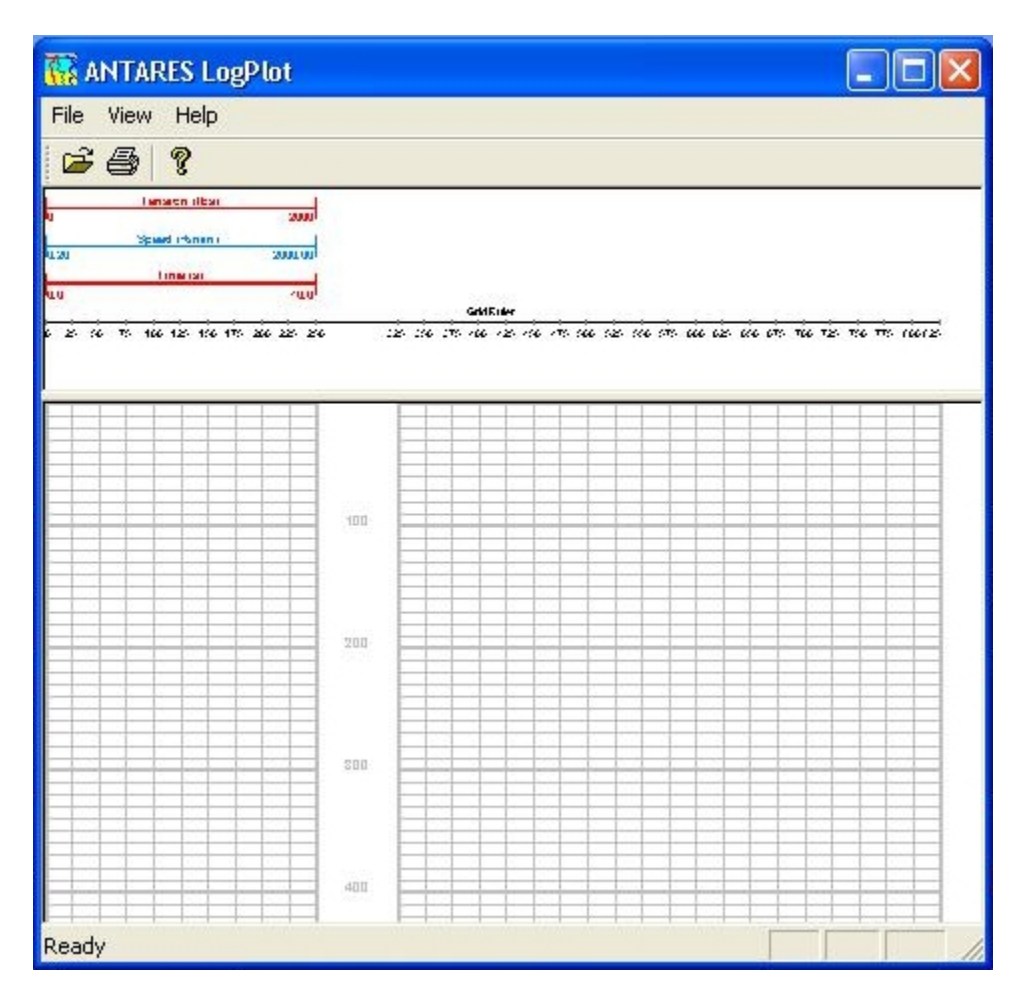

NOTE - the Start Depth Logplot button is similar to the Start Time Logplot button except the Depth Logplot is depth driven and the Time Logplot is time driven

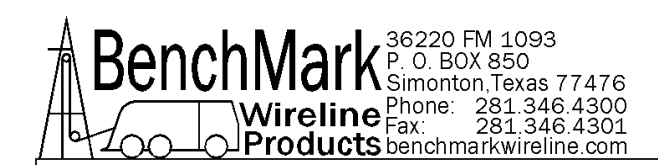

# 4.0 SOFTWARE UPDATE PROCEDURE

# 4.1 HOISTMAN PROGRAM UPDATE (PC BASED PROGRAM)

- 4.1.1 Close all running programs in Windows XP Embedded.
- 4.1.2 Copy Hoistman Display.EXE to the directory C:\ Program Files\Kerr\ or the C:\Program Files\BenchMark\ directory. This depends on the location of the installation directory.
- 4.1.3 Shutdown Windows XP Embedded, and cycle power. When the Hoistman Display program comes up check the HELP ABOUT menu and confirm that both software versions are at the latest revision.
- 4.1.4 Copy this file (manual.pdf) to C:\. This manual can then be evoked from the help menu.

# 4.2 REAL TIME BOARD PROGRAM UPDATE (AMS40 BOARD)

The following Instructions for programming the DS89C450 MicroController's internal Flash memory with the real-time data acquisition program.

NOTE: the rear panel screws need to be removed to gain access to the switches on the CPU piggy-back PCB.

- 4.2.1 Close all running programs in Windows XP Embedded.
- 4.2.2 Copy the file S99XXXX?.HEX to the root directory C:\

Transfer these files to the CompactFlash (C:\) root directory via Ethernet or USB connection using the Windows Explorer

Double click on the software update icon on the desktop screen of if no image exists, see 4.2.3.

4.2.3 Depending on your setup a Hyperterminal session may need to be opened manually. Use the following settings:

Serial Port: COM1 Baud Rate: 57600 Data Bits: 8 Parity: None Stop Bits: 1 Flow Control: None

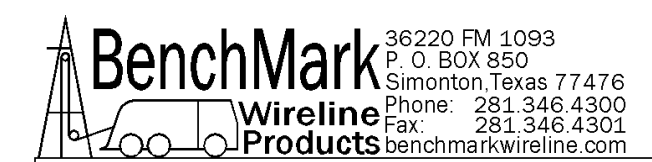

- 4.2.4 Set the switches on the piggy-back PCB to PROGRAM mode as follows: SW1 - position away from CPU
  SW2 - position away from CPU
  SW3 - position towards CPU
- 4.2.5 Press the keyboard ENTER key. The MicroController ROM Loader will respond with a banner and then a '>' prompt.
- 4.2.6 Type an uppercase 'K' and then the Enter Key for Klean and Erase. When complete the prompt should appear. If the prompt does not appear, cycle the switches and repeat steps 4.2.4 and 4.2.5
- 4.2.7 Type an uppercase 'L' and then the Enter Key and the ROM Loader will wait to Load a HEX file.
- 4.2.8 Pull down the Transfer menu and choose: Send Text File & Files of Type (\*.\*) The file browser will open and then go to the C:\ root directory and choose the new revision HEX file to transfer.
- 4.2.9 The ROM Loader will begin programming the Flash and will report a GOOD status for the duration of the programming procedure (about 5 minutes) as follows:

- 4.2.10 To re-initialize memory by running the MEMDISK program installed in the EPROM instead of the Micro-Controllers internal memory, set the switches on the CPU piggy-back PCB as follows:
  - SW1 position towards CPU
  - SW2 position towards CPU
  - SW3 position towards CPU
  - Wait approximately 10 seconds

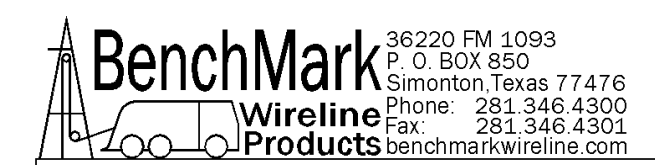

- 4.2.11 After the ROM Loader is finished programming the Flash and the MEMDISK program is complete set the switches on the piggy-back PCB as follows:
  - SW1 position towards CPU
  - SW2 position towards CPU
  - SW3 position away from CPU

The real-time data acquisition program will start.

4.2.12 HyperTerm uses the same serial port as the Hoistman program, so close it before opening the Hoistman program. Always perform a – Restore Defaults – from the menu screen immediately after re-programming the acquisition board cpu flash.

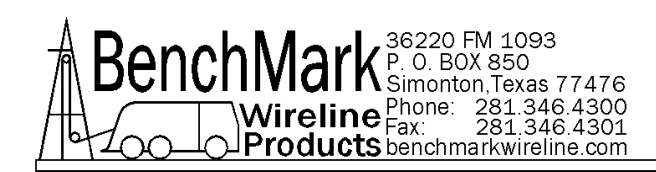

# **5.0 MAINTENANCE & ASSEMBLY DRAWINGS AND PARTS LIST**

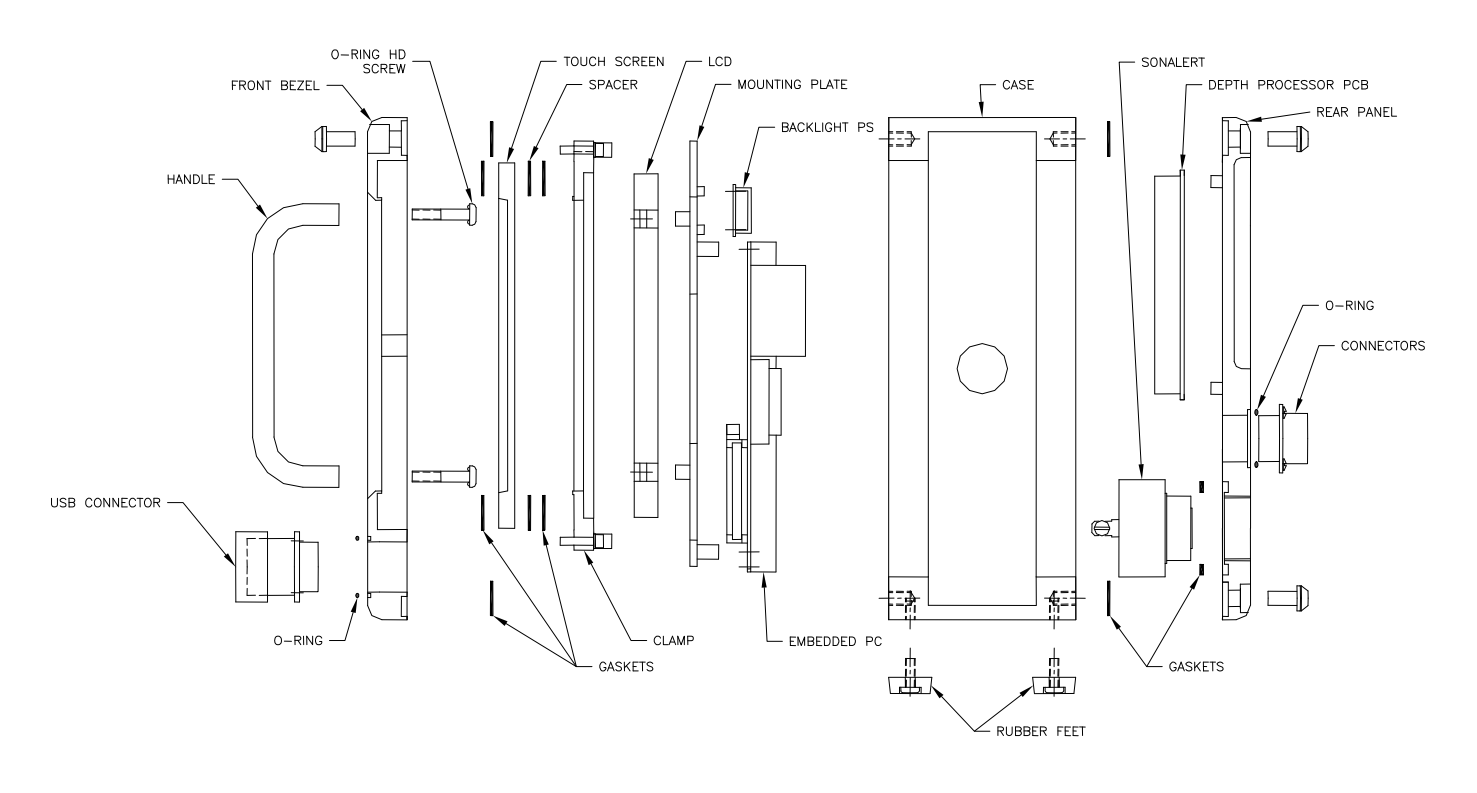

# 5.1 ASSEMBLY / DISASSEMBLY DRAWING

TORQUE SPEC'S:

1/4-20 = 75.2 IN-LB 10-32 = 31.7 IN-LB
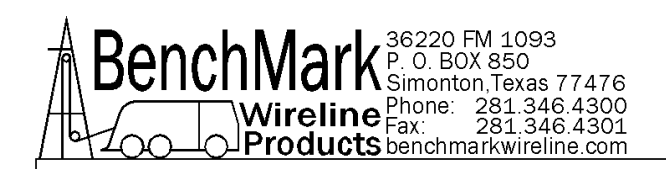

#### 5.2 FRONT VIEW

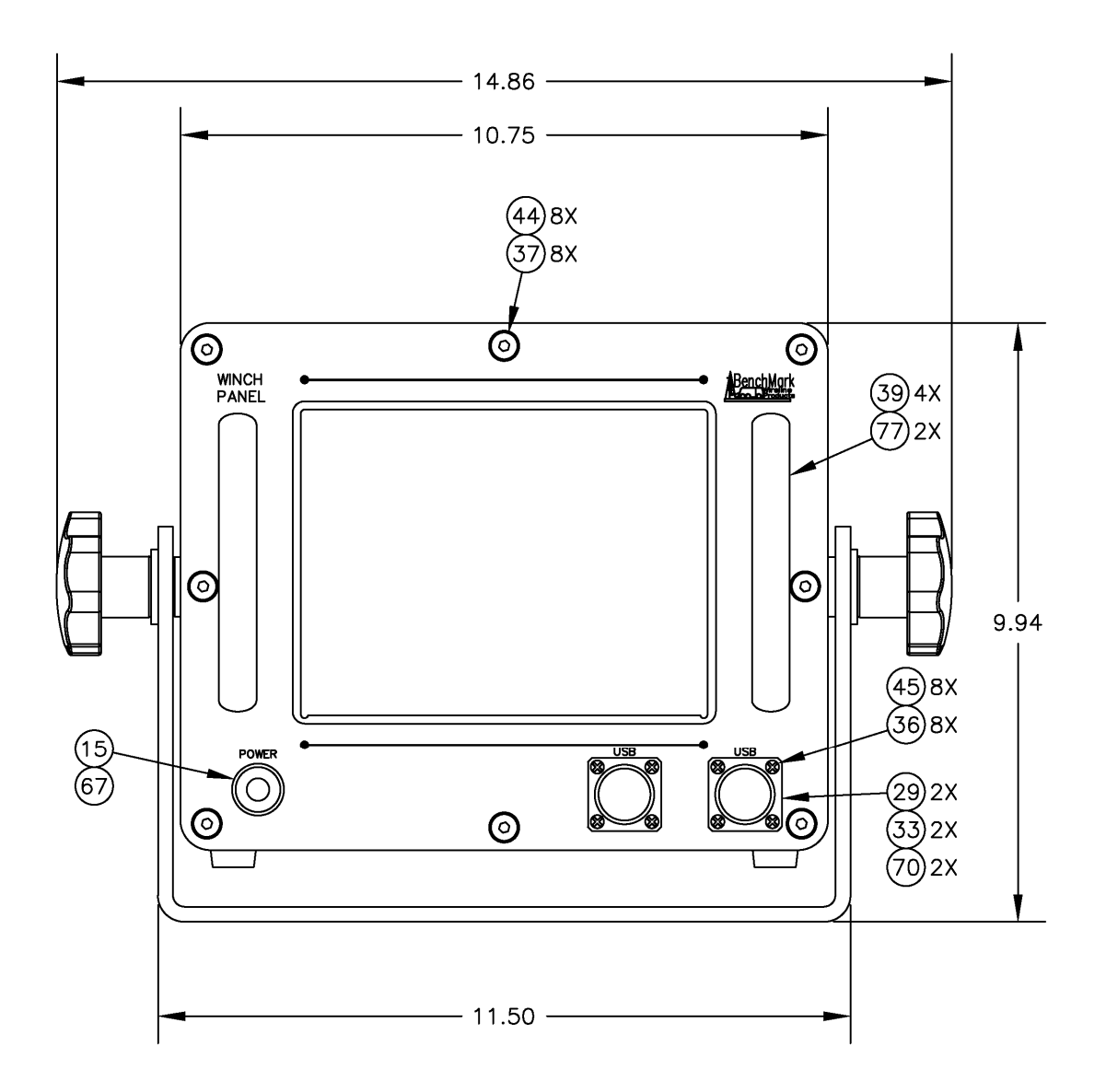

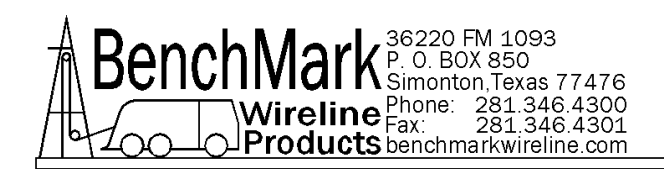

#### 5.3 REAR VIEW

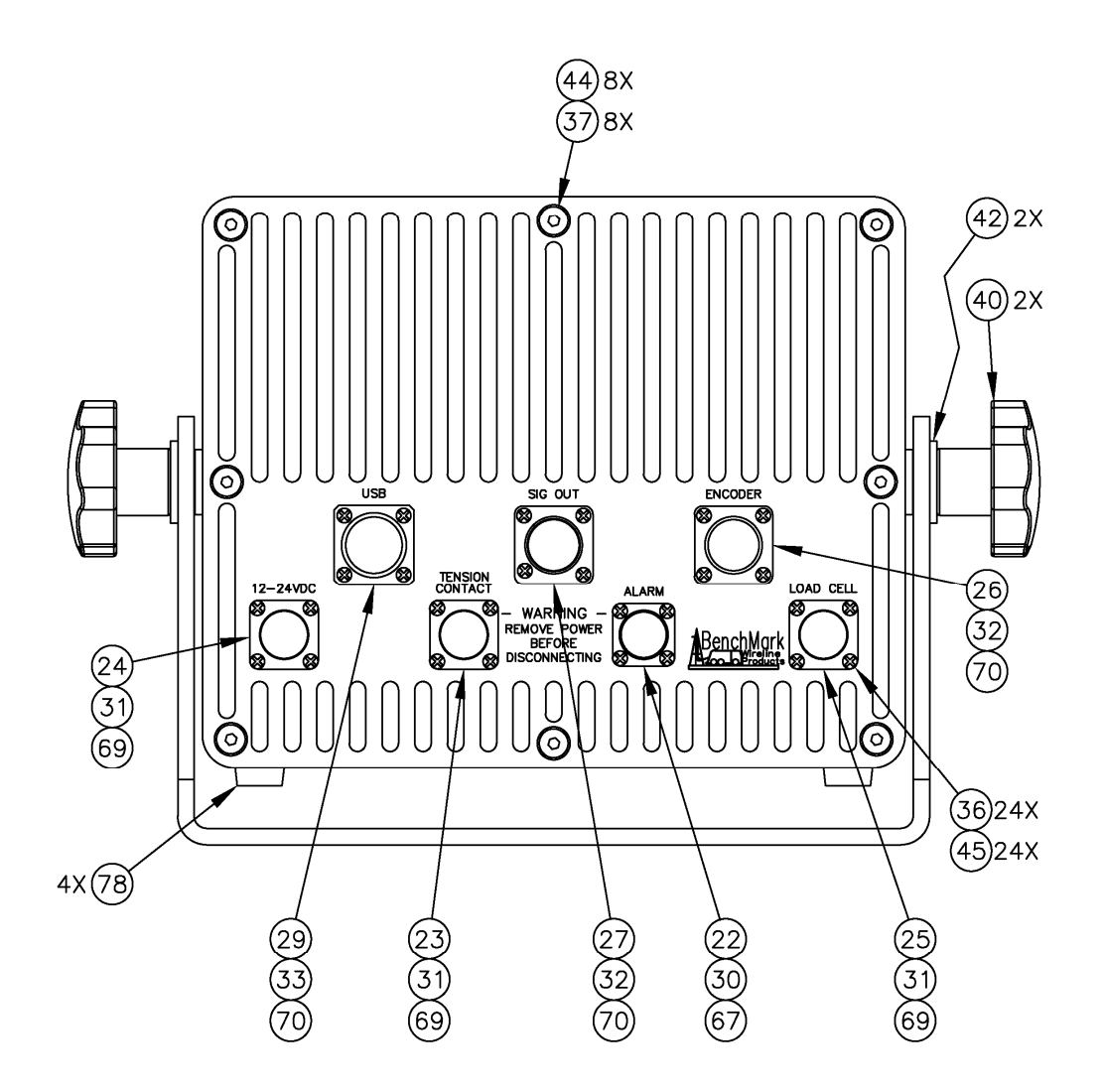

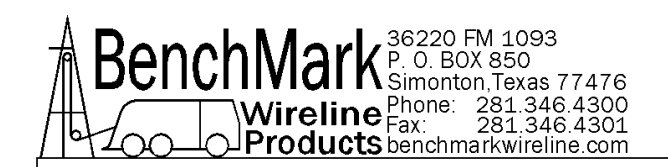

#### 5.4 SIDE VIEW

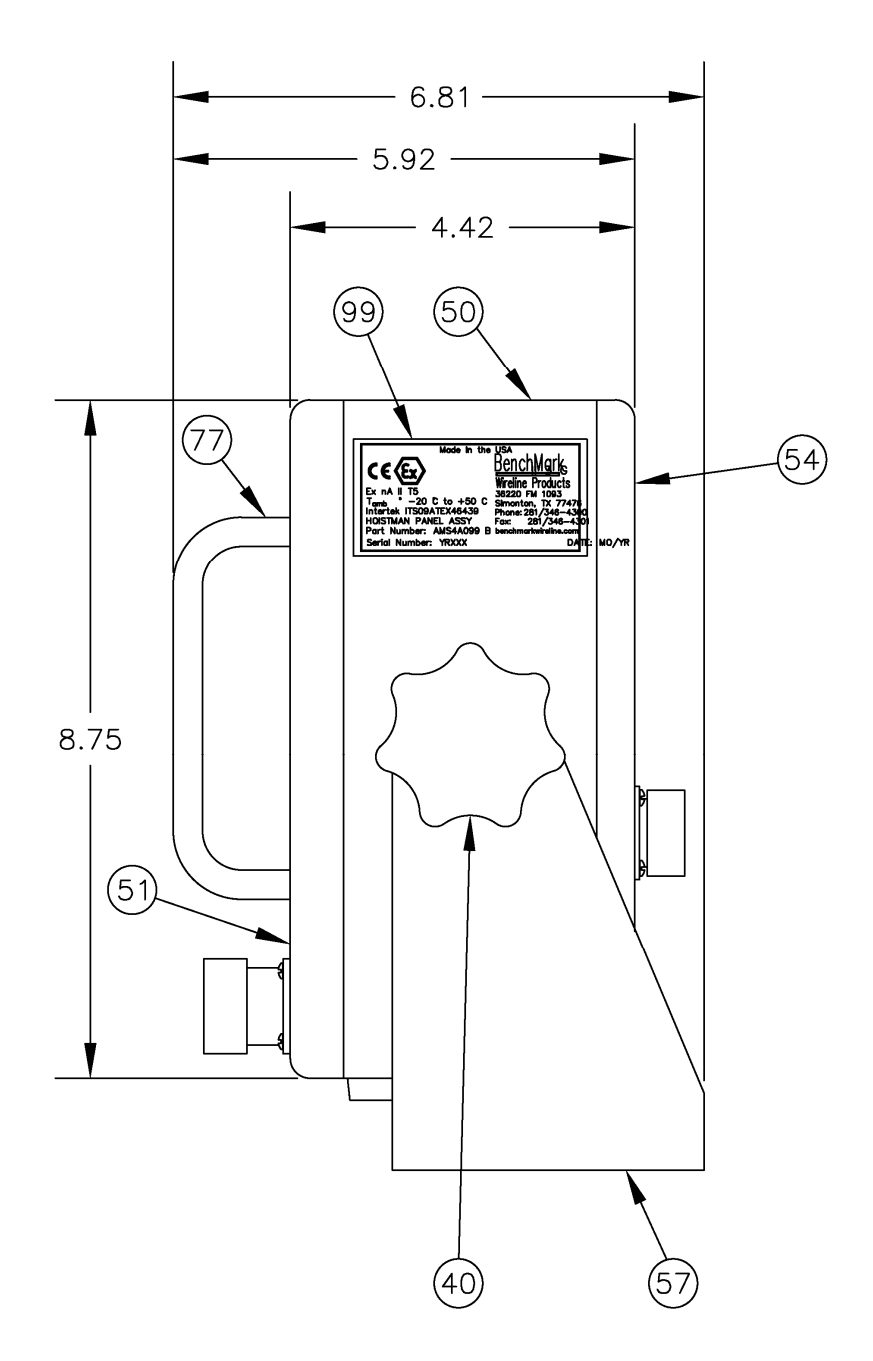

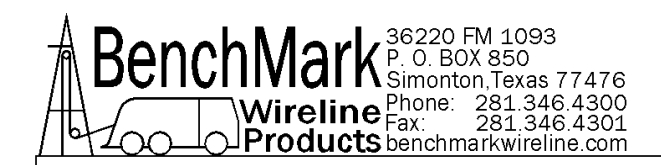

#### 5.5 INTERNAL VIEW – FRONT

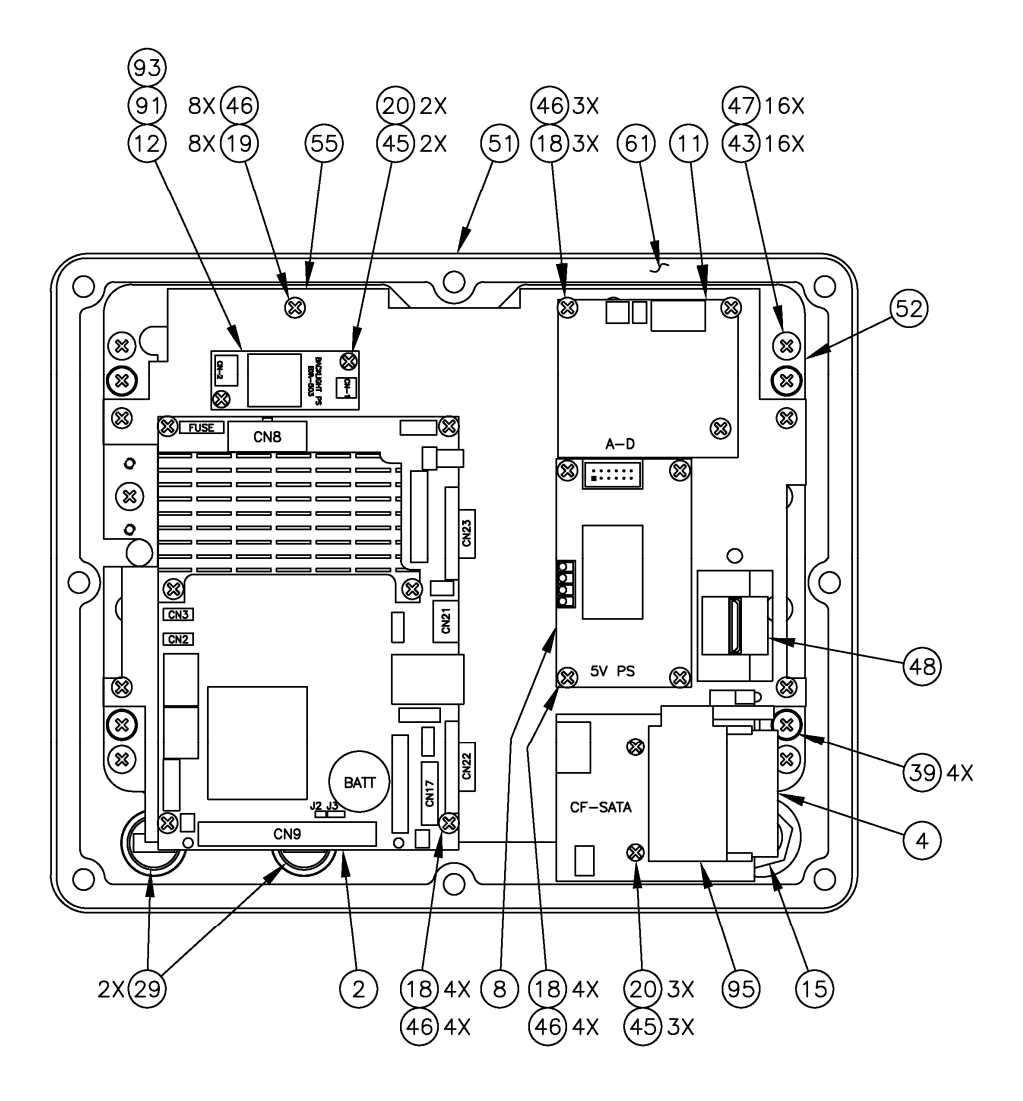

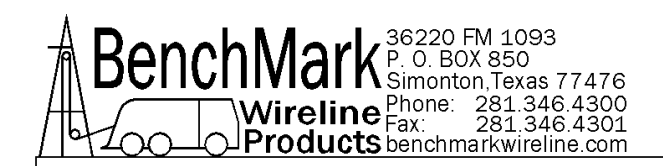

#### 5.6 INTERNAL VIEW – REAR

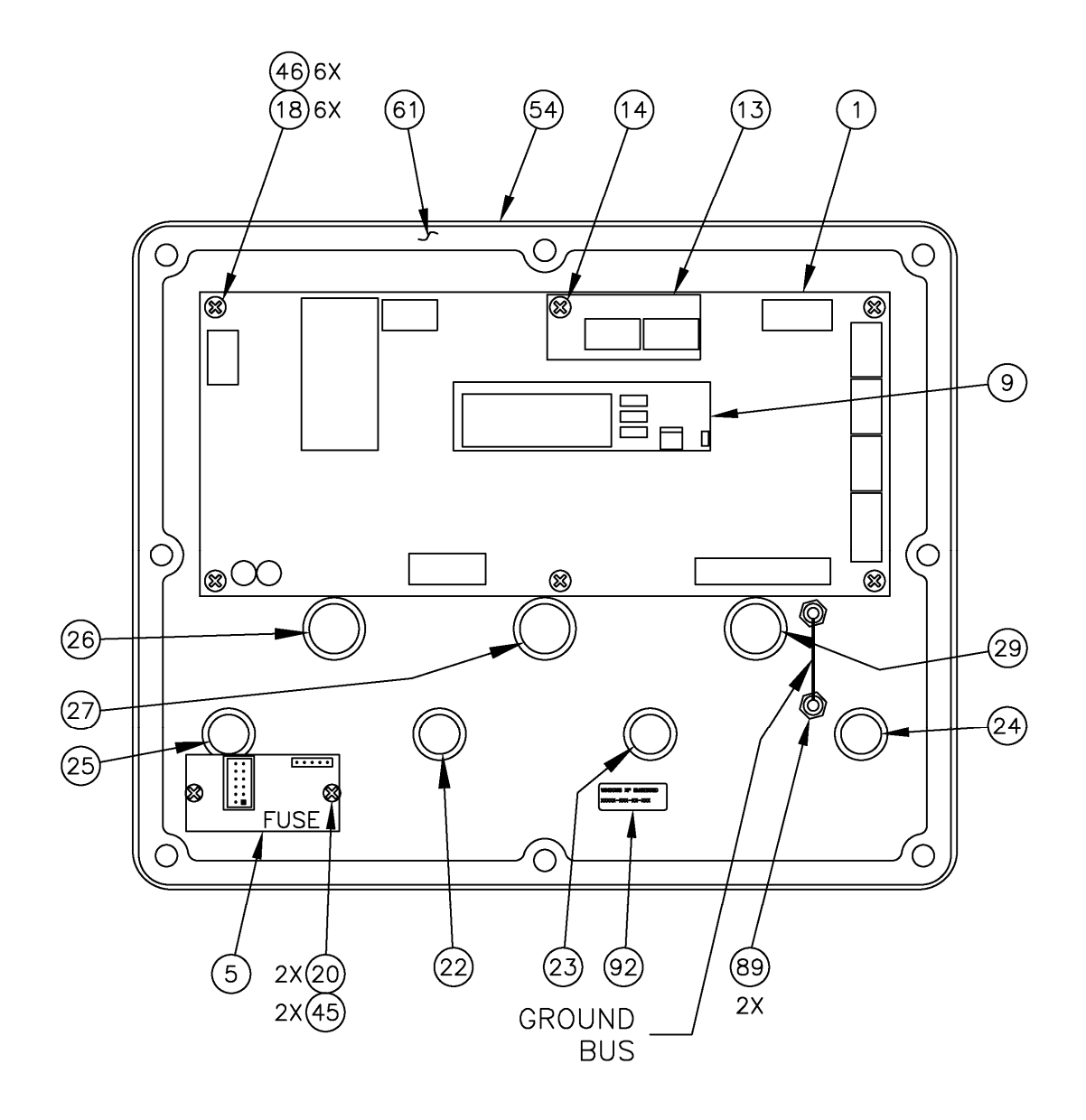

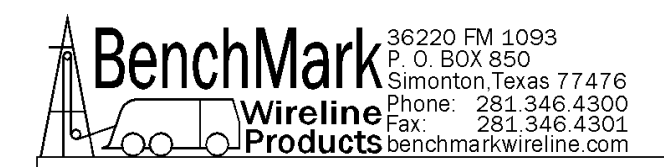

## 5.7 INTERNAL VIEW – SIDE

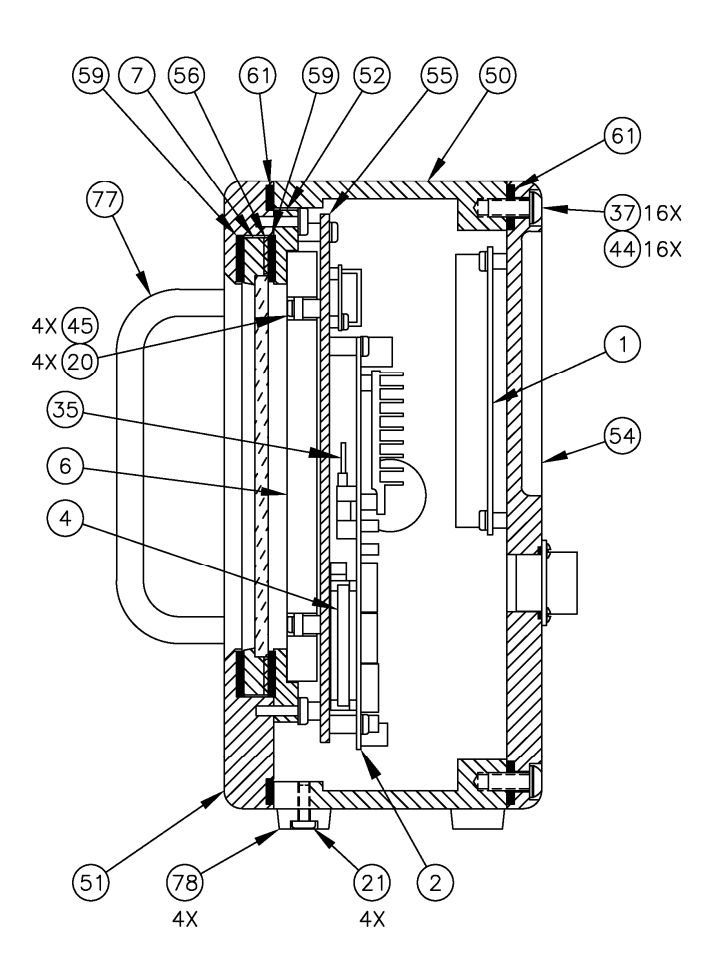

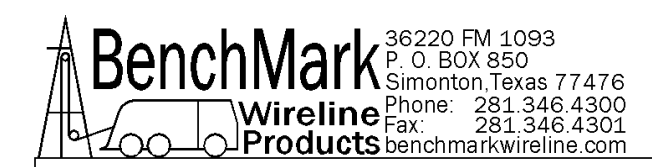

## 5.8 BILL OF MATERIALS

| ITEM | P/N        | DESCRIPTION                                                  |    |  |  |  |  |
|------|------------|--------------------------------------------------------------|----|--|--|--|--|
|      | AMS4A099C  | PANEL PORTABLE HOIST OP 8" WATERPROOF TOUCH<br>SCREEN        |    |  |  |  |  |
| 1    | AMS4P134E  | PC BOARD AMS40 REV E W/2xRS232 RS485 4WIRE, MMD, DIFF WEIGHT | 1  |  |  |  |  |
| 2    | AMS5P015   | COMPUTER SINGLE BOARD 1.6GHZ 2GB RAM INTEL ATOM PROCESSOR    | 1  |  |  |  |  |
| 3    | ALS4P015   | CONN HOUSING CRIMP 3CKT .100                                 |    |  |  |  |  |
| 4    | AMS5P221   | MEMORY COMPACT FLASH 8.0GB FMJ                               | 2  |  |  |  |  |
| 5    | AMS4A102   | PCB ASSY FUSE BOARD                                          | 1  |  |  |  |  |
| 6    | AMS4P843   | LCD 8.4 COLOR TFT TRANSFLECTIV BACKLIT SUNLIGHT<br>RDBLE NEC |    |  |  |  |  |
| 7    | AMS4P845   | SCREEN TOUCH 8.4" INFRARED USB 5MM STRENGTHENED<br>GLASS     |    |  |  |  |  |
| 8    | AMS4A855   | PCB ASSY PWR SPLY 5V 9-36V IN                                | 1  |  |  |  |  |
| 9    | ALS4A204   | PCB ASSY N CKT PROG W CAN                                    | 1  |  |  |  |  |
| 11   | AMS7A077   | PCB ASSY A-D CAN 9X PANEL 2X PRESSURE IN CAN OUT             | 1  |  |  |  |  |
| 12   | AMS4P906   | INVERTER CCFL 5V IN 1200V OUT JKL COMPONENTS                 | 1  |  |  |  |  |
| 13   | AMS4A889-C | PCB ASSY LD CELL 10V REGULATOR                               | 1  |  |  |  |  |
| 14   | AMS4P918   | STANDOFF HEX M/F #6 7/16 LENGT                               | 1  |  |  |  |  |
| 15   | AMS4P919   | SWITCH PUSHBUTTON WATER PROOF MAINTAINED SHROUD              | 1  |  |  |  |  |
| 16   | AMS4P441   | CONN 50-57-9005 SNGL RW 5CKT P SINGLE ROW CRIMP<br>HOUSING   |    |  |  |  |  |
| 17   | AMS4P446   | CONN 16-02-0097 CRIMP TERMINAL 24-30AWG, 15u" GOLD<br>FEMALE |    |  |  |  |  |
| 18   | AMS1P040   | SCREW 6-32 X 3/8 PHIL PAN SST                                | 17 |  |  |  |  |
| 19   | C276P331   | SCREW 6-32 X 1/2 PHIL PAN SST                                | 8  |  |  |  |  |
| 20   | AMS8P091   | SCREW 4-40 X 1/4 PHIL PAN SST                                | 6  |  |  |  |  |
| 21   | AM5KP184   | SCREW 8-32 X 3/8 PHIL PAN SST                                | 4  |  |  |  |  |
| 22   | AMS4P263   | CONN KPSE02E10-6P RECEPTACLE MS3122                          | 1  |  |  |  |  |
| 23   | AMS4P179   | CONN KPSE02E12-3S RECEPTACLE 3 SOCKETS                       | 1  |  |  |  |  |
| 24   | AMS4P169   | CONN KPSE02E12-3P RECEPT                                     | 1  |  |  |  |  |
| 25   | AMS4P171   | CONN KPSE02E12-10S RECEPTACLE 10 SOCKETS                     | 1  |  |  |  |  |
| 26   | AMS4P172   | CONN KPSE02E14-12S RECEPTACLE 12 SOCKETS                     | 1  |  |  |  |  |
| 27   | AMS4P875   | CONN KPSE02E14-19S RECEPTACLE 19 SOCKETS                     | 1  |  |  |  |  |
| 28   | ALS4P019   | CONN HOUSING CRIMP 2CKT .100                                 | 1  |  |  |  |  |
| 29   | AMS4P990   | CONN USB MS TYPE PNL MNT PCB                                 | 3  |  |  |  |  |
| 30   | AM5KP034   | DUST CAP KPT8110C RECEPT MS3181-10CA                         | 1  |  |  |  |  |
| 31   | AMS4P188   | DUST CAP KPT8112C RECEPT MS3181-12CA                         | 3  |  |  |  |  |
| 32   | AMS4P191   | DUST CAP KPT8114C RECEPT MS3181-14CA                         | 2  |  |  |  |  |
| 33   | AMS4P924   | DUST CAP USB CONN MS TYPE                                    | 3  |  |  |  |  |
| 34   | C276P165   | FERRULE 18 AWG WHITE ALTECH H0.75/14                         | 21 |  |  |  |  |
| 35   | AMS5P076   | MEMORY RAM 2GB DDR2 SODIMM NON-ECC 200 PIN<br>ADVANTECH      | 1  |  |  |  |  |
| 36   | C276P143   | SCREW 4-40 X 3/8 PHIL PAN SST                                | 32 |  |  |  |  |
| 37   | AM5KP117   | SCREW 1/4-20 X 5/8 BTN HD SST                                | 16 |  |  |  |  |
| 37   | C276P138   | SCREW 1/4-20 X 1/2 FH SOC SST                                | 6  |  |  |  |  |

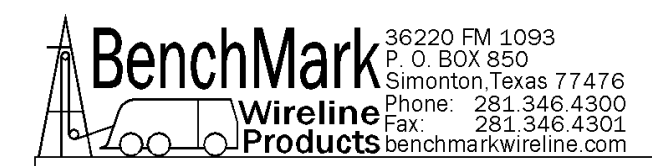

## 5.8 BILL OF MATERIALS continued

| ITEM | P/N        | DESCRIPTION                                              |    |  |  |  |
|------|------------|----------------------------------------------------------|----|--|--|--|
| 39   | AMS4P872   | SCREW 10-32 X 1 PHIL PAN SST O-RING SEAL                 | 4  |  |  |  |
| 40   | ALS6P050   | KNOB HAND BLACK 1/2-13 SST PLASTIC KNOB                  | 2  |  |  |  |
| 41   | AMS1P066   | WASHER 1/2 LOCK SS                                       | 2  |  |  |  |
| 42   | C276P037   | WASHER 1/2 FLAT SST                                      | 2  |  |  |  |
| 43   | AMS8P093   | SCREW 10-32 X 5/8 PHIL PAN SST                           | 16 |  |  |  |
| 44   | AMS5P025   | WASHER 1/4 FLAT NYLON 6/6 .05 THK X 0.472 OD             | 16 |  |  |  |
| 45   | AMS8P036   | WASHER #4 LOCK SST                                       | 36 |  |  |  |
| 46   | C276P046   | WASHER #6 LOCK SS                                        | 25 |  |  |  |
| 47   | C276P035   | WASHER #10 LOCK SS                                       | 16 |  |  |  |
| 48   | AMS4A374   | CABLE ASSY ADVANTECH VIDEO 8.4" LCD DISPLAY              | 1  |  |  |  |
| 49   | AMS5P044   | WASHER NYLON 6-32 .140 IN                                | 8  |  |  |  |
| 50   | AMS4M195   | ENCLOSURE WLDMT PORTABLE SL 95                           | 1  |  |  |  |
| 51   | AMS4M196   | PANEL FRONT LCD BEZEL PORTABLE 99 PANEL                  | 1  |  |  |  |
| 52   | AMS4M161   | CLAMP TOUCH SC PRTBL SL 95                               | 1  |  |  |  |
| 54   | AMS4M194   | PANEL REAR PORTABLE SL 99                                | 1  |  |  |  |
| 55   | AMS4M121   | PLATE MT CF ADPTR SATA                                   | 0  |  |  |  |
| 55   | AMS4M163   | PLATE MT PCB PORTABLE 95                                 | 0  |  |  |  |
| 55   | AMS4M263   | PLATE MT PCB PORTABLE 95/99 DUAL BOOT                    | 1  |  |  |  |
| 56   | AMS4M171   | SPACER GLASS TS PRTBL SL 95                              | 1  |  |  |  |
| 57   | AMS4M098   | YOKE PIVOT 8.75 X 10.75 PNL                              | 1  |  |  |  |
| 59   | AMS4M159   | GASKET TOUCH SCREEN PRTBL 95                             | 2  |  |  |  |
| 60   | C276P228   | WASHER #8 FLAT SST                                       | 8  |  |  |  |
| 61   | AMS4M097   | GASKET FRONT & REAR 95 PANEL                             | 2  |  |  |  |
| 67   | C276P041   | O-RING 2-017 BUNA N 11/16 X 13/16 X 1/16                 | 2  |  |  |  |
| 69   | AM5KP219   | O-RING 2-019 BUNA N 70D                                  | 3  |  |  |  |
| 70   | AMS4P921   | O-RING 2-021 BUNA N 70D                                  | 5  |  |  |  |
| 77   | F244888000 | HANDLE OVAL 1-1/2 X 4-9/16 AL                            | 2  |  |  |  |
| 78   | ALS3P030   | BUMPER RECESSED 3/40D X 9/32H THERMOPLASTIC<br>ELASTOMER | 4  |  |  |  |
| 80   | AMS2P023   | CONN 102540-3 AMP 10 POS FRONT COVER                     | 1  |  |  |  |
| 81   | AMS2P022   | CONN 102536-3 AMP 10 POS BACK COVER                      | 1  |  |  |  |
| 82   | AMS4A999   | SOFTWARE IMAGE 99 PNL VER 3.00 4GB LOW TEMP CF           | 0  |  |  |  |
| 83   | AMS7P021   | CONN 102398-4 AMP 12 POS PCB HARNESS BODY                | 8  |  |  |  |
| 83   | AMS4M691   | LABEL HOIST PNL Z2 Ex Na ITS09ATEX46439                  | 1  |  |  |  |
| 84   | AMS7P023   | CONN 102536-4 AMP 12 POS BACK COVER                      | 8  |  |  |  |
| 85   | AMS7P024   | CONN 102681-1 AMP 12 POS FRONT COVER                     | 8  |  |  |  |
| 86   | AMS7P026   | CONN 102536-6 AMP 16 POS BACK COVER                      | 2  |  |  |  |
| 87   | AMS7P022   | CONN 102398-6 AMP 16 POS PCB HARNESS BODY                | 2  |  |  |  |
| 88   | AMS7P025   | CONN 102681-3 AMP 16 POS FRONT COVER                     | 2  |  |  |  |
| 89   | AMS4P861   | TERMINAL INSULATED SOLDR 6-32M                           | 2  |  |  |  |
| 90   | AMS4A568   | CABLE ASSY LANNERPC TO HIRSE31                           | 0  |  |  |  |
| 91   | AMS4P907   | CABLE INVERTER 5V CCFL INPUT USED WITH AMS4P906          | 1  |  |  |  |
| 92   | AMS4P319   | LICENSE WINDOWS XP EMBEDDED MICROSOFT                    | 1  |  |  |  |

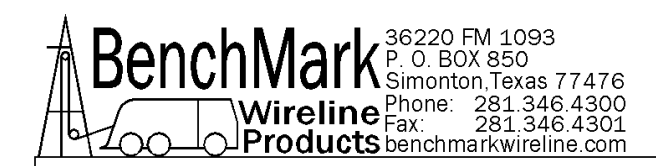

## 5.8 BILL OF MATERIALS continued

| ITEM | P/N       | DESCRIPTION                                              | QTY |
|------|-----------|----------------------------------------------------------|-----|
| 93   | AMS4P908  | CABLE INVERTER CCFL OUTPUT 5V INPUT INVERTER<br>AMS4P906 | 1   |
| 94   | AMS4A590  | KEYBOARD ASSY COVER LABEL                                | 1   |
| 94   | AMS4P590  | KEYBOARD USB MINI TOUCH BLACK                            | 0   |
| 95   | AMS5P202  | COMPACT FLASH ADAPTER SATA ADDONICS ADSACFB              | 1   |
| 96   | AMS5P241  | CABLE ASSY SATA 18 IN.                                   | 1   |
| 99   | SW-990301 | SOFTWARE FOR 99 PNL 40 PCB                               | 1   |

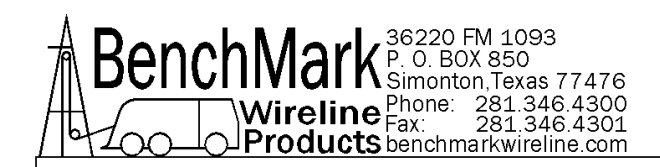

# 6.0 WIRING DIAGRAMS AND SETUP PROCDURES

## 6.1 SIGNAL WIRING DIAGRAM

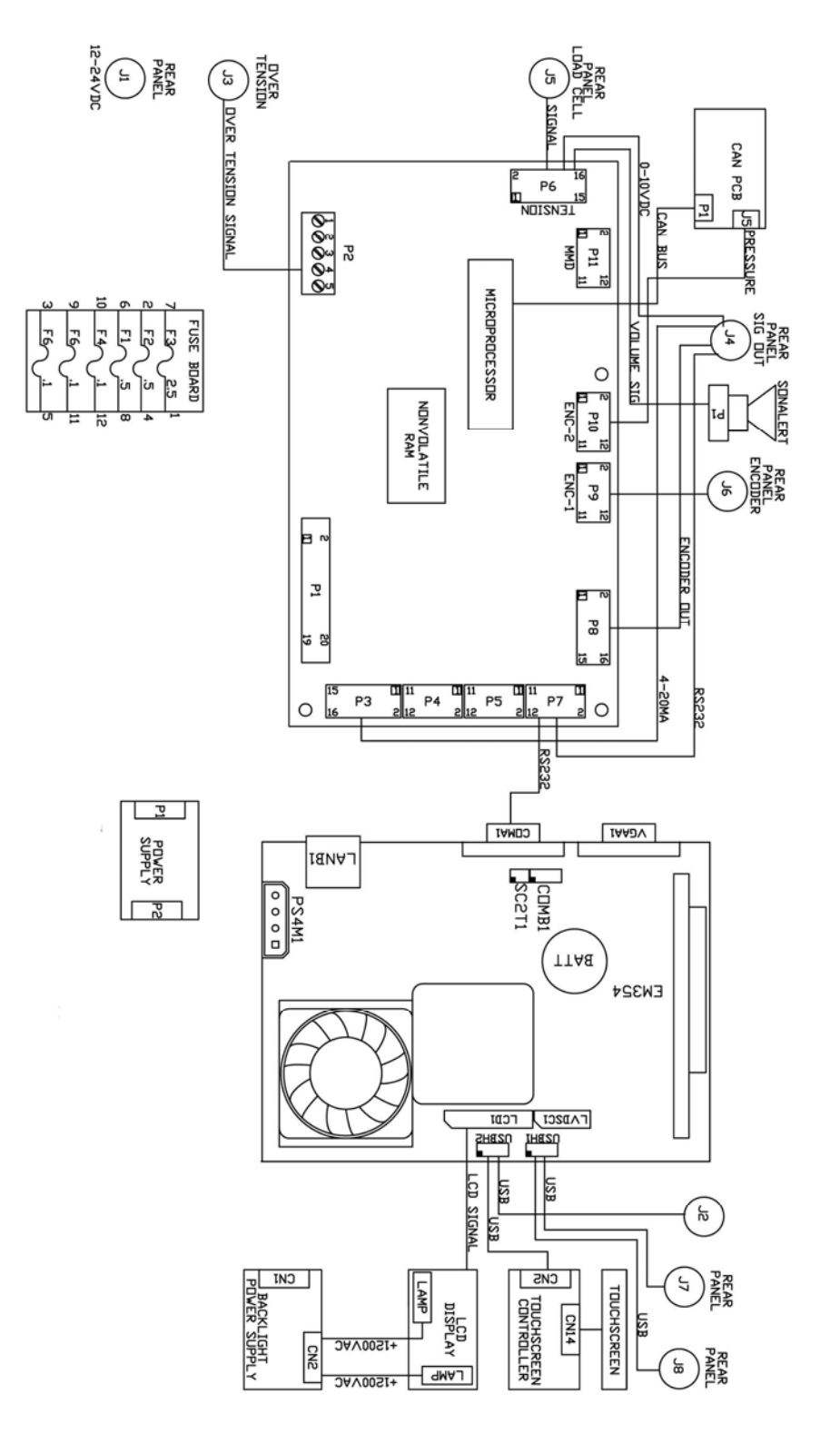

AMS4A099 PANEL TOUCH WATERPROOF JAN 2013

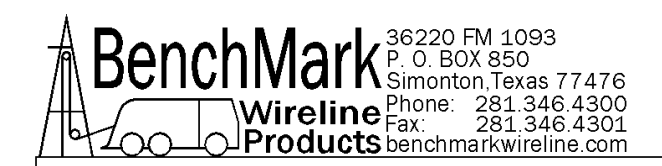

#### 6.2 POWER WIRING DIAGRAM

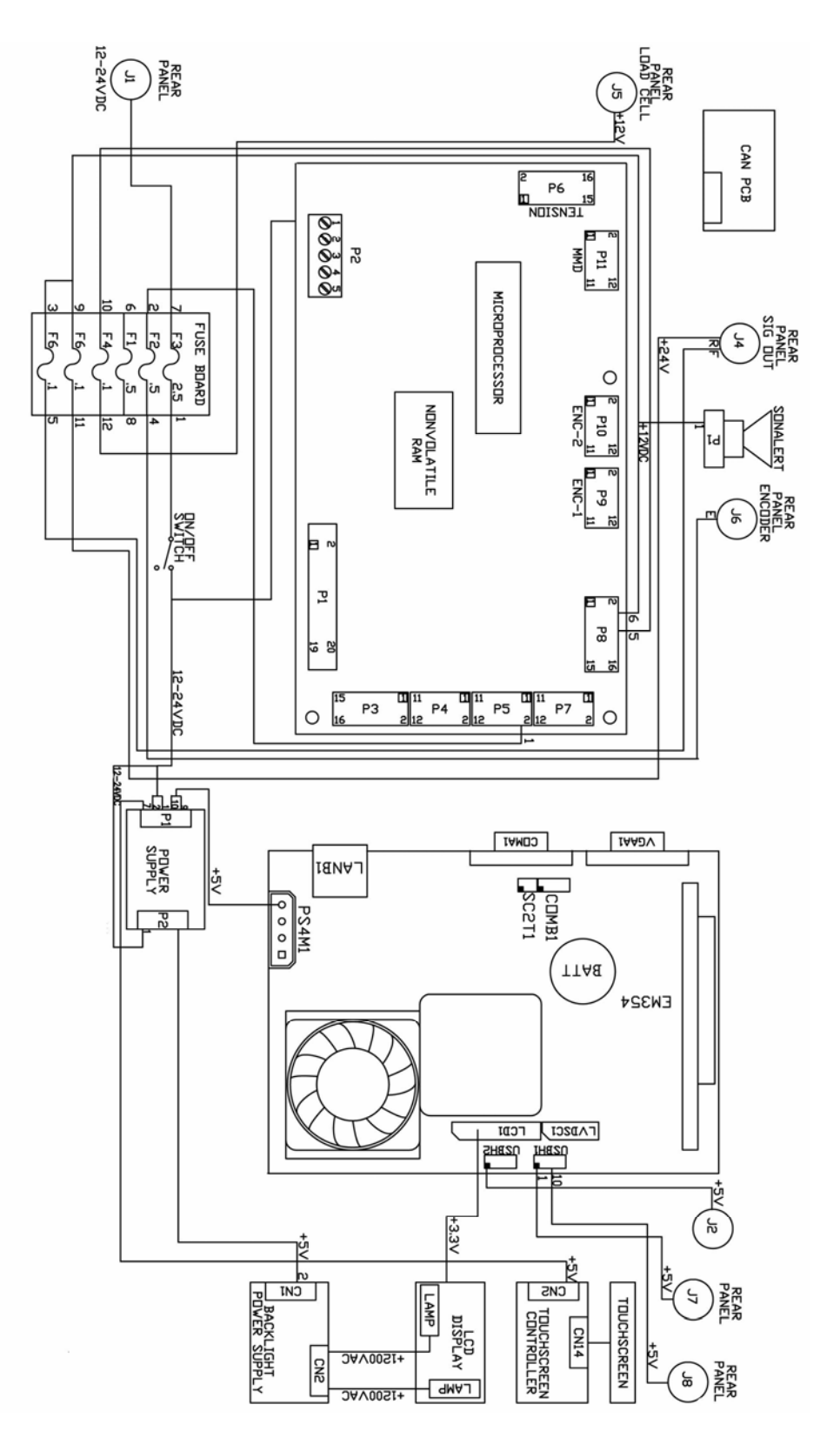

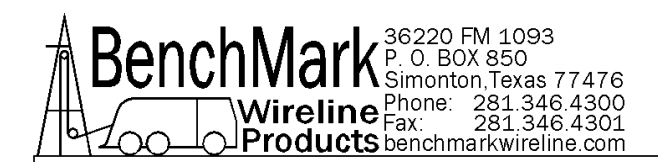

#### 6.3 Real Time Processor Board Pin Out

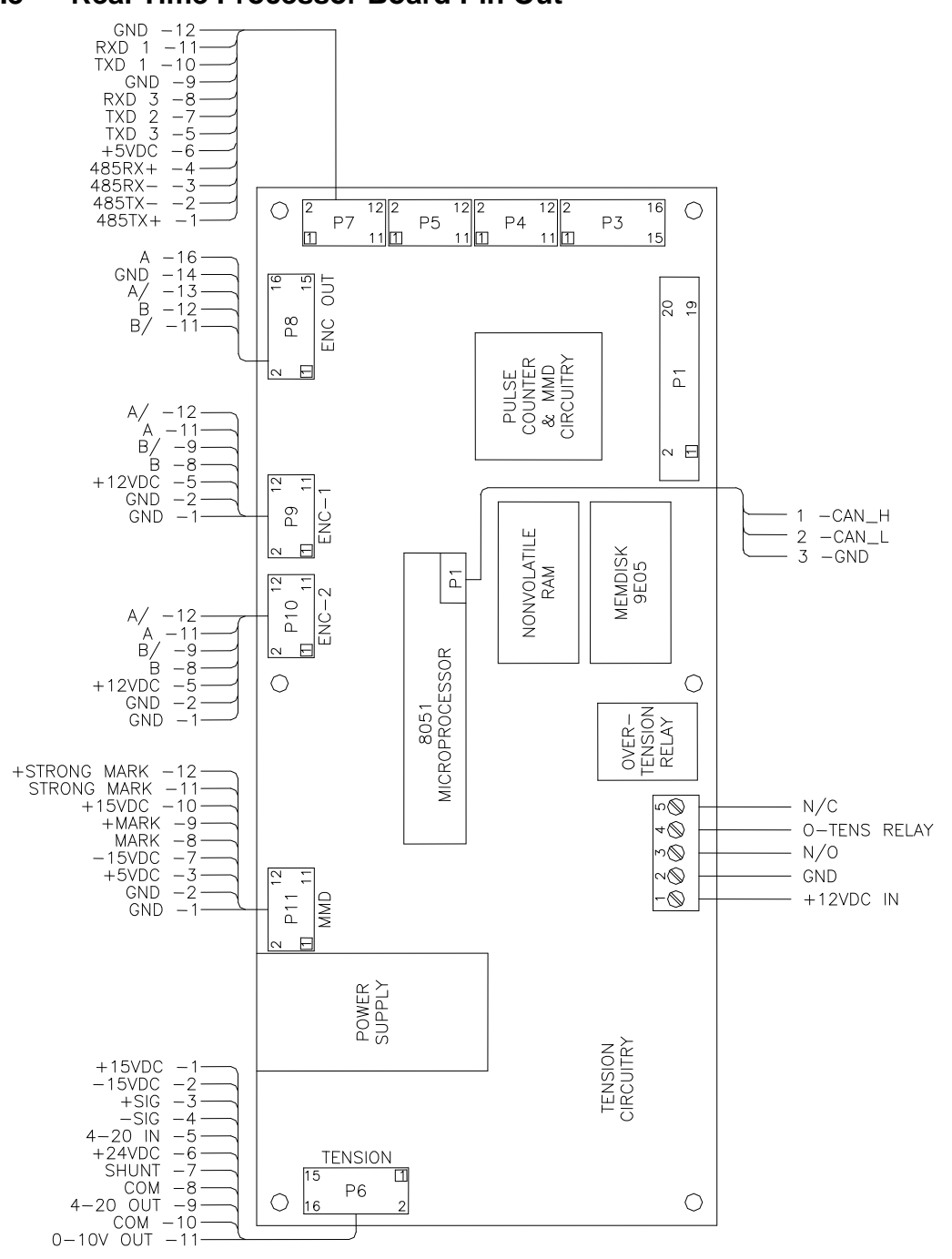

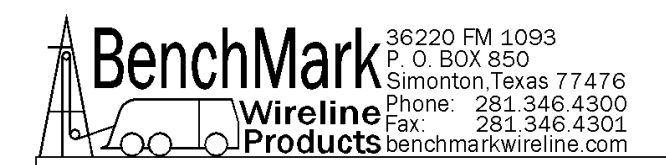

### 6.4 ENCODER INPUTS

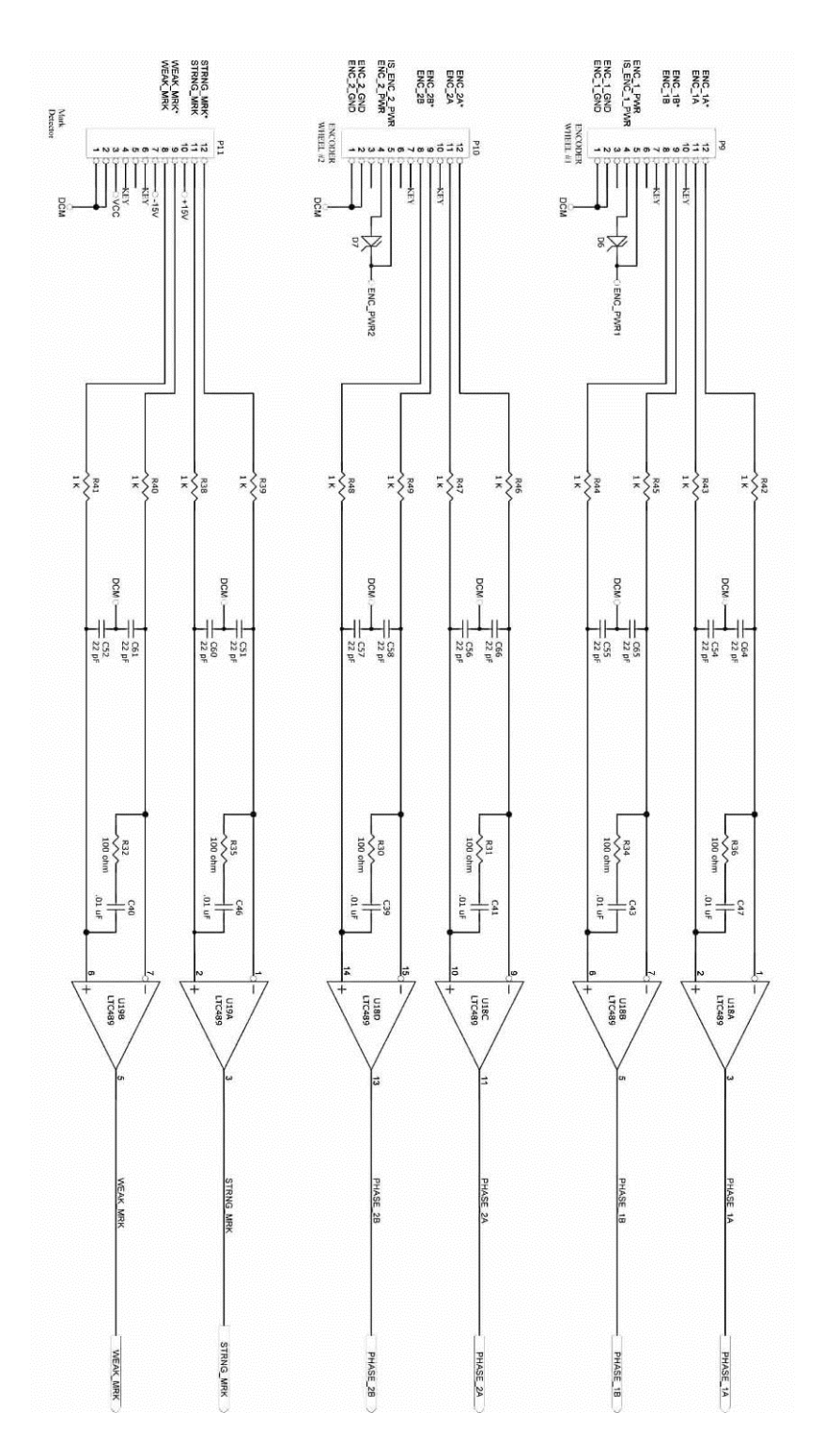

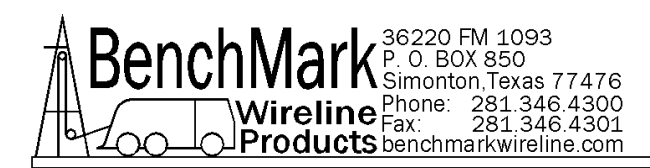

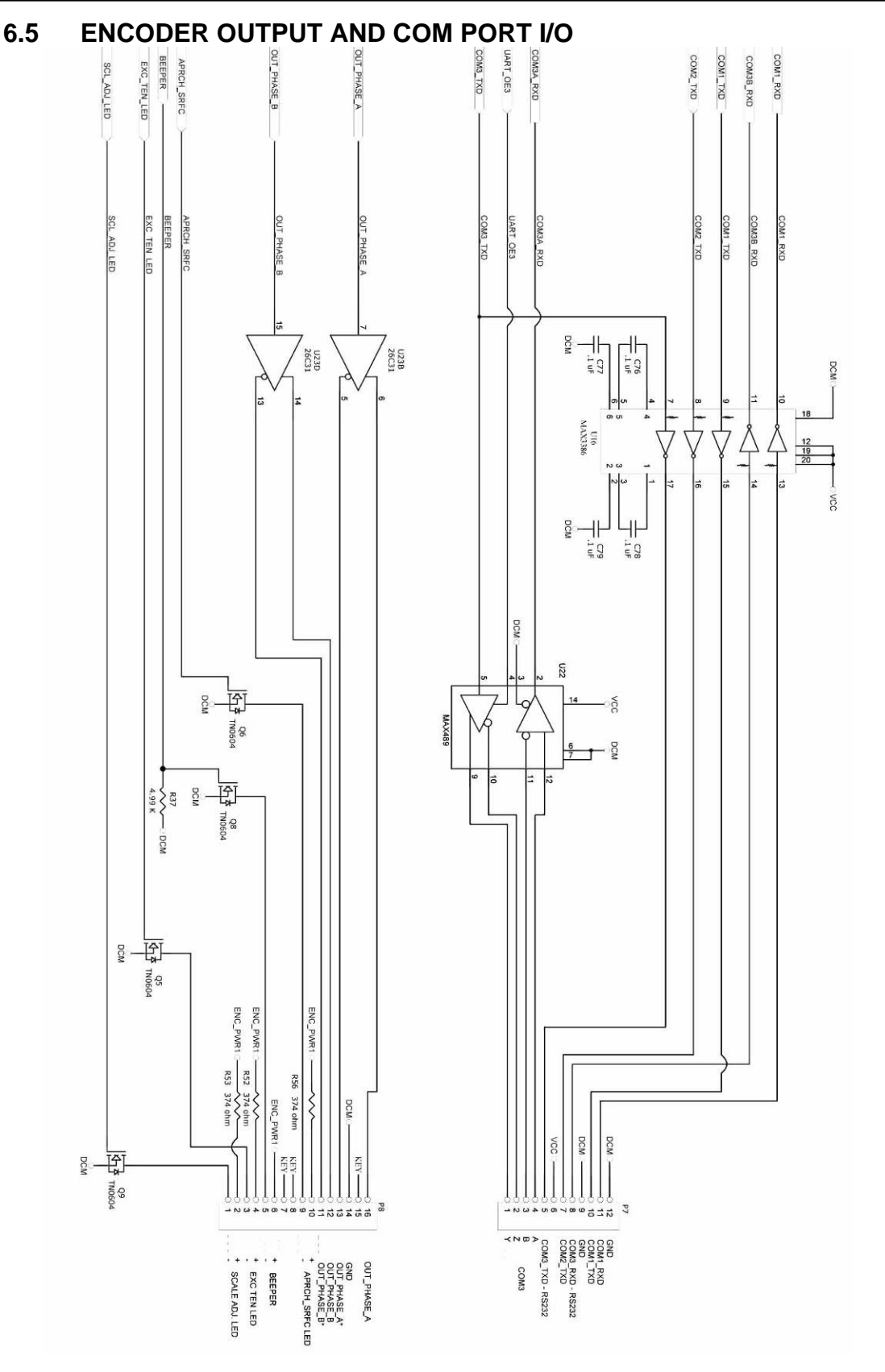

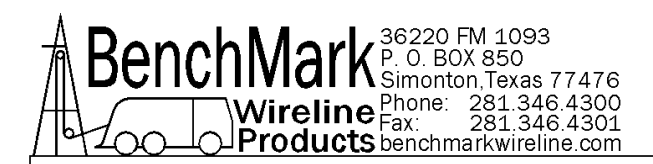

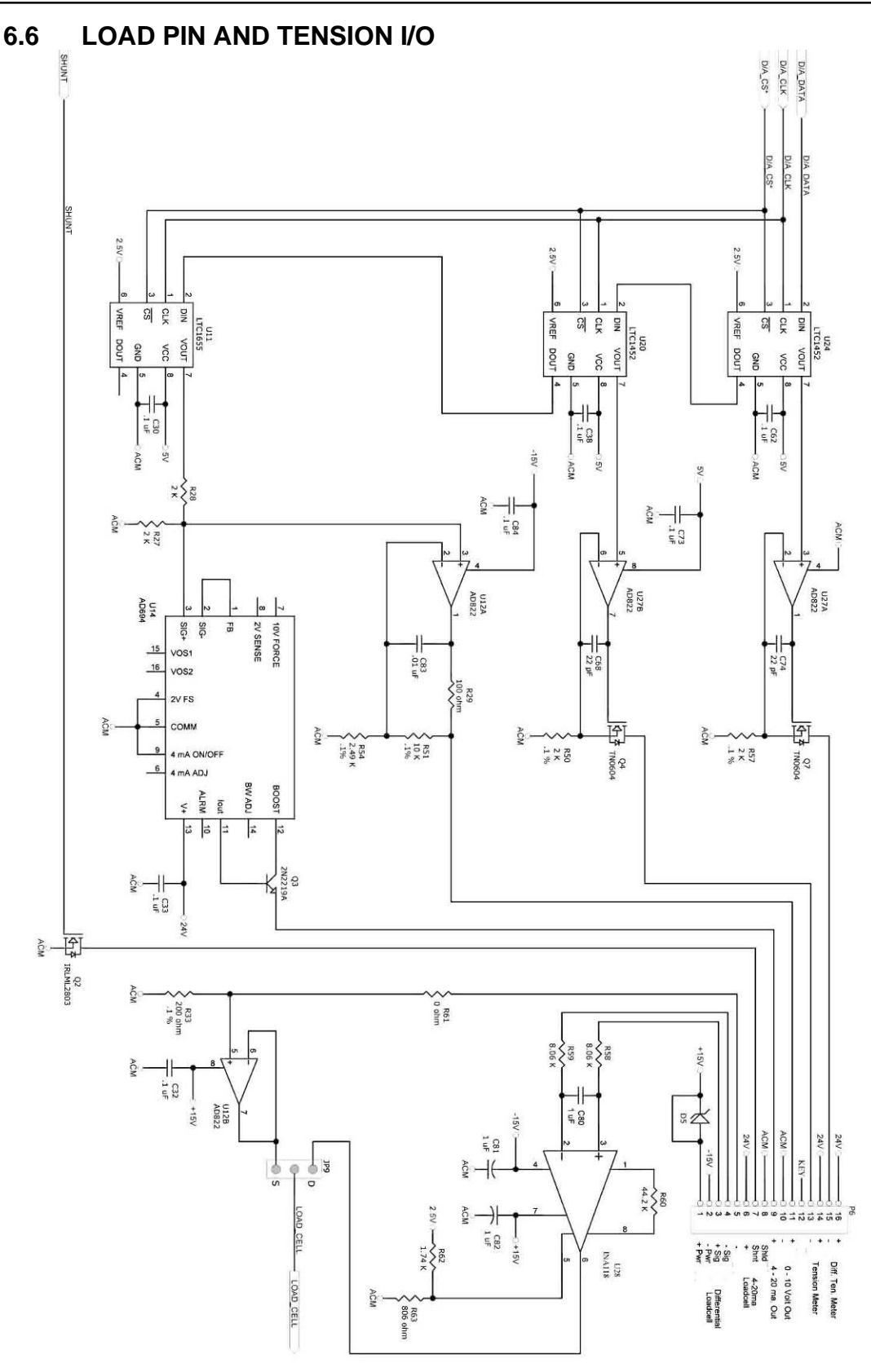

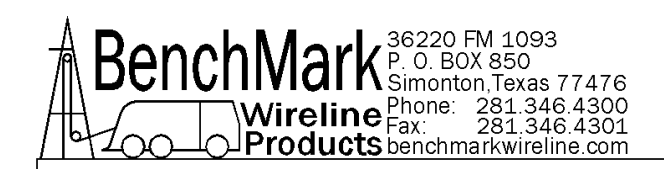

### 6.7 JUMPERS – BUTTONS

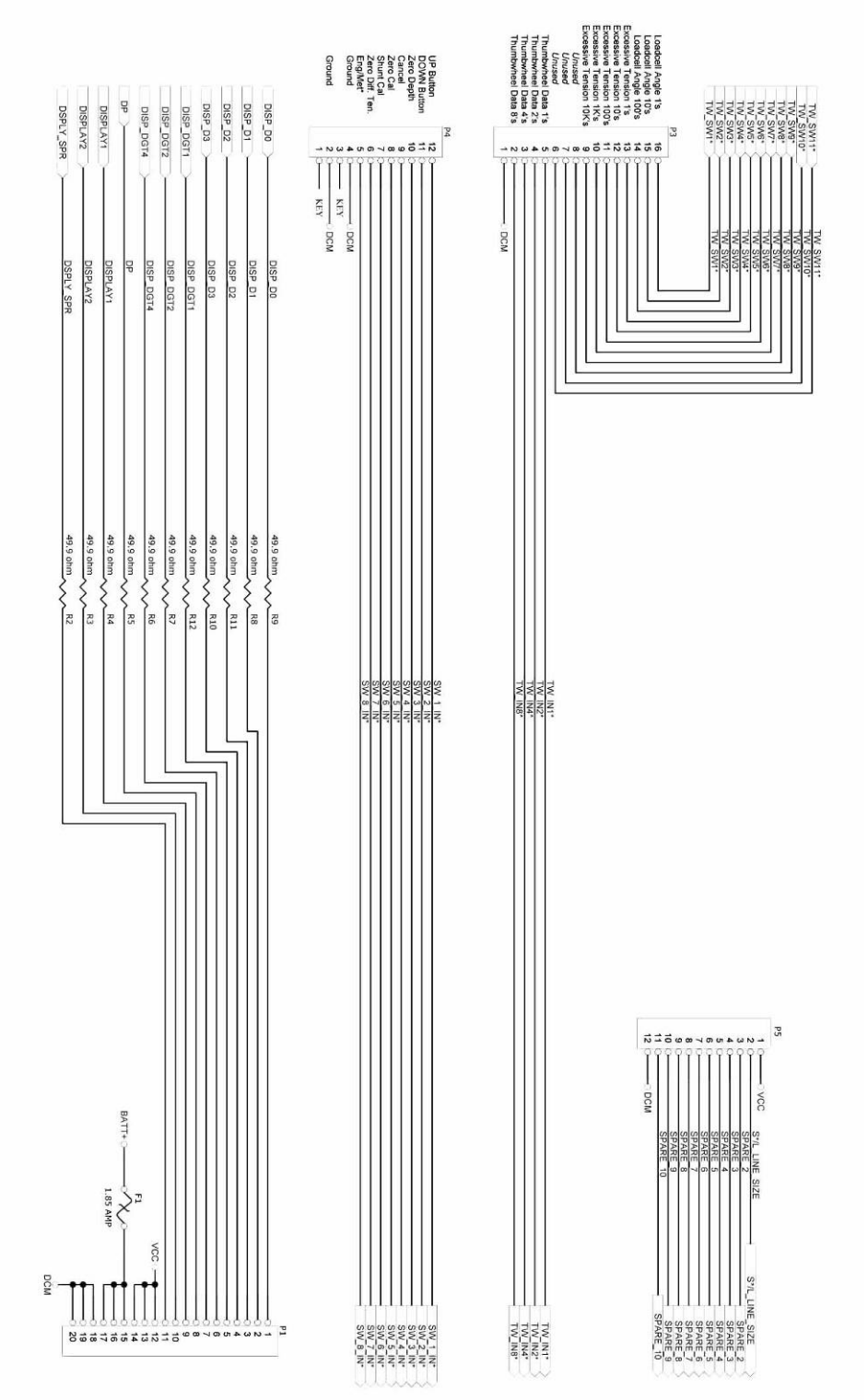

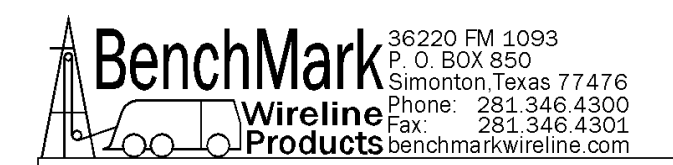

#### 6.8 POWER SUPPLIES

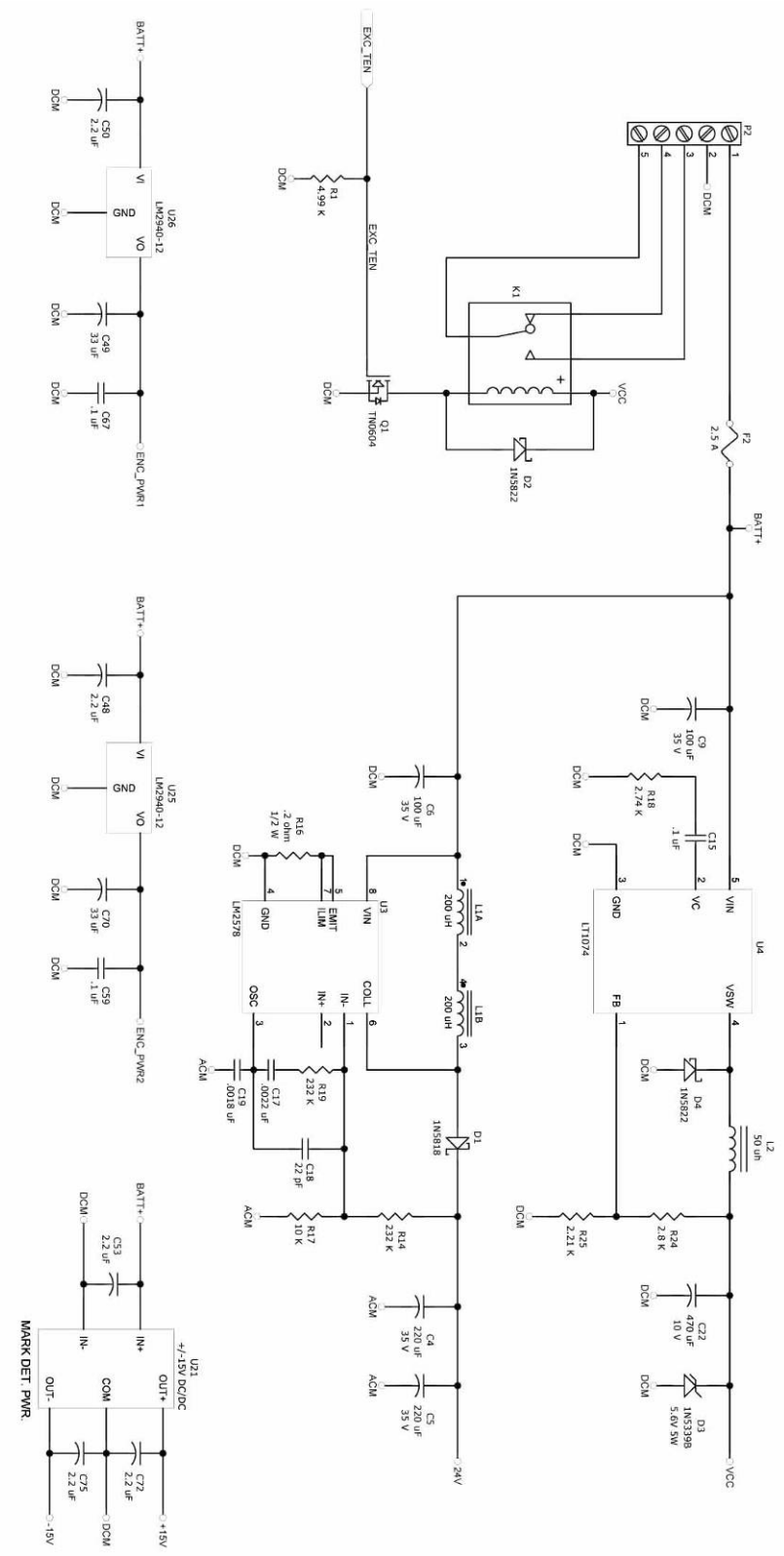

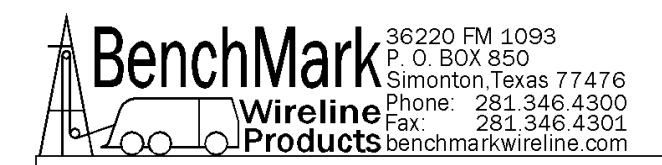

### 6.8 WIRELISTS

| REV. A | KD | 9/9/2008   | NEW RELEASE                                                                                               |
|--------|----|------------|----------------------------------------------------------------------------------------------------|
| REV. B | KD | 11/19/2008 | ADDED WIRING FOR 4-20MA PRESSURE TRANSDUCERS                                                              |
| REV. C | KD |            | CHANGED WIRING FOR ADVANTECH PROCESSOR                                                                    |
| REV. D | KD | 8/21/2009  | CHANGED ENCODER 12 WIRING AND REAR SIG I/O<br>CONNECTOR.                                                  |
| REV. E | KD | 12/15/2009 | CORRECTED USB WIRING ON THE ADVANTECH PCB                                                                 |
| REV. F | KD | 2/4/2010   |                                                                                                    |
| REV. G | KD | 2/8/2010   | CORRECTED PRESSURE WIRING TO J4 - K & L                                                                   |
| REV. H | KD | 9/7/2010   | ADDED WIRING FOR 4-20MA TRANSDUCER TO J5 LOAD<br>CELL CONNECTOR AND 4-20MA OUT TO J4 SIG OUT<br>CONNECTOR |

| S1 | POWER SWITCH        |
|----|---------------------|
| J1 | 12 - 24VDC POWER IN |
| J2 | USB REAR PANEL      |
| J3 | TENSION CONTACT     |
| J4 | SIGNAL OUT          |
| J5 | LOAD CELL           |
| J6 | ENCODER             |
| J7 | USB ON FRONT PANEL  |
| J8 | USB ON FRONT PANEL  |
| J9 | ALARM               |

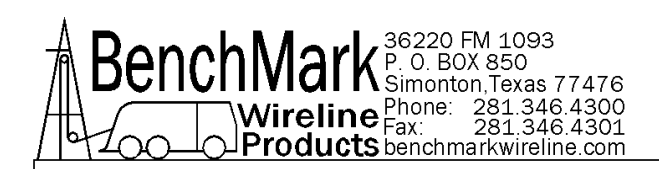

## P2 - SCREW TERMINALS, AMS40 PCB

|        | FROM                                                          | 1   | TO SIGNAL NAME |        |                                                   |                  |
|--------|---------------------------------------------------------------|-----|----------------|--------|---------------------------------------------------|------------------|
| P2 - 1 | SPLICE AT P1 - 1 & P1 - 2 OF<br>THE DC TO DC CONVERTER<br>PCB | WHT | 20             | S1 - 2 | <b>POWER SWITCH</b> ON THE<br>FRONT PANEL         | 12 - 24VDC FUSED |
| P2 - 1 | SPLICE AT P1 - 1 & P1 - 2 OF<br>THE DC TO DC CONVERTER<br>PCB | WHT | 20/22          | P1 - 1 | DC TO DC CONVERTER PCB<br>AMS4A855                | 12 - 24VDC FUSED |
| P2 - 1 | SPLICE AT P1 - 1 & P1 - 2 OF<br>THE DC TO DC CONVERTER<br>PCB | WHT | 20/22          | P1 - 2 | DC TO DC CONVERTER PCB<br>AMS4A855                | 12 - 24VDC FUSED |
| P2 - 1 | SPLICE AT P1 - 1 & P1 - 2 OF<br>THE DC TO DC CONVERTER<br>PCB | WHT | 20/22          | P2 - 1 | DC TO DC CONVERTER PCB<br>AMS4A855                | 12 - 24VDC FUSED |
| P2 - 2 |                                                               | BLK | 20             | GND    | GND BUS BAR                                       | GND              |
| P2 - 3 |                                                               | GRN | 20             | J3 - A | TENSION CONTACT<br>CONNECTOR ON THE REAR<br>PANEL | RELAY N.O.       |
| P2 - 5 |                                                               | BRN | 20             | J3 - B | TENSION CONTACT<br>CONNECTOR ON THE REAR<br>PANEL | RELAY COMMON     |

| P6 - ANALOG |      |    |        |                                          |                          |
|-------------|------|----|--------|------------------------------------------|--------------------------|
|             | FROM |    | ТО     | SIGNAL NAME                              |                          |
| P6 - 3      | YEL  | 22 | J5 - A | LOAD CELL CONNECTOR<br>ON THE REAR PANEL | LOAD PIN SIG+            |
| P6 - 4      | WHT  | 22 | J5 - E | LOAD CELL CONNECTOR<br>ON THE REAR PANEL | LOAD PIN SIG-            |
| P6 - 5      | BLU  | 22 | J5 - H | LOAD CELL CONNECTOR<br>ON THE REAR PANEL | 4-20MA IN                |
| P6 - 6      | WHT  | 22 | P1 - 6 | AMS4A102 FUSE BOARD                      | 4-20MA, 24VDC<br>UNFUSED |
| P6 - 7      | GRY  | 22 | J5 - G | LOAD CELL CONNECTOR<br>ON THE REAR PANEL | SHUNT CAL                |
| P6 - 8      | BLK  | 22 | J5 - B | LOAD CELL CONNECTOR<br>ON THE REAR PANEL | LOAD PIN EX-             |

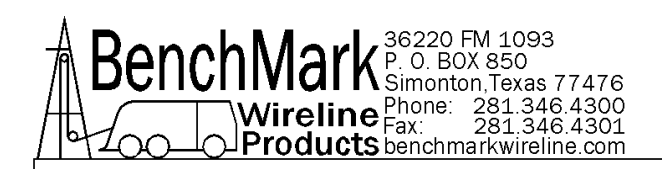

| P6 - 9  | BRN | 22 | J4 - R | <b>SIG OUT</b> CONNECTOR ON THE REAR PANEL    | 4-20MA TENS OUT       |
|---------|-----|----|--------|-----------------------------------------------|-----------------------|
| P6 -10  | BLK | 22 | J4 - P | <b>SIG OUT</b> CONNECTOR ON THE REAR PANEL    | GND                   |
| P6 - 11 | ORN | 22 | J4 - N | <b>SIG OUT</b> CONNECTOR ON<br>THE REAR PANEL | 0 - 10VDC OUT<br>TENS |
| P6 - 13 | GRN | 22 | J9 - B | ALARM CONNECTOR ON<br>THE REAR PANEL          | VOLUME SIGNAL         |

| P7 - COM |      |     |    |             |                                             |                          |
|----------|------|-----|----|-------------|---------------------------------------------|--------------------------|
|          | FROM |     |    |             | ТО                                          | SIGNAL NAME              |
| P7 - 5   |      | YEL | 22 | J4 - T      | <b>SIG OUT</b> CONNECTOR ON THE REAR PANEL  | 40 PCB COM PORT<br>3 TX  |
| P7 - 8   |      | BLU | 22 | J4 - U      | <b>SIG OUT</b> CONNECTOR ON THE REAR PANEL  | 40 PCB COM 3<br>PORT RX  |
| P7 - 9   |      | BLK | 22 | J4 - V      | <b>SIG OUT</b> CONNECTOR ON THE REAR PANEL  | 40 PCB COM 3<br>PORT GND |
| P7 - 10  |      | YEL | 22 | CN22 -<br>2 | ADVANTECH<br>PROCESSOR PCB DB9<br>CONNECTOR | 40 PCB COM 1<br>PORT TX  |
| P7 - 11  |      | BLU | 22 | CN22 -<br>3 | ADVANTECH<br>PROCESSOR PCB DB9<br>CONNECTOR | 40 PCB COM 1<br>PORT RX  |
| P7 - 12  |      | BLK | 22 | CN22 -<br>5 | ADVANTECH<br>PROCESSOR PCB DB9<br>CONNECTOR | 40 PCB COM 1<br>PORT GND |

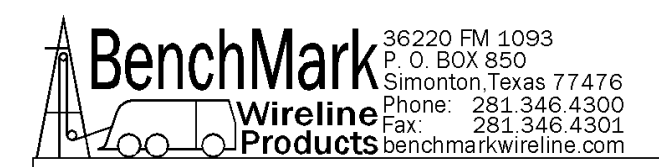

| P8 - QUAE |      |    |    |        |                                               |                   |
|-----------|------|----|----|--------|-----------------------------------------------|-------------------|
|           | FROM |    |    |        | ТО                                            | SIGNAL NAME       |
| P8 - 6    | WH   | ΗT | 22 | J9 - A | ALARM CONNECTOR ON<br>THE REAR PANEL          | ALARM VOLTAGE     |
| P8 - 11   | OR   | RN | 22 | J4 - D | <b>SIG OUT</b> CONNECTOR ON<br>THE REAR PANEL | PHASE B\ OUT      |
| P8 - 12   | BL   | U  | 22 | J4 - B | <b>SIG OUT</b> CONNECTOR ON THE REAR PANEL    | PHASE B OUT       |
| P8 - 13   | GR   | ۲Y | 22 | J4 - C | <b>SIG OUT</b> CONNECTOR ON THE REAR PANEL    | PHASE A\ OUT      |
| P8 - 14   | BL   | ĸ  | 22 | J4 - E | <b>SIG OUT</b> CONNECTOR ON THE REAR PANEL    | QUADRATURE<br>GND |
| P8 - 16   | YE   | ΞL | 22 | J4 - A | SIG OUT CONNECTOR ON<br>THE REAR PANEL        | PHASE A OUT       |

| P9 - ENCODER |             |    |         |                                     |                  |
|--------------|-------------|----|---------|-------------------------------------|------------------|
|              | SIGNAL NAME |    |         |                                     |                  |
| P9 - 1       | BLK         | 22 | J6 - L  | ENCODER CONNECTOR ON THE REAR PANEL | ENCODER GND      |
| P9 - 5       | WHT         | 22 | P1 - 10 | AMS4A102 FUSE BOARD                 | LC 12VDC UNFUSED |
| P9 - 8       | BLU         | 22 | J6 - B  | ENCODER CONNECTOR ON THE REAR PANEL | PHASE B IN       |
| P9 - 9       | ORN         | 22 | J6 - E  | ENCODER CONNECTOR ON THE REAR PANEL | PHASE B/ IN      |
| P9 - 11      | YEL         | 22 | J6 - A  | ENCODER CONNECTOR ON THE REAR PANEL | PHASE A IN       |
| P9 - 12      | GRY         | 22 | J6 - C  | ENCODER CONNECTOR ON THE REAR PANEL | PHASE A/ IN      |

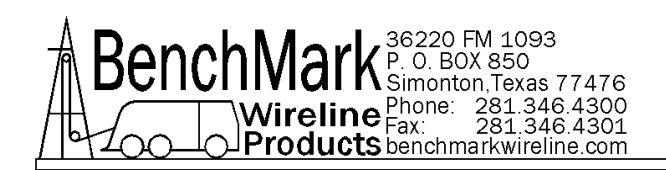

| P10 - ENCODEF |     |    |        |                           |                                |
|---------------|-----|----|--------|---------------------------|--------------------------------|
| P10 - 1       | BLK | 22 | J5 - 2 | PRESSURE INPUT/OUTPUT PCB | GND                            |
| P10 - 5       | WHT | 22 | J5 - 1 | PRESSURE INPUT/OUTPUT PCB | 12VDC                          |
| P10 - 5       | WHT | 22 | P1 - 2 | AMS4A102 FUSE BOARD       | ENCODER<br>PWR12VDC<br>UNFUSED |

| P1 - IN-CIRCU |     |    |        |                           |         |
|---------------|-----|----|--------|---------------------------|---------|
| P1 - 1        | YEL | 22 | P1 - 1 | PRESSURE INPUT/OUTPUT PCB | CAN TX  |
| P1 - 2        | VIO | 22 | P1 - 2 | PRESSURE INPUT/OUTPUT PCB | CAN RX  |
| P1 - 3        | BLK | 22 | P1 - 3 | PRESSURE INPUT/OUTPUT PCB | CAN GND |

| P1 - AMS4A10 | P1 - AMS4A102 FUSE PCB 12 PIN |       |        |                                                  |                                |  |  |  |
|--------------|-------------------------------|-------|--------|--------------------------------------------------|--------------------------------|--|--|--|
|              | FR                            | OM    |        | то                                               | SIGNAL NAME                    |  |  |  |
| P1 - 1       | WHT                           | 20/22 | S1 - 1 | POWER SWITCH ON THE FRONT PANEL                  | +12-24VDC IN FUSED             |  |  |  |
| P1 - 4       | WHT                           | 22    | Je - J | ENCODER CONNECTOR ON THE REAR<br>PANEL           | ENCODER P0WER<br>FUSED         |  |  |  |
| P1 - 7       | WHT                           | 22    | J4 - F | <b>SIG OUT</b> CONNECTOR ON THE REAR<br>PANEL    | +24VDC FUSED                   |  |  |  |
| P1 - 7       | WHT                           | 22    | J1 - A | <b>12 - 24VDC</b> CONNECTOR ON THE REAR<br>PANEL | +24VDC FUSED                   |  |  |  |
| P1 - 7       | WHT                           | 22    | J4 - G | <b>SIG OUT</b> CONNECTOR ON THE REAR<br>PANEL    | +24VDC FUSED                   |  |  |  |
| P1 - 8       | WHT                           | 22    | J5 - K | <b>LOAD CELL</b> CONNECTOR ON THE REAR<br>PANEL  | +24VDC FUSED                   |  |  |  |
| P1 - 12      | WHT                           | 22    | J5 - C | <b>LOAD CELL</b> CONNECTOR ON THE REAR<br>PANEL  | LOAD CELLPOWER<br>FUSED 12 VDC |  |  |  |

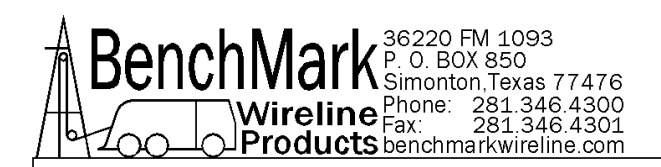

| P1 - DC T |                                                                |     |       |         |                                             |             |
|-----------|----------------------------------------------------------------|-----|-------|---------|---------------------------------------------|-------------|
|           | FROM                                                           | 1   |       |         | ТО                                          | SIGNAL NAME |
| P1 - 3    | GND                                                            | BLK | 22    | GND     | GND BUS BAR                                 | GND         |
| P1 - 4    | GND                                                            | BLK | 22    | GND     | GND BUS BAR                                 | GND         |
| P1 - 7    | CUT OFF CONNECTOR OF<br>TOUCHSCREEN CABLE.                     | RED | 22    | RED 26  | SPLICE TO RED WIRE OF<br>TOUCH SCREEN CABLE | USB2 +5VDC  |
| P1 - 8    | CUT OFF CONNECTOR OF<br>TOUCHSCREEN CABLE.                     | BLK | 22    | BLK 26  | SPLICE TO BLK WIRE OF<br>TOUCH SCREEN CABLE | USB2 GND    |
| P1 - 9    | SPLICE AT P1 - 9 & P1 - 10 OF<br>THE DC TO DC CONVERTER<br>PCB | RED | 22    | P1 - 10 | DC TO DC CONVERTER PCB<br>AMS4A855          | 5VDC OUT    |
| P1 - 9    | SPLICE AT P1 - 9 & P1 - 10 OF<br>THE DC TO DC CONVERTER<br>PCB | RED | 22/20 | CN8 - 2 | ADVANTECH PROCESSOR<br>PCB                  | 5VDC OUT    |
| P1 - 9    | SPLICE AT P1 - 9 & P1 - 10 OF<br>THE DC TO DC CONVERTER<br>PCB | RED | 22/20 | CN8 - 3 | ADVANTECH PROCESSOR<br>PCB                  | 5VDC OUT    |
| P1 - 9    | SPLICE AT P1 - 9 & P1 - 10 OF<br>THE DC TO DC CONVERTER<br>PCB | RED | 22/20 | CN8 - 5 | ADVANTECH PROCESSOR<br>PCB                  | 5VDC OUT    |
| P1 - 9    | SPLICE AT P1 - 9 & P1 - 10 OF<br>THE DC TO DC CONVERTER<br>PCB | RED | 22/20 | CN8 - 6 | ADVANTECH PROCESSOR<br>PCB                  | 5VDC OUT    |
| P1 - 11   |                                                                | BLK | 22/20 | GND     | GND BUS BAR                                 | GND         |
| P1 - 12   |                                                                | BLK | 22/20 | GND     | GND BUS BAR                                 | GND         |

| P2 - DC TO |      |     |    |         |                   |      |
|------------|------|-----|----|---------|-------------------|------|
| P2 - 2     | GND  | BLK | 20 | GND     | GND BUS BAR       | GND  |
| P2 - 3     | GND  | BLK | 20 | CN1 - 1 | CCFL INVERTER PCB | GND  |
| P2 - 4     | 5VDC | RED | 20 | CN1 - 2 | CCFL INVERTER PCB | 5VDC |

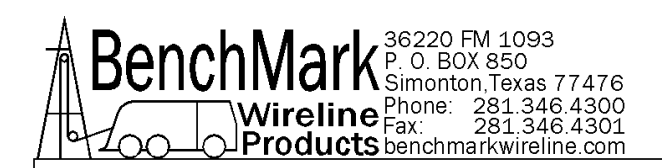

| CN8 - ADV |      |     |             |     |             |     |
|-----------|------|-----|-------------|-----|-------------|-----|
|           | FROM | ТО  | SIGNAL NAME |     |             |     |
| CN8 - 1   |      | BLK | 20          | GND | GND BUS BAR | GND |
| CN8 - 4   |      | BLK | 20          | GND | GND BUS BAR | GND |
| CN8 - 7   |      | BLK | 20          | GND | GND BUS BAR | GND |
| CN8 - 8   |      | BLK | 20          | GND | GND BUS BAR | GND |
| CN8 - 11  |      | BLK | 20          | GND | GND BUS BAR | GND |

| CN2 - ADV |                               |     |    |        |                                                     |             |
|-----------|-------------------------------|-----|----|--------|-----------------------------------------------------|-------------|
|           | FROM                          |     |    |        | ТО                                                  | SIGNAL NAME |
| CN2 - 1   | USE SMALL 10 PIN<br>CONNECTOR | RED | 22 | J7 - 1 | <b>USB</b> CONNECTOR ON THE FRONT PANEL             | USB1 +5VDC  |
| CN2 - 2   | USE SMALL 10 PIN<br>CONNECTOR | RED | 22 | J8 - 1 | USB CONNECTOR ON THE<br>FRONT PANEL RIGHT<br>CORNER | USB1 +5VDC  |
| CN2 - 3   | USE SMALL 10 PIN<br>CONNECTOR | WHT | 22 | J7 - 2 | <b>USB</b> CONNECTOR ON THE<br>FRONT PANEL          | USB1 D0-    |
| CN2 - 4   | USE SMALL 10 PIN<br>CONNECTOR | WHT | 22 | J8 - 2 | USB CONNECTOR ON THE<br>FRONT PANEL RIGHT<br>CORNER | USB1 D0-    |
| CN2 - 5   | USE SMALL 10 PIN<br>CONNECTOR | GRN | 22 | J7 - 3 | <b>USB</b> CONNECTOR ON THE<br>FRONT PANEL          | USB1 D0+    |
| CN2 - 6   | USE SMALL 10 PIN<br>CONNECTOR | GRN | 22 | J8 - 3 | USB CONNECTOR ON THE<br>FRONT PANEL RIGHT<br>CORNER | USB1 D0+    |
| CN2 - 7   | USE SMALL 10 PIN<br>CONNECTOR | BLK | 22 | J7 - 4 | <b>USB</b> CONNECTOR ON THE<br>FRONT PANEL          | USB1 GND    |
| CN2 - 8   | USE SMALL 10 PIN<br>CONNECTOR | BLK | 22 | J8 - 4 | USB CONNECTOR ON THE<br>FRONT PANEL RIGHT<br>CORNER | USB A GND   |

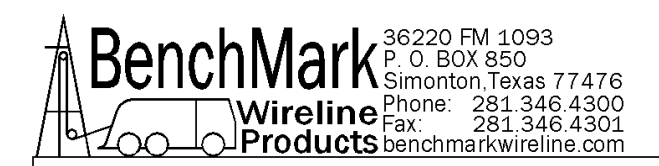

| CN3 - ADV |                                                                                                    |     |    |        |                                                                                    |            |
|-----------|----------------------------------------------------------------------------------------------------|-----|----|--------|------------------------------------------------------------------------------------|------------|
|           | SIGNAL NAME                                                                                                    |     |    |        |                                                                                    |            |
| CN3 - 1   | USE SMALL 10 PIN<br>CONNECTOR. INSERT A RED<br>22 AWG INTO CN3 - 1 AND<br>SOLDER THE OTHER END TO<br>PIN 1 OF THE PCB ON J5<br>CONNECTOR ON THE FRONT<br>PANEL.   | RED | 22 | J2 - 1 | SOLDER TO PIN 1 OF THE<br>PCB ON J2 <b>CONNECTOR ON</b><br><b>THE REAR PANEL</b> . | USB3 +5VDC |
| CN3 - 3   | USE SMALL 10 PIN<br>CONNECTOR. INSERT A WHT<br>22 AWG INTO USBA2 - 5 AND<br>SOLDER THE OTHER END TO<br>PIN 2 OF THE PCB ON J5<br>CONNECTOR ON THE FRONT<br>PANEL. | WHT | 22 | J2 - 2 | SOLDER TO PIN 2 OF THE<br>PCB ON J2 CONNECTOR ON<br>THE REAR PANEL.                | USB3 D0-   |
| CN3 - 4   | USE SMALL 10 PIN<br>CONNECTOR. INSERT THE<br>WHT WIRE OF THE TOUCH<br>SCREEN CABLE INTO CN3 - 4                                                                   | WHT | 22 |        | TO WHT WIRE OF TOUCH<br>SCREEN CABLE.                                              | USB4 D0-   |
| CN3 - 5   | USE SMALL 10 PIN<br>CONNECTOR. INSERT A GRN<br>22 AWG INTO USBA2 - 7 AND<br>SOLDER THE OTHER END TO<br>PIN 3 OF THE PCB ON J5<br>CONNECTOR ON THE FRONT<br>PANEL. | GRN | 22 | J2 -3  | SOLDER TO PIN 3 OF THE<br>PCB ON J5 CONNECTOR ON<br>THE FRONT PANEL.               | USB3 D0+   |
| CN3 - 6   | USE SMALL 10 PIN<br>CONNECTOR. INSERT THE<br>GRN WIRE OF THE TOUCH<br>SCREEN CABLE INTO CN3 - 6                                                                   | GRN | 22 |        | TO GRN WIRE OF TOUCH<br>SCREEN CABLE.                                              | USB3 D0+   |
| CN3 - 7   | USE SMALL 10 PIN<br>CONNECTOR. INSERT A BLK<br>22 AWG INTO USBA2 - 9 AND<br>SOLDER THE OTHER END TO<br>PIN 4 OF THE PCB ON J5<br>CONNECTOR ON THE FRONT<br>PANEL. | BLK | 22 | J2 - 4 | SOLDER TO PIN 4 OF THE<br>PCB ON J2 CONNECTOR ON<br>THE REAR PANEL.                | GND        |

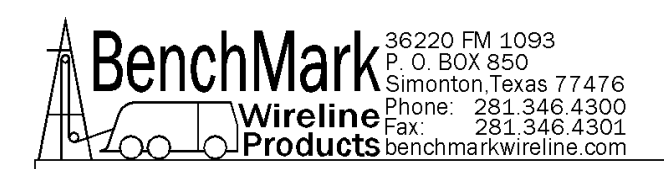

| LCD1 CO                             |             |  |  |  |  |  |
|-------------------------------------|-------------|--|--|--|--|--|
|                                     | SIGNAL NAME |  |  |  |  |  |
| LCD1 USE CABLE AMS4A374 LCD DISPLAY |             |  |  |  |  |  |

| CN2 - 5VD |             |                                                      |                                                       |                      |
|-----------|-------------|------------------------------------------------------|-------------------------------------------------------|----------------------|
|           | SIGNAL NAME |                                                      |                                                       |                      |
| CN2 - 1   | WHT         | CONNECT TO 2 PNK<br>WIRES COMING FROM<br>THE DISPLAY | DISPLAY POWER                                         |                      |
| CN2 - 4   | WHT         | 22                                                   | CONNECT TO THE BLK<br>WIRE COMING FROM THE<br>DISPLAY | DISPLAY POWER<br>GND |

| HDR3 - PR |                                                   |     |    |        |                                               |                        |
|-----------|---------------------------------------------------|-----|----|--------|-----------------------------------------------|------------------------|
| HDR3 - 1  | SPLICE AT HDR3 ON<br>PRESSURE INPUT/OUTPUT<br>PCB | BLK | 22 | J4 - M | <b>SIG OUT</b> CONNECTOR ON<br>THE REAR PANEL | 4 - 20MA 1 LOOP<br>GND |
| HDR3 - 2  | SPLICE AT HDR3 ON<br>PRESSURE INPUT/OUTPUT<br>PCB | BLK | 22 | J4 - M | <b>SIG OUT</b> CONNECTOR ON<br>THE REAR PANEL | 4 - 20MA 2 LOOP<br>GND |
| HDR3 - 3  |                                                   | ORN | 22 | J4 - K | <b>SIG OUT</b> CONNECTOR ON THE REAR PANEL    | 4 - 20MA LOOP 1        |
| HDR3 - 4  |                                                   | GRN | 22 | J4 - L | <b>SIG OUT</b> CONNECTOR ON<br>THE REAR PANEL | 4 - 20MA LOOP 2        |

| J1 - REAR P | J1 - REAR PANEL CONNECTOR 12 - 24 VDC |  |  |  |  |  |  |  |
|-------------|---------------------------------------|--|--|--|--|--|--|--|
|             | FROM TO S                             |  |  |  |  |  |  |  |
| J1 - B      | J1 - B BLK 20 GND GND BUS BAR         |  |  |  |  |  |  |  |

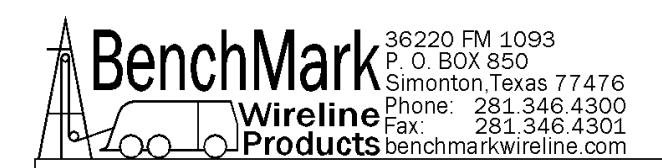

| J4 - SIG OL   |             |     |    |     |             |     |
|---------------|-------------|-----|----|-----|-------------|-----|
|               | SIGNAL NAME |     |    |     |             |     |
| J4 - H BLK 20 |             |     |    |     | GND BUS BAR | GND |
| J4 - J        |             | BLK | 20 | GND | GND BUS BAR | GND |

| J5 - LOAD CELL REAR PANEL |      |     |    |     |             |             |
|---------------------------|------|-----|----|-----|-------------|-------------|
|                           | FROM |     |    |     | ТО          | SIGNAL NAME |
| J5 - J                    |      | BLK | 22 | GND | GND BUS BAR | SHIELD      |

| J9 -ALARM CONNECTOR ON THE REAR PANEL |  |     |    |     |             |     |
|---------------------------------------|--|-----|----|-----|-------------|-----|
| FROM TO                               |  |     |    | ТО  | SIGNAL NAME |     |
| J9 - C                                |  | BLK | 22 | GND | GND BUS BAR | GND |

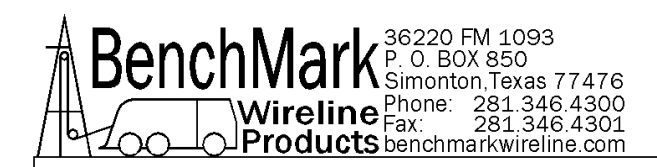

## 7.0 CABLES

### 7.1 AMS4A827 CABLE ASSEMBLY – DC POWER IN

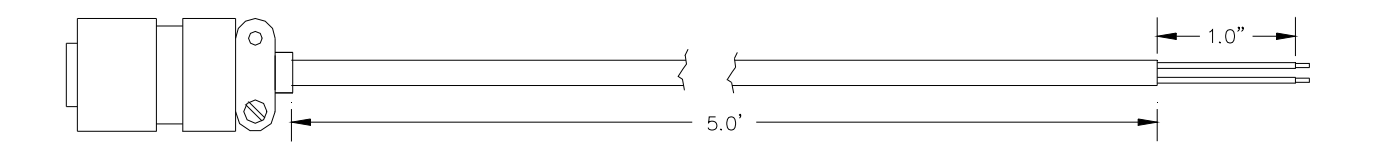

A – WHITE B – BLACK

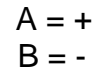

| P/N      | DESCRIPTION                       | QTY.    | REF |
|----------|-----------------------------------|---------|-----|
| AMS4P177 | CONN KPSE06J12-3S STR PLUG SOCKET | 1       |     |
| AMS7P061 | CABLE 16-2 SJ CORD                | 25 feet |     |

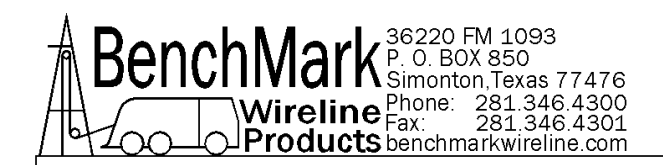

### 7.2 AMS4A826 CABLE ASSEMBLY – OVER TENSION SHUTDOWN

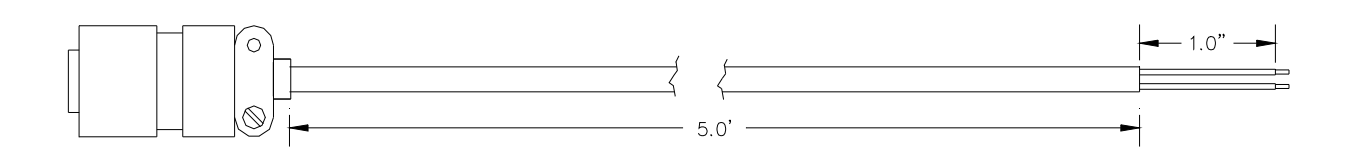

A – WHITE B – BLACK

| P/N      | DESCRIPTION                     | QTY.    | REF |
|----------|---------------------------------|---------|-----|
| AMS4P178 | CONN KPSE06J12-3P STR PLUG PINS | 1       |     |
| AMS7P061 | CABLE 16-2 SJ CORD              | 30 feet |     |

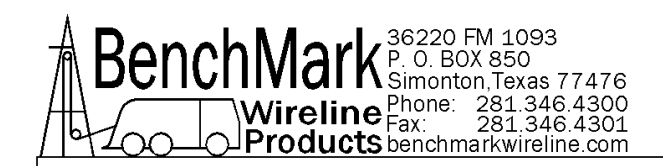

#### **ALS8A013 LOAD PIN IN CABLE** 7.3

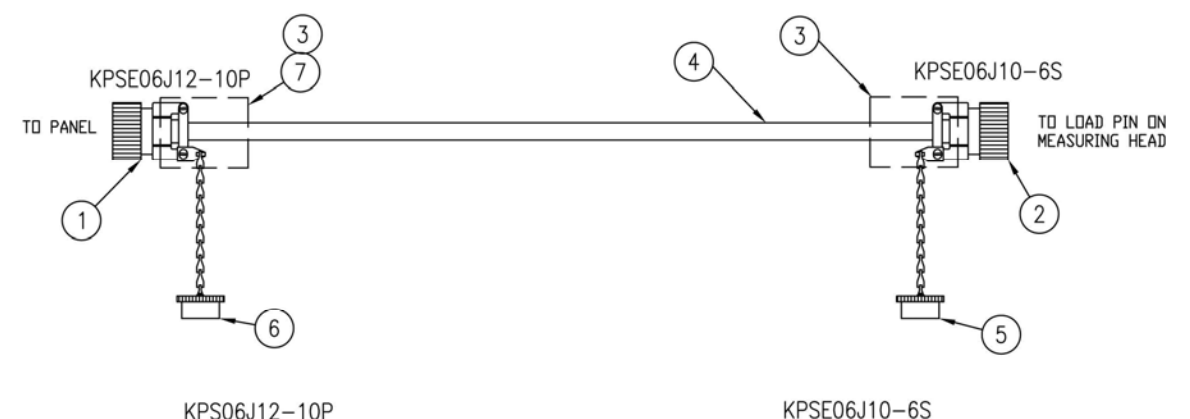

KPS06J12-10P

| 00              | 12 101   |     |           | IN OLO        |    |
|-----------------|----------|-----|-----------|---------------|----|
|                 | <u> </u> | WHT | (SIG+)    |               | R  |
| P               |          | RED | (EX-)     |               | 붠  |
|                 | - i !    | DRN | (EX+)     | ii            | ٦Å |
|                 |          | BLK | (SIG-)    |               | 끰  |
| E               |          | GRN | SHUNT CAL | ii            | 끰  |
| <u><u> </u></u> | SHIFL D  |     |           | _ <b>`</b> *' | 띧  |
| IJ              |          |     |           |               |    |

| P/N      | DESCRIPTION                   | QTY.    | REF |
|----------|-------------------------------|---------|-----|
| AMS4P181 | CONN KPSE06J12-10P            | 1       |     |
| AMS4P266 | CONN KPSE06J10-6S             | 1       |     |
| AMS4P221 | CABLE 20/8C ALPHA 25468 BLACK | 30 feet |     |
| AM5KP059 | DUST CAP KPT8010C             | 1       |     |
| AM5KP070 | DUST CAP KPT8012C             | 1       |     |

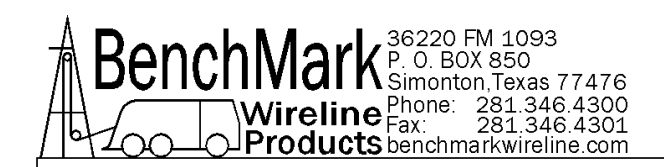

### 7.4 AMS4A127 ENCODER IN CABLE

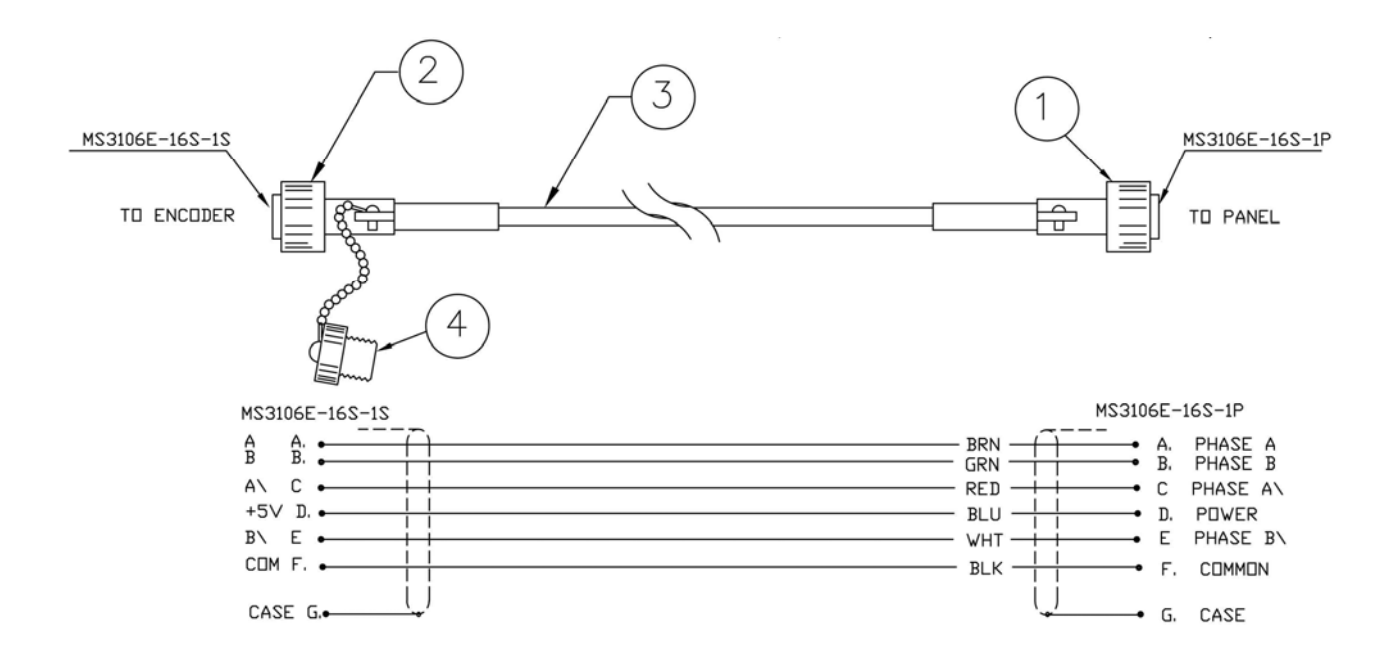

| P/N      | DESCRIPTION                   | QTY.    | REF |
|----------|-------------------------------|---------|-----|
| AMS4P183 | CONN MS3106F-16S-1P           | 1       |     |
| AMS4P184 | CONN MS3106F-16S-1S           | 1       |     |
| AMS4P221 | CABLE 20/8C ALPHA 25468 BLACK | 30 feet |     |
| AM5KP113 | DUST CAP MS25042-16DA         | 1       |     |